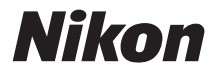

#### DIGITAALIKAMERA

# COOLPIX L620

# Käyttöopas

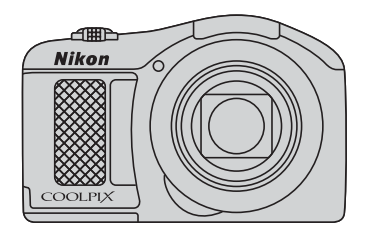

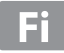

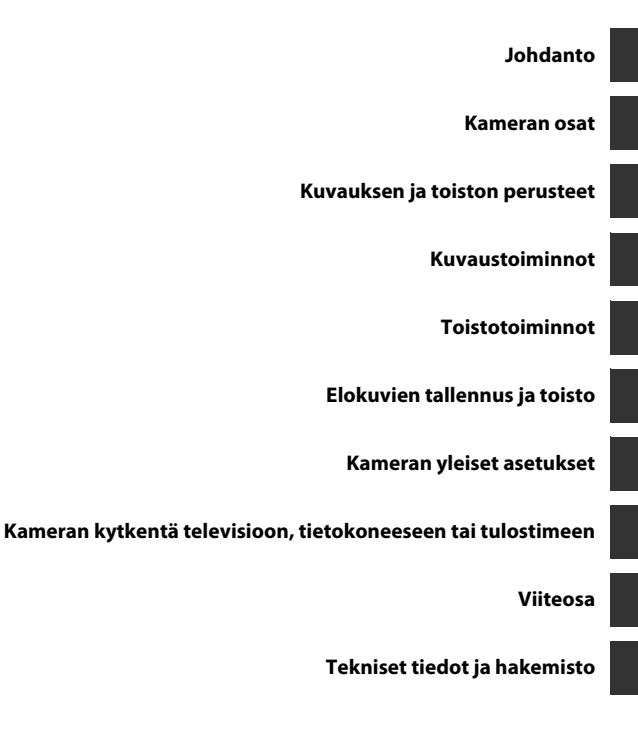

# Johdanto

## Lue tämä ensin

Kiitos, että olet hankkinut Nikon COOLPIX L620 -digitaalikameran. Lue kohta "Turvallisuusohjeita" (
 viii-xi) ja perehdy tähän käyttöoppaaseen ennen kameran käyttöä. Säilytä tämä käyttöopas käden ulottuvilla ja käytä sitä apuna, niin saat uudesta kamerasta mahdollisimman paljon iloa.

# Tietoja tästä oppaasta

Jos haluat aloittaa kameran käytön heti, katso kohta "Kuvauksen ja toiston perusteet" (🛄 10). Tietoja kameran osista ja sen näytössä näkyvistä tiedoista on kohdassa "Kameran osat" (🛄 1).

#### Muita tietoja

• Kuvakkeet ja esitystavat

Tässä käyttöoppaassa on käytetty seuraavia kuvakkeita ja esitystapoja, jotta tarvittavat tiedot olisi helpompi löytää:

| Kuvake         | Kuvaus                                                                                                    |
|----------------|----------------------------------------------------------------------------------------------------|
|                | Tällä kuvakkeella on merkitty varoitukset ja tiedot, jotka on luettava ennen kameran<br>käyttöä.                       |
| Ø              | Tällä kuvakkeella on merkitty huomautukset ja tiedot, jotka on luettava ennen<br>kameran käyttöä.                      |
| ∏/ <b>≫</b> /ở | Nämä kuvakkeet tarkoittavat, että muilla sivuilla on lisätietoja:<br>😎: "Viiteosa", 🌣: "Tekniset tiedot ja hakemisto". |

- SD-, SDHC- ja SDXC-muistikortteja kutsutaan muistikorteiksi tässä käyttöoppaassa.
- Kamerassa sen hankintahetkellä käytössä olleita asetuksia kutsutaan oletusasetuksiksi.
- Kameran näytössä näkyvät valikkotoiminnot ja tietokoneen näytössä näkyvät painikkeiden nimet tai viestit on lihavoitu.
- Näytön esimerkkinäytöistä on joskus jätetty pois kuvia, jotta näytön ilmaisimet näkyisivät selvemmin.
- Käyttöoppaan kuvat ja näyttökuvat voivat poiketa todellisesta tuotteesta.

### Tietoja ja varotoimia

#### Oppia ikä kaikki

Nikon tarjoaa jatkuvaa tuotetukea ja -koulutusta oman "oppia ikä kaikki" -ohjelmansa mukaisesti. Päivitettyjä tietoja on saatavissa seuraavilta sivustoilta:

- Yhdysvalloissa asuville käyttäjille: http://www.nikonusa.com/
- Euroopassa ja Afrikassa asuville käyttäjille: http://www.europe-nikon.com/support/
- Aasiassa, Oseaniassa ja Lähi-idässä asuville käyttäjille: http://www.nikon-asia.com/

Näissä sivustoissa on uusimpia tuotetietoja, vihjeitä, vastauksia usein kysyttyihin kysymyksiin ja yleisiä ohjeita digitaalisesta kuvankäsittelystä ja valokuvauksesta. Voit kysyä lisätietoja myös paikallisilta Nikon-edustajilta. Yhteystiedot ovat seuraavassa osoitteessa:

http://imaging.nikon.com/

#### Käytä vain Nikon-merkkisiä elektronisia lisävarusteita

Nikon COOLPIX -kamerat on suunniteltu vaativimpien standardien mukaan, ja ne sisältävät monimutkaista elektroniikkaa. Vain Nikonin valmistamat elektroniset lisävarusteet (kuten akkulaturit, akut ja verkkolaitteet), jotka Nikon on hyväksynyt käytettäviksi erityisesti tämän Nikon-digitaalikameran kanssa, on testattu niin, että niiden voidaan taata toimivan tämän elektronisen laitteen toimintaan ja turvallisuuteen liittyvien vaatimusten mukaisesti.

Muiden kuin Nikonin elektronisten lisävarusteiden käyttö voi vahingoittaa kameraa ja saattaa johtaa Nikon-takuun raukeamiseen.

Lisätietoja Nikon-lisävarusteista saat paikalliselta valtuutetulta Nikon-jälleenmyyjältä.

#### Ennen tärkeiden kuvien ottamista

Ennen tärkeitä kuvaustilanteita (esimerkiksi ennen hääkuvien ottamista tai matkalle lähtöä) ota koekuva varmistaaksesi, että kamera toimii oikein. Nikon ei vastaa vahingoista tai rahallisista tappioista, jotka ovat seurausta tuotteen toimintahäiriöistä.

#### Tietoja oppaista

- Tämän käyttöohjeen mitään osaa ei saa jäljentää, tallentaa tietojen noutojärjestelmään, siirtää tai kääntää vieraalle kielelle ilman Nikonin etukäteen myöntämää kirjallista lupaa.
- Nikon pidättää oikeuden muuttaa näissä käyttöohjeissa mainittuja laitteiston teknisiä tietoja tai ohjelmistojen ominaisuuksia ilman erillistä ilmoitusta.
- Nikon ei ota vastuuta tämän tuotteen käytöstä aiheutuvista vahingoista.
- Näiden käyttöohjeiden tiedot on pyritty saamaan mahdollisimman kattaviksi ja oikeiksi. Jos kuitenkin huomaat ohjeissa puutteita tai virheitä, pyydämme ilmoittamaan niistä paikalliselle Nikonin edustajalle (osoite toimitetaan erikseen).

#### Ilmoitus kopiointi- tai jäljentämiskiellosta

Skannerilla, digitaalikameralla tai muulla laitteella kopioidun tai jäljennetyn materiaalin pelkkä hallussapito voi lain mukaan olla rangaistavaa.

#### Laki kieltää seuraavien materiaalien kopioinnin tai jäljentämisen

Älä kopioi tai jäljennä seteleitä, kolikoita, arvopapereita tai mitään obligaatioita, vaikka niissä olisi näytekappalemerkintä. Ulkomailla liikkeelle laskettujen seteleiden, kolikoiden ja arvopapereiden kopiointi tai jäljentäminen on kielletty. Jollei valtio ole erikseen myöntänyt lupaa, käyttämättömien postimerkkien tai virallisten postikorttien kopiointi tai jäljentäminen on kielletty.

Valtion leimamerkkien ja laissa säädettyjen varmennettujen asiakirjojen kopiointi tai jäljentäminen on kielletty.

#### Varoitus tietyn materiaalin kopioinnista tai jäljentämisestä

Valtio on julkaissut varoituksia yksityisten yritysten liikkeelle laskemien arvopapereiden (osakkeet, setelit, sekit, lahjasekit jne.), matkalippujen tai kuponkien kopioinnista tai jäljentämisestä muuhun tarkoitukseen kuin yrityksen liiketoimintaan. Älä myöskään kopioi valtioiden passeja, julkisten tai yksityisten yhteisöjen myöntämiä lisenssejä, henkilötodistuksia, lippuja, ruokalippuja tai muita vastaavia dokumentteja.

#### • Kunnioita tekijänoikeuksia

Tekijänoikeudella suojattujen taiteellisten ja kirjallisten teosten, esimerkiksi kirjojen, musiikin, maalausten, karttojen, piirrosten, puupiirrosten, elokuvien ja valokuvien, kopiointia säädetään kansallisilla ja kansainvälisillä laeilla. Älä käytä tätä tuotetta laittomaan kopiointiin tai tekijänoikeuslakien rikkomiseen.

#### Tallennusvälineiden hävittäminen

Ota huomioon, että kuvien poistaminen tai muistikorttien, kameran sisäisen muistin ja muiden tallennusvälineiden alustaminen ei aina hävitä alkuperäisiä kuvatietoja. Joissakin tapauksissa poistetut tiedostot voidaan palauttaa pois heitetyistä tallennusvälineistä kaupallisten ohjelmistojen avulla. Tällöin on olemassa henkilökohtaisen kuvamateriaalin väärinkäytön mahdollisuus. Henkilökohtaisten tietojen suojaaminen on käyttäjän vastuulla.

Ennen kuin hävität tallennusvälineen tai luovutat sen toiselle henkilölle, poista tallennusvälineestä tiedot pysyvästi käyttämällä jotain kaupallista poisto-ohjelmaa tai alusta tallennusväline ja täytä se kuvatiedostoilla, joissa ei ole henkilökohtaista tietoa (esimerkiksi kuvilla, joissa on vain taivasta). Vaihda myös kaikki kuvat, jotka on valittu aloituskuviksi **Aloitusnäyttö**-asetuksen **Valitse kuva** -kohdassa (🛄 69). Ole varovainen hävittäessäsi tallennusvälineitä fyysisesti, jotta välttäisit loukkaantumisen ja omaisuusvahingot.

# Turvallisuusohjeita

Lue seuraavat turvallisuutta koskevat varoitukset kokonaan ennen tuotteen käyttöä. Näin vältät tämän Nikon-tuotteen vaurioitumisen sekä itsesi tai muiden loukkaantumisen. Säilytä turvaohjeet sellaisessa paikassa, että ne ovat tuotteen kaikkien käyttäjien saatavilla.

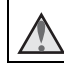

Tämä kuvake osoittaa varoituksia eli tietoja, jotka tulee lukea ennen tämän Nikon-tuotteen käyttöä, jotta vammat voidaan estää.

## VAROITUKSET

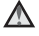

#### Katkaise virta toimintahäiriön ilmaantuessa

Jos havaitset kamerasta tai verkkolaitteesta tulevan savua tai epätavallista hajua, irrota verkkolaite ja poista akut tai paristot välittömästi varoen polttamasta itseäsi. Käytön jatkaminen voi aiheuttaa henkilövahinkoja. Kun olet poistanut tai irrottanut virtalähteen, toimita laite valtuutettuun Nikon-huoltoon tarkastusta varten.

# \Lambda 🛛 Älä pura kameraa

Kameran tai verkkolaitteen sisäosien koskettaminen voi aiheuttaa loukkaantumisen. Laitetta saavat korjata vain ammattitaitoiset henkilöt. Jos kamera tai verkkolaite aukeaa putoamisen tai muun vahingon takia, irrota virtajohto ja/tai poista akut, ja vie laite sitten valtuutettuun Nikon-huoltoon tarkistettavaksi.

#### Ålä käytä kameraa tai verkkolaitetta tulenarkojen kaasujen lähellä

Älä käytä sähkölaitteita tulenarkojen kaasujen lähellä, sillä tällaisessa tilanteessa on räjähdys- tai palovaara.

# Käsittele kameran hihnaa varoen

Älä aseta hihnaa lapsen kaulan ympärille.

#### Pidä tuotteet poissa lasten ulottuvilta

Erityisen varovaisia on oltava pienten vauvojen kanssa, jotta he eivät laita paristoja tai pieniä esineitä suuhunsa.

#### Älä ole kosketuksissa kameraan, akkulaturiin tai verkkolaitteeseen pitkään laitteen ollessa päällä tai käytössä

Laitteiden osat kuumenevat. Laitteiden jättäminen suoraan iholle pitkäksi aikaa saattaa aiheuttaa lieviä palovammoja.

#### Ålä jätä laitetta paikkaan, jossa se altistuu erittäin korkeille lämpötiloille, kuten suljettuun autoon tai suoraan auringonvaloon

Tämän ohjeen noudattamatta jättäminen voi aiheuttaa kameran vahingoittumisen tai tulipalon.

#### Toimi varoen akkuja/paristoja käsitellessäsi

Akut tai paristot voivat vuotaa tai räjähtää, jos niitä käsitellään väärin. Noudata akkuja tai paristoja käsitellessäsi seuraavia varotoimia:

- Katkaise kamerasta virta ennen kuin vaihdat akut tai paristot. Jos käytät verkkolaitetta, varmista, että se on irrotettu.
- Jos Nikonin Ni-MH-akut EN-MH2 (EN-MH2-B2 tai EN-MH2-B4) hankitaan erikseen, lataa ja käytä kumpaakin niistä pareittain. Älä yhdistä eri pareihin kuuluvia akkuja.
- EN-MH2-akut on tarkoitettu vain Nikon-digitaalikameroille, ja ne ovat yhteensopivia COOLPIX L620 -kameran kanssa.
- Aseta akut tai paristot paikalleen oikeinpäin.
- Älä oikosulje akkuja tai paristoja tai pura niitä osiin tai yritä poistaa tai rikkoa niiden eristettä tai koteloa.
- Suojaa akut ja paristot tulelta ja voimakkaalta lämmöltä.

- Älä upota akkua veteen tai kastele sitä.
- Älä kuljeta tai säilytä akkuja samassa paikassa kaulakorujen, hiusneulojen tai muiden metalliesineiden kanssa.
- Tyhjentyneet akut tai paristot voivat vuotaa. Poista tyhjät akut tai paristot tuotteesta välttääksesi tuotteen vaurioitumisen.
- Lopeta akkujen tai paristojen käyttö heti, jos huomaat niiden jotenkin muuttuneen, esimerkiksi värjäytyneen tai vääntyneen.
- Jos vahingoittuneesta akusta tai paristosta valuu nestettä vaatteille tai iholle, huuhtele se heti pois runsaalla vedellä.

#### Noudata seuraavia varotoimia käsitellessäsi akkulaturia (myydään erikseen)

- Suojaa laite kosteudelta. Tämän ohjeen noudattamatta jättäminen voi aiheuttaa tulipalon tai sähköiskun.
- Liittimen metalliosissa tai niiden lähellä oleva pöly on poistettava kuivalla kankaalla. Muussa tapauksessa käytön jatkaminen voi aiheuttaa tulipalon.

- Älä käsittele virtakaapelia ukonilmalla äläkä oleskele verkkolaitteen läheisyydessä ukonilmalla. Tämän ohjeen noudattamatta jättäminen voi aiheuttaa sähköiskun.
- Älä vahingoita tai muuta virtajohtoa äläkä vedä tai taivuta sitä voimakkaasti. Älä sijoita sen päälle raskaita esineitä äläkä altista sitä kuumuudelle tai liekeille. Jos johdon eriste vaurioituu ja johtimet paljastuvat, toimita johto valtuutettuun Nikon-huoltoon tarkastusta varten. Näiden ohjeiden noudattamatta jättäminen voi aiheuttaa tulipalon tai sähköiskun.
- Älä koske pistokkeeseen tai akkulaturiin märin käsin. Tämän ohjeen noudattamatta jättäminen voi aiheuttaa sähköiskun.
- Älä käytä tuotetta verkkolaitteiden, jotka on suunniteltu muuntamaan jännitteen määrää tai matkamuuntajien tai tasavirta/ vaihtovirta-muuntajien kanssa. Tämän ohjeen laiminlyönti saattaa johtaa tuotteen vaurioitumiseen, ylikuumenemiseen tai tulipaloon.

#### 🔺 Käytä asianmukaisia kaapeleita

Kun teet laitekytkentöjä, käytä vain kaapeleita, jotka Nikon on toimittanut tai myynyt tähän käyttötarkoitukseen, jotta tuote on edelleen tuotesäännösten mukainen.

#### 🔺 Käsittele liikkuvia osia varoen

Varo, etteivät sormesi tai mitkään esineet puristu objektiivin suojuksen tai muiden liikkuvien osien väliin.

## CD-ROM-levyt

Tämän laitteen mukana toimitettuja CD-ROM-levyjä ei saa toistaa CD-soittimissa. CD-ROM-levyjen toistaminen CD-soittimessa voi aiheuttaa kuulovaurion tai vahingoittaa laitetta.

#### Noudata varovaisuutta salaman käytössä

Salaman laukaiseminen liian lähellä kuvattavan henkilön silmiä voi haitata näköä tilapäisesti. Salaman on oltava vähintään 1 m:n etäisyydellä kohteesta. Lapsia kuvattaessa on oltava erityisen varovainen.

#### Alä käytä salamaa, jos salaman ikkuna koskettaa henkilöä tai esinettä

Tämän ohjeen noudattamatta jättäminen voi aiheuttaa palovammoja tai tulipalon.

#### ▲ Vältä nestekiteiden koskettamista

Jos näyttö rikkoutuu, varo, ettet saa haavoja lasinsiruista ja etteivät näytön sisältämät nestekiteet kosketa ihoa tai pääse silmiin tai suuhun.

# Katkaise kamerasta virta lentokoneessa tai sairaalassa

Katkaise kameran virta lentokoneessa nousun ja laskeutumisen ajaksi.

Langattomia toimintoja ei saa käyttää lennon aikana. Noudata sairaaloissa sairaalan antamia ohjeita. Kameran lähettämät sähkömagneettiset aallot saattavat häiritä lentokoneen tai sairaalalaitteiden sähköjärjestelmiä. Jos käytät Eye-Fi-korttia, poista se kamerasta ennen lentokoneeseen astumista tai sairaalavierailua.

# Ilmoituksia

asiakkaille

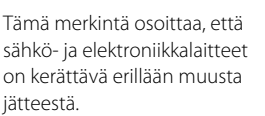

Huomautus eurooppalaisille

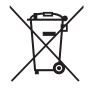

Seuraava koskee vain Euroopassa asuvia käyttäjiä:

- Tämä tuote on tarkoitettu erilliskeräykseen, ja se on toimitettava asianmukaiseen keräyspisteeseen. Sitä ei saa hävittää tavallisen talousjätteen mukana.
- Erilliskeräys ja kierrätys auttavat säästämään luonnonvaroja ja estämään haittoja, joita voi aiheutua ihmisten terveydelle ja ympäristölle, jos laitteita ei hävitetä asianmukaisesti.
- Lisätietoja saa tuotteen myyneestä liikkeestä tai paikallisilta jätehuoltoviranomaisilta.

Tämä merkintä akussa tarkoittaa, että akut on kerättävä ja hävitettävä erikseen muusta jätteestä.

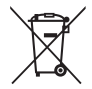

Seuraavat ilmoitukset koskevat vain Euroopan maissa olevia käyttäjiä:

- Kaikki akut, olipa niissä tämä symboli tai ei, on vietävä erikseen niille tarkoitettuun keräyspisteeseen. Älä hävitä niitä tavallisen kotitalousjätteen mukana.
- Lisätietoja saat myyjältä tai jätehuollosta vastaavilta paikallisilta viranomaisilta.

# Johdanto

# Sisällysluettelo

| Johdanto                              |     |  |
|---------------------------------------|-----|--|
| Lue tämä ensin                        | . i |  |
| Tietoja tästä oppaasta                | ii  |  |
| Tietoja ja varotoimia                 | . ۱ |  |
| Turvallisuusohjeita v                 | /ii |  |
| VAROITUKSET                           | /ii |  |
| Ilmoituksia                           | xi  |  |
| Kameran osat                          | 1   |  |
| Kameran runko                         |     |  |
| Kameran hihnan kiinnittäminen         |     |  |
| Salaman nostaminen ja laskeminen      |     |  |
| Valikoiden käyttäminen (MENU-painike) | . 4 |  |
| Näyttö                                | . 6 |  |
| Kuvaustila                            | 6   |  |
| Toistotila                            | 8   |  |

# Kuvauksen ja toiston perusteet 10 Valmistelu 1 Paristojen/akkujen asennus 10 Yhteensopivat paristot/akut 10 Valmistelu 2 Muistikortin asennus 12 Sisäinen muisti ja muistikortit 13 Valmistelu 3 Näytön kielen, päiväyksen ja ajan asetus 14 Valhe 1 Virran kytkeminen kameraan 18 Vaite 2 Kuvaustilan valitseminen 20

| Vaihe 3 Kuvan rajaus                        | 22 |
|---------------------------------------------|----|
| Zoomauksen käyttäminen                      | 23 |
| Vaihe 4 Tarkennus ja kuvaus                 | 24 |
| Laukaisin                                   | 25 |
| Vaihe 5 Kuvien toisto                       | 26 |
| Vaihe 6 Kuvien poisto                       | 27 |
| Kuvaustoiminnot                             | 29 |
| 🗳 (Nopea kuva) -tila                        | 29 |
| Kuvausohjelma (kuvaus aiheen mukaan)        | 30 |
| Vinkkejä ja huomautuksia                    | 31 |
| Erikoistehostetila (tehosteiden käyttäminen |    |
| kuvattaessa)                                | 35 |
| Älymuotokuvatila (hymyilevien kasvojen      |    |
| kuvaus)                                     | 37 |
| 🗖 (Automaattinen) -tila                     | 39 |
| Monivalitsimella käytettävät toiminnot      | 40 |
| Salaman käyttäminen                         | 41 |
| Itselaukaisimen käyttö                      | 44 |
| Makrotilan käyttö                           | 46 |
| Kirkkauden säätäminen                       |    |
| (Valotuksen korjaus)                        | 47 |
| Oletusasetukset                             | 48 |
| Toiminnot, jotka voi valita painamalla      |    |
| MENU-painiketta (Kuvausvalikko)             | 50 |
| Kuvausvalikon asetukset                     | 51 |
| Toiminnot, joita ei voi käyttää             |    |
| samanaikaisesti                             | 52 |

| Tarkennus                               | 54   |
|-----------------------------------------|------|
| Kasvojentunnistuksen kaytto             | 54   |
| lhon tasoituksen käyttö                 | 55   |
| Kohteen hakeva AF -toiminnon käyttö     | . 56 |
| Kohteet, jotka eivät sovi               |      |
| automaattitarkennukseen                 | . 57 |
| Tarkennuksen lukitus                    | 58   |
| Toistotoiminnot                         | 59   |
| Toiston zoomaus                         | 59   |
| Pienoiskuvien toisto ja kalenterinäyttö | 60   |
| Toiminnot, jotka voi valita painamalla  |      |
| MENU-painiketta (Toistovalikko)         | 61   |
| Elokuvien tallennus ja toisto           | 63   |
| Elokuvien tallennus                     | 63   |
| Toiminnot, iotka voi valita painamalla  |      |
| MENU-painiketta (elokuvavalikko)        | 66   |
| Flokuvien toisto                        | 67   |
|                                         |      |
| Kameran yleiset asetukset               | 69   |
| Toiminnot, jotka voi valita painamalla  |      |
| MENU-painiketta (asetusvalikko)         | 69   |
| Kameran kytkentä televisioon,           |      |
| tietokoneeseen tai tulostimeen          | 71   |
| Liitännät                               | 71   |
| Käyttö ViewNX 2                         | 73   |
| ViewNV 2-objection acentaminen          | 73   |
| Kuvien siirto tietokoneeseen            | 76   |
| Katelo kuvia                            | 78   |
|                                         | /0   |

| Viiteosa                                     | 51  |
|----------------------------------------------|-----|
| Heippo panoraama -toiminnon                  | • • |
| Kayttaminen (kuvaaminen ja toisto)           | 2   |
|                                              |     |
|                                              | 22  |
| Heippo panoraama -toiminnolla                |     |
| kuvattujen kuvien katseleminen               | 55  |
| Suosikkikuvat-tila                           | 26  |
| Kuvien Iisaaminen albumeinin                 | 56  |
| Albumeissa olevien kuvien toistaminen        | 5/  |
| Kuvien poistaminen albumeista 🖛              | 58  |
| Suosikkikuvat-albumin kuvakkeen              |     |
| vaihtaminen 🖛                                | 59  |
| Automaattinen lajittelu -tila 🍽              | 10  |
| Listaa päiväjärjestyksessä -tila             | 11  |
| Peräkkäin otettujen kuvien katsominen ja     |     |
| poistaminen (kuvasarja) 🖚                    | 12  |
| Kuvasarjaan kuuluvien kuvien                 |     |
| katsominen 🏍                                 | 12  |
| Kuvasarjaan kuuluvien kuvien                 |     |
| poistaminen 🏍                                | 13  |
| Valokuvien muokkaus 🏍                        | 14  |
| Ennen kuvien muokkausta                      | 14  |
| Pikamuokkaus: kontrastin ja                  |     |
| värikylläisyyden parantaminen 🏍              | 15  |
| D-Lighting: kirkkauden ja kontrastin         |     |
| parantaminen 🏍                               | 15  |
| Punasilm. korjaus: salaman käytön aiheuttama | n   |
| punasilmäisyyden korjaaminen 🟍               | 16  |
| lhon tasoitus: ihonvärien tasoitus 🏍         | 17  |
| Suodatin- tehosteet: digitaalisten           |     |
| suodatintehosteiden käyttäminen 🏍            | 18  |
| Pikkukuva: kuvan koon pienennys 🏍            | 20  |
| Rajaus: rajatun kopion luominen 🖚            | 21  |

| Kameran kytkentä televisioon<br>(kuvien katselu televisiosta)<br>Kameran kytkentä tulostimeen | <b>6-0</b> 22   | Elo |
|-----------------------------------------------------------------------------------------------|-----------------|-----|
| (Direct Print)                                                                                | 0-024           | -   |
| Kameran kytkeminen tulostimeen                                                                | <b>6-0</b> 25   | Ase |
| Yksittäisten kuvien tulostus                                                                  | <b>. 6-6</b> 26 |     |
| Useiden kuvien tulostus                                                                       | . 🔶 28          | ,   |
| Elokuvien muokkaus                                                                            | 0-031           |     |
| Kuvausvalikko (C automaattinen tila)                                                          | <b>6-</b> 033   |     |
| Kuvatila-asetukset                                                                            |                 | (   |
| (Kuvakoko ja -laatu)                                                                          | <b>6-0</b> 33   | -   |
| Valkotasapaino (värisävyn säätö)                                                              | <b>6-0</b> 35   |     |
| Sarjakuvaus                                                                                   | <b>6-0</b> 38   | -   |
| Herkkyys                                                                                      | <b>6-0</b> 40   |     |
| Värivaihtoehdot                                                                               | <b>6-0</b> 41   | ,   |
| Tarkennusaluetila                                                                             | <b>6-0</b> 42   | ,   |
| Älymuotokuvavalikko                                                                           | <b>6-</b> 643   |     |
| Ihon tasoitus                                                                                 | <b>6-0</b> 43   |     |
| Hymylaukaisin                                                                                 | <b>6-0</b> 44   |     |
| Silmänräpäystunnistus                                                                         | <b>6-0</b> 45   |     |
| Toistovalikko                                                                                 | <b>6-</b> 046   |     |
| Tulostustilaus (DPOF-tulostustilauksen                                                        |                 |     |
| luominen)                                                                                     | <b>6-0</b> 46   |     |
| Diaesitys                                                                                     | <b>6-0</b> 50   |     |
| Suojaa                                                                                        | <b>6-0</b> 51   | Vir |
| Kierrä kuvaa                                                                                  | <b>6-0</b> 53   | Tie |
| Äänimuistio                                                                                   | <b>6-0</b> 54   | Lis |
| Kopioi (kopiointi sisäisestä muistista                                                        |                 |     |
| muistikortille ja päinvastoin)                                                                | <b>6-0</b> 55   |     |
| Sarjan näyttöasetukset                                                                        | <b>6-0</b> 57   |     |
| Valitse avainkuva                                                                             | <b>6-0</b> 57   |     |
|                                                                                               |                 |     |

|    | Elokuvavalikko                | . 8          |
|----|-------------------------------|--------------|
| 22 | Elokuvavaihtoehdot            | 🍋 58         |
|    | Autom. tarkennustila          | 🏍61          |
| 24 | Tuuliäänen vaimennus          | 🏍 61         |
| 25 | Asetusvalikko                 | . 🍽 62       |
| 26 | Aloitusnäyttö                 | 🏍62          |
| 28 | Aikavyöhyke ja päiväys        | 🏍 63         |
| 31 | Näytön asetukset              | 🏍 65         |
| 33 | Tulosta päiväys               |              |
|    | (päiväyksen ja ajan merkintä) | 🍋 67         |
| 33 | Tärinän vaimennus             | 🍋 68         |
| 35 | Liikkeentunnistus             | 🏍 69         |
| 38 | Tarkennusapu                  | 🍋 70         |
| 40 | Digitaalizoomaus              | 🏍 70         |
| 41 | Ääniasetukset                 | 🍋71          |
| 42 | Autom. sammutus               | 🍋71          |
| 43 | Alusta muisti/Alusta kortti   | 🍋 72         |
| 43 | Kieli/Language                | 🍋73          |
| 44 | TV-asetukset                  | 🍋73          |
| 45 | Silmänräpäysvaroitus          | <b>66</b> 74 |
| 16 | Eye-Fi-lataus                 | 🍋 75         |
|    | Palauta perusas               | 🍋 76         |
| 46 | Paristotyyppi                 | 🍋 77         |
| 50 | Laiteohjelmaversio            | 🍋 77         |
| 51 | Virheilmoitukset              | . 8-878      |
| 53 | Tiedostojen nimet             | . 8-082      |
| 54 | Lisävarusteet                 | . 0-083      |
|    | Kameran hihnan AN-CP23        |              |
| 55 | kiinnittäminen                | 🏍84          |
|    |                               |              |

| Tekniset tiedot ja hakemisto | <b>⊘</b> -1  |
|------------------------------|--------------|
| Tuotteen hoito               | <b>⊘</b> -2  |
| Kamera                       | <b>Ø</b> ∙2  |
| Paristot/akut                | <b>Ö</b> -3  |
| Muistikortit                 | <b>Ö</b> -5  |
| Puhdistus ja säilytys        | Ď-6          |
| Puhdistus                    | <b>0</b> 6   |
| Säilytys                     | <b>Ö</b> .7  |
| Vianmääritys                 | Ď-8          |
| Tekniset tiedot              | ģ.16         |
| Hvväksvtvt muistikortit      | <b>ö</b> -20 |
| Hakemisto                    | Ø∙23         |

# Kameran osat

# Kameran runko

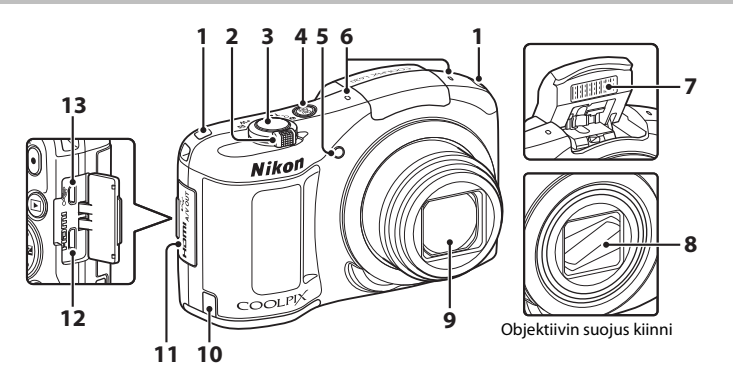

| 1 | Kameran hihnan kiinnike3                                                                                                    |
|---|----------------------------------------------------------------------------------------------------|
| 2 | Zoomaussäädin 23<br>₩ :laajakulma 23<br>T :telekuvaus 23<br>E :pienoiskuvien toisto 60<br>♀ :toiston zoomaus 59<br>♀ :ohje 30 |
| 3 | Laukaisin24                                                                                                    |
| 4 | Virtakytkin / virran merkkivalo18                                                                                             |
| 5 | Itselaukaisimen merkkivalo44<br>Tarkennusapuvalo                                                                              |

| 6  | Mikrofoni (stereo)61, 63                                                 | 3 |
|----|--------------------------------------------------------------------------|---|
| 7  | Salamavalo3, 41                                                          | 1 |
| 8  | Objektiivin suojus                                                       |   |
| 9  | Objektiivi                                                               |   |
| 10 | Virtaliitännän kansi (Nikonilta erikseen<br>saatavalle verkkolaitteelle) | 3 |
| 11 | Liitännän suojus71                                                       | 1 |
| 12 | HDMI -mikroliitäntä (tyyppi D)71                                         | 1 |
| 13 | USB-/AV-lähtöliitäntä71                                                  | 1 |

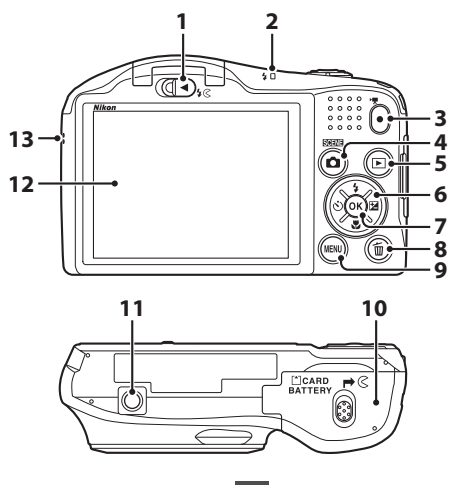

| 1 | \$© (salaman ponnautus) -vipu       |
|---|-------------------------------------|
| 2 | Salaman merkkivalo43                |
| 3 | ● (▶ elokuvan tallennus) -painike63 |
| 4 | 🗖 (kuvaustila) -painike             |
| 5 | ▶ (toisto) -painike26               |
| 6 | Monivalitsin4                       |
| 7 | 🔞 (vahvista valinta) -painike       |

| 8  | 🛅 (poisto) -painike27                        |
|----|----------------------------------------------|
| 9  | MENU (valikko) -painike4, 50, 61, 66, 69     |
| 10 | Akkutilan/<br>muistikorttipaikan kansi10, 12 |
| 11 | Jalustakierre                                |
| 12 | Näyttö6                                      |
| 13 | Kaiutin61, 67                                |

### Kameran hihnan kiinnittäminen

Vie hihna vasemman- tai oikeanpuoleisen hihnankiinnikkeen läpi ja kiinnitä hihna.

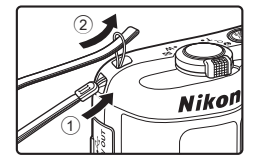

# Salaman nostaminen ja laskeminen

Nosta salama liu'uttamalla 🕻 🔇 (salaman ponnautus) -vipua.

- Katso lisätietoja salama-asetuksista kohdasta "Salaman käyttäminen" (🛄 41).
- Kun salamaa ei käytetä, laske se painamalla sitä varovasti alaspäin, kunnes se napsahtaa paikalleen.

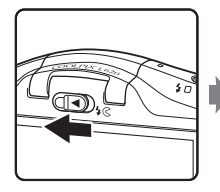

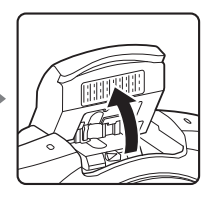

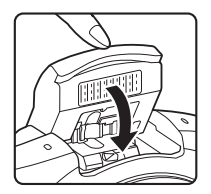

# Valikoiden käyttäminen (MENU-painike)

Voit selata valikkoja monivalitsimella ja 🛞-painikkeella.

- Paina MENU-painiketta.
  - Valikko tulee näkyviin.

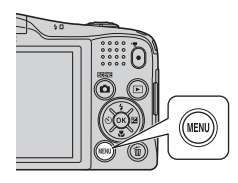

### 2 Paina monivalitsinta 4.

 Valittuna oleva valikkokuvake näkyy keltaisena.

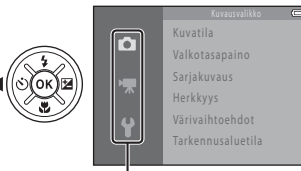

#### Valikkokuvakkeet

#### **3** Valitse haluamasi valikkokuvake.

• Valikko vaihtuu.

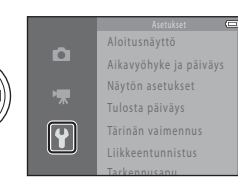

#### 4 Paina ®-painiketta.

• Valikon vaihtoehtoja voi nyt valita.

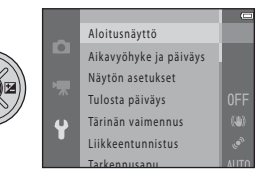

1

#### **5** Valitse valikon vaihtoehto.

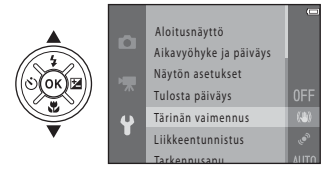

7 Valitse asetus.

#### **6** Paina **(B)**-painiketta.

 Valitun vaihtoehdon asetukset tulevat näkyviin.

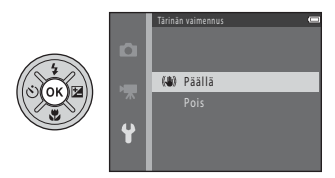

## 8 Paina ®-painiketta.

- Valittu asetus tulee käyttöön.
- Kun olet lopettanut valikon käytön, paina MENU-painiketta.

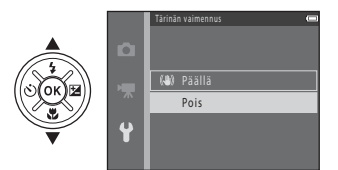

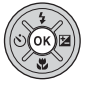

#### 🖉 Valikon vaihtoehtoja koskevia huomautuksia

- Joitain valikon vaihtoehtoja ei voi asettaa kaikissa kuvaustiloissa tai kameran tiloissa. Nämä vaihtoehdot näkyvät harmaina, eikä niitä voi valita.

# Näyttö

Kuvauksen ja toiston aikana näytössä näkyvät tiedot vaihtelevat kameran asetuksista ja käyttötilasta riippuen.

Oletuksena tiedot näkyvät, kun kameraan kytketään virta ja kun sitä käytetään, ja tiedot poistuvat näytöstä muutaman sekunnin kuluttua (kun Näytön asetukset -vaihtoehdon Kuvainfo-kohdassa on valittu Autom. info (C 69)).

# Kuvaustila

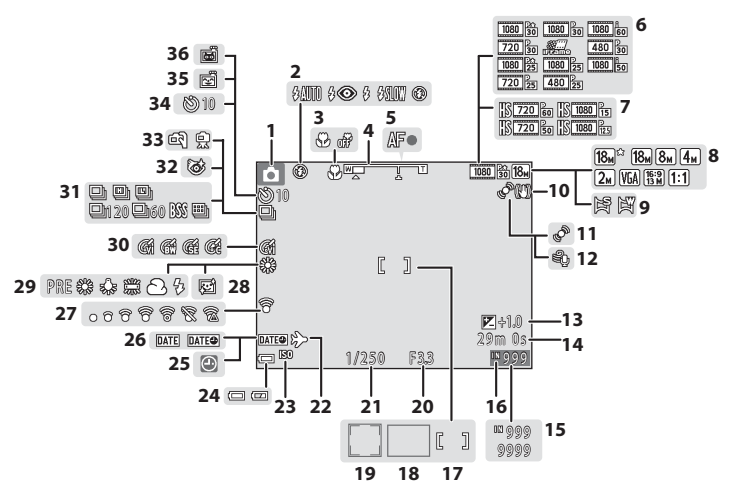

| 1  | Kuvaustila20, 21                                   |
|----|----------------------------------------------------|
| 2  | Salamatila41                                       |
| 3  | Makrotila46                                        |
| 4  | Zoomauksen ilmaisin23, 46                          |
| 5  | Tarkennuksen ilmaisin24                            |
| 6  | Elokuvavaihtoehdot (normaalinopeuksiset elokuvat)  |
| 7  | Elokuvavaihtoehdot (HS-elokuvat)66                 |
| 8  | Kuvatila                                           |
| 9  | Helppo panoraama33                                 |
| 10 | Tärinänvaimennuksen kuvake69                       |
| 11 | Liikkeentunnistuksen kuvake                        |
| 12 | Tuuliäänen vaimennus                               |
| 13 | Valotuksen korjausarvo47                           |
| 14 | Jäljellä oleva elokuvan tallennusaika63            |
| 15 | Jäljellä olevien kuvien lukumäärä<br>(valokuvat)18 |
| 16 | Sisäisen muistin ilmaisin18                        |
| 17 | Tarkennusalue (keskusta)24                         |
| 18 | Tarkennusalue (kohteen hakeva AF)51, 56            |

| 19 | Tarkennusalue (kasvojentunnistus,<br>lemmikin tunnistus) |
|----|----------------------------------------------------------|
| 20 | Aukon arvo25                                             |
| 21 | Suljinaika25                                             |
| 22 | Matkakohde-kuvake69                                      |
| 23 | ISO-herkkyys51                                           |
| 24 | Paristojen/akkujen varaustason ilmaisin 18               |
| 25 | "Päivämäärää ei ole                                      |
|    | asetettu -IImaisin14,69                                  |
| 26 | Tulosta päiväys69                                        |
| 27 | Eye-Fi -yhteysilmaisin70                                 |
| 28 | Ihon tasoitus51                                          |
| 29 | Valkotasapainotila51                                     |
| 30 | Värivaihtoehdot51                                        |
| 31 | Sarjakuvaustila                                          |
| 32 | Silmänräpäystunnistus-kuvake51                           |
| 33 | Käsivara, jalusta                                        |
| 34 | Itselaukaisimen ilmaisin44                               |
| 35 | Hymylaukaisin51                                          |
| 36 | Automaattinen laukaisu                                   |

Toistotila

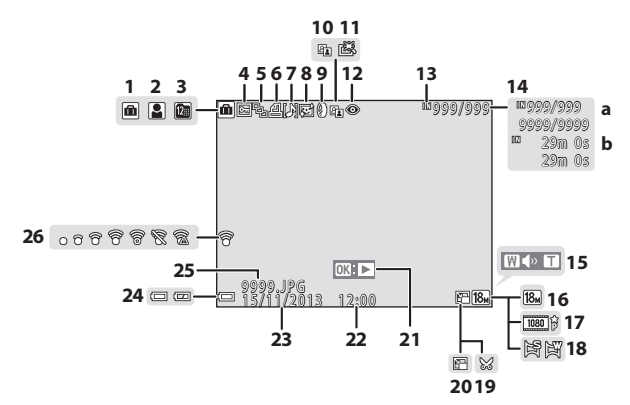

| 1  | Albumikuvake Suosikkikuvat-tilassa                                      |
|----|-------------------------------------------------------------------------|
| 2  | Luokkakuvake Automaattinen<br>lajittelu -tilassa 🏞 10                   |
| 3  | Listaa päiväjärjestkuvake 🏍 11                                          |
| 4  | Suojauskuvake61, 🏍 51                                                   |
| 5  | Sarjan näyttö (kun <b>Yksittäiset kuvat</b> on valittuna)62, 🍽 57       |
| 6  | Tulostustilauksen kuvake61, 🏍 46                                        |
| 7  | Äänimuistion ilmaisin61, 🏍54                                            |
| 8  | Ihon tasoituksen kuvake61, 🏍 17                                         |
| 9  | Suodatintehosteiden kuvake                                              |
| 10 | D-Lighting-kuvake                                                       |
| 11 | Pikamuokkauksen kuvake                                                  |
| 12 | Punasilmäisyyden korjauskuvake 61, 🏍 16                                 |
| 13 | Sisäisen muistin ilmaisin13                                             |
| 14 | <ul> <li>(a) Nykyisen kuvan numero /<br/>kuvien kokonaismäärä</li></ul> |

| 15 | Äänenvoimakkuuden ilmaisin                 |
|----|--------------------------------------------|
| 16 | Kuvatila                                   |
| 17 | Elokuvavaihtoehdot66, 🖚 58                 |
| 18 | Helppo panoraama                           |
| 19 | Rajauskuvake                               |
| 20 | Pikkukuvan kuvake61, 🖚 20                  |
| 21 | Helpon panoraaman toisto-opas              |
| 22 | Tallennusaika                              |
| 23 | Tallennuspäivämäärä14                      |
| 24 | Paristojen/akkujen varaustason ilmaisin 18 |
| 25 | Tiedoston numero ja tyyppi 🖚 82            |
| 26 | Eye-Fi-yhteysilmaisin<br>                  |

# Kuvauksen ja toiston perusteet

# Valmistelu 1 Paristojen/akkujen asennus

- 1 Avaa akkutilan/muistikorttipaikan kansi.
  - Pitele kameraa vlösalaisin, jotta paristot/akut eivät putoaisi.

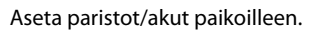

 Varmista, että paristoien/akkuien positiiviset (+) ja negatiiviset (-) navat ovat oikein päin, ja aseta ne paikoilleen.

3 Sulje akkutilan/muistikorttipaikan kansi.

#### Yhteensopivat paristot/akut

- Kaksi LR6/L40-alkaliparistoa (AA-kokoista) (mukana toimitetut paristot)
- Kaksi FR6/L91-litiumparistoa (AA-kokoista)
- Kaksi EN-MH2 Ni-MH (nikkelimetallihydridi) -akkua

2

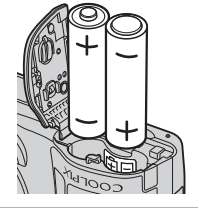

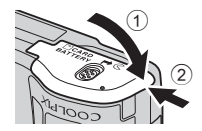

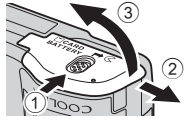

#### Paristojen/akkujen poistaminen

- Katkaise kameran virta ja varmista, että virran merkkivalo ja näyttö ovat sammuneet. Avaa sitten akkutilan/ muistikorttipaikan kansi.
- Kamera, paristot/akut ja muistikortti voivat tuntua kuumilta kameran käytön jälkeen.

#### V Paristoja/akkuja koskevia huomautuksia

- Älä käytä vanhoja ja uusia tai erimerkkisiä tai erityyppisiä paristoja/akkuja sekaisin.
- Älä käytä paristoja/akkuja, joissa on seuraavanlaisia vikoja:

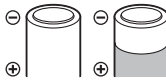

Irronnut kuori

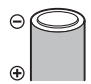

Eriste ei peitä miinusnavan ympärillä olevaa aluetta

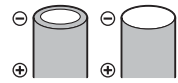

Tasainen miinusnapa

#### Paristotyyppi

Paristojen/akkujen toimintaa voidaan parantaa valitsemalla asetusvalikosta (CC 70) kamerassa käytettäviä paristoja/akkuja vastaava **Paristotyyppi**-asetus.

Oletusasetuksena on kameran mukana toimitettujen paristojen/akkujen tyyppi.

#### J

#### Alkaliparistot

Alkaliparistojen suorituskyky saattaa vaihdella huomattavasti valmistajan mukaan. Valitse tunnettu merkki.

# Valmistelu 2 Muistikortin asennus

#### 1 Katkaise kamerasta virta ja avaa akkutilan/ muistikorttipaikan kansi.

Pitele kameraa vlösalaisin, jotta paristot/akut eivät putoaisi.

#### 2 Aseta muistikortti paikalleen.

• Työnnä muistikortti kameraan niin, että kortti napsahtaa paikalleen.

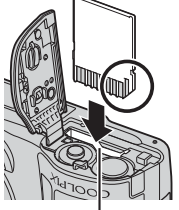

Muistikorttipaikka

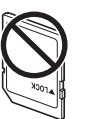

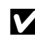

#### Varmista, että asetat muistikortin paikalleen oikein päin.

Jos muistikortti työnnetään paikalleen ylösalaisin tai väärin päin, kamera ja kortti voivat vahingoittua.

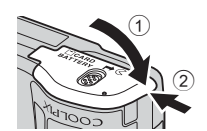

3 Sulje akkutilan/muistikorttipaikan kansi.

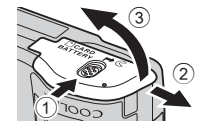

## Muistikorttien alustaminen

Muista alustaa aikaisemmin muissa laitteissa käytetyt muistikortit kamerassa, ennen kuin käytät niitä ensimmäisen kerran. Aseta kortti kameraan, paina **MENU**-painiketta ja valitse asetusvalikossa **Alusta kortti**.

#### Muistikorttien poistaminen

Katkaise kameran virta ja varmista, että virran merkkivalo ja näyttö ovat sammuneet. Avaa sitten akkutilan/muistikorttipaikan kansi. Paina muistikorttia kevyesti kameran sisään (①) ja irrota kortti (②).

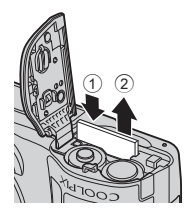

#### Korkean lämpötilan varoitus

Kamera, paristot/akut ja muistikortti voivat tuntua kuumilta kameran käytön jälkeen.

# Sisäinen muisti ja muistikortit

Kuvat ja elokuvat voi tallentaa kameran sisäiseen muistiin tai muistikortille. Jos haluat käyttää kameran sisäistä muistia, poista ensin muistikortti.

# Valmistelu 3 Näytön kielen, päiväyksen ja ajan asetus

Kun kameraan kytketään virta ensimmäisen kerran, näyttöön tulevat kielenvalintanäyttö sekä kameran kellon päiväyksen ja kellonajan asetusnäyttö.

- 1 Kytke kameraan virta painamalla virtakytkintä.

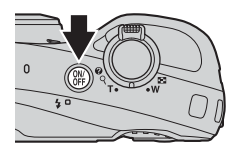

2 Valitse monivalitsimella ▲▼ haluamasi kieli ja paina ֎-painiketta.

**3** Valitse **Kyllä** ja paina <sup>®</sup>-painiketta.

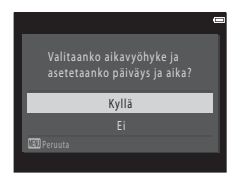

# 4 Valitse oma aikavyöhyke ja paina sitten ඖ-painiketta.

 Ota kesäaika käyttöön painamalla ▲. Kun kesäaikatoiminto on käytössä, S tulee näkyviin kartan yläpuolelle. Kesäaikatoiminnon voi poistaa käytöstä painamalla ▼.

#### 5 Valitse päiväysmuoto ja paina sitten (19) -painiketta.

### **6** Aseta päiväys ja aika ja paina ®-painiketta.

- Valitse kenttä: paina ◀► (vaihtaa asetettavaksi arvoksi P, K, V, tunnit ja minuutit).
- Muuta päivämäärää ja kellonaikaa: paina ▲▼.
- Vahvista asetus: valitse Minuutit-kenttä ja paina 🛞-painiketta.

# 7 Valitse Kyllä ja paina 🛞-painiketta.

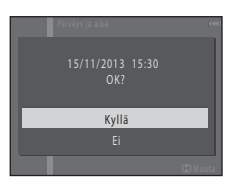

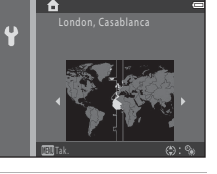

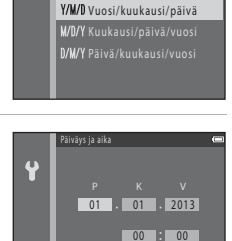

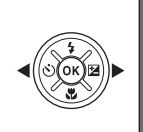

¥

#### 8 Paina 🖸-painiketta.

• Kuvaustilan valintanäyttö tulee esiin.

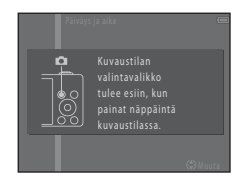

#### 

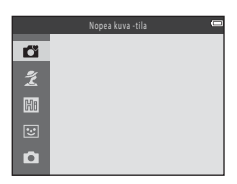

#### Kieliasetuksen sekä päiväyksen ja ajan asetuksen vaihto

- Näitä asetuksia voi muuttaa Kieli/Language ja Aikavyöhyke ja päiväys-asetuksissa Y-asetusvalikossa (C 69).
- Kesäajan voi ottaa käyttöön ja poistaa käytöstä valitsemalla Ŷ-asetusvalikossa Aikavyöhyke ja päiväys ja sitten Aikavyöhyke. Paina monivalitsinta ►. Ota kesäaika käyttöön ja siirrä kelloa tunti eteenpäin painamalla ▲ tai ota kesäaika pois käytöstä ja siirrä kelloa tunti taaksepäin painamalla ▼.

# 🖉 Kellon akku

- Kameran kellossa on sisäänrakennettu vara-akku. Vara-akku latautuu, kun pääakut ovat paikoillaan tai kun kamera on kytketty lisävarusteena saatavaan verkkolaitteeseen. Akku riittää kellon käyttämiseen useiksi päiviksi, kun sitä on ladattu noin kymmenen tuntia.

#### 🖉 Kuvauspäivän merkintä tulostettuihin kuviin

- Kuvauspäivä voidaan merkitä kuviin pysyvästi kuvaamisen yhteydessä valitsemalla asetusvalikosta (
   <sup>69</sup>) <sup>Tulosta</sup> päiväys.

# Vaihe 1 Virran kytkeminen kameraan

#### 1 Paina virtakytkintä.

- Näyttö käynnistyy.
- Katkaise kamerasta virta painamalla virtakytkintä uudelleen.

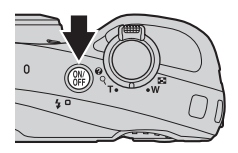

1080 88 1

# 2 Tarkista paristojen/akkujen varaustason ilmaisin ja jäljellä olevien kuvien määrä.

#### Paristojen/akkujen varaustason ilmaisin

| Näyttö           | Kuvaus                                                 |                        |
|------------------|--------------------------------------------------------|------------------------|
|                  | Paristojen/akkujen varaustila on hyvä.                 |                        |
|                  | Paristojen/akkujen varaustila on huono.                | <u>م</u>               |
| Akku<br>lopussa. | Kameralla ei voi ottaa kuvia.<br>Vaihda paristot/akut. | Paristoje<br>varausta: |

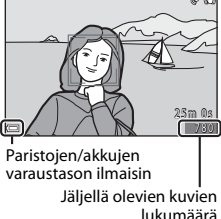

ž'

#### Jäljellä olevien kuvien lukumäärä

Numero kertoo, montako kuvaa voidaan ottaa.

• 🕅 näkyy, kun kamerassa ei ole muistikorttia. Kuvat tallennetaan sisäiseen muistiin.
#### 2 Salamaa koskevia huomautuksia

Jos salamaa on käytettävä esimerkiksi kuvattaessa pimeässä ympäristössä tai vastavalossa olevaa kohdetta, nosta salama liu'uttamalla 🗲 🛠 (salaman ponnautus) -vipua (🎞 3, 41).

### 🖉 Automaattinen virrankatkaisu

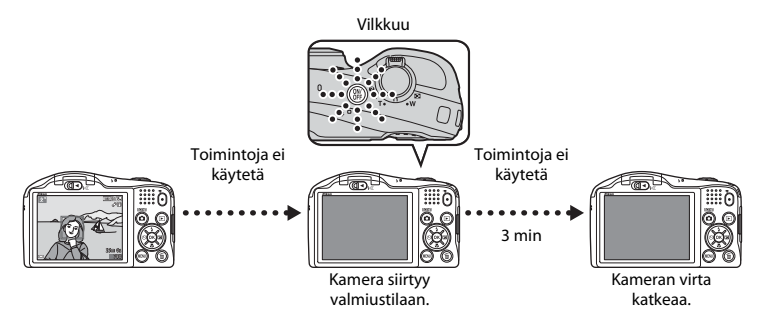

- Kamera siirtyy valmiustilaan noin minuutin kuluttua. Tätä aikaa voidaan muuttaa asetusvalikon Autom. sammutus -asetuksessa (<sup>CD</sup> 70).
- Kun kamera on valmiustilassa, näyttö käynnistyy uudelleen, jos
  - → virtakytkintä, laukaisinta, 🖸 (kuvaustila)-painiketta, ▶ (toisto)-painiketta tai (\*🛣 elokuvan tallennus) -painiketta painetaan

### Vaihe 2 Kuvaustilan valitseminen

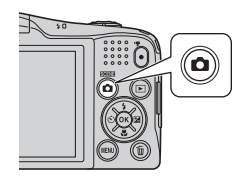

# 2 Valitse monivalitsimella ▲▼ kuvaustila ja paina <sup>®</sup>-painiketta.

- Tässä esimerkissä käytetään 💕 (nopea kuva) -tilaa.
- Kuvaustilan asetus tallentuu, vaikka kameran virta katkaistaan.

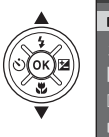

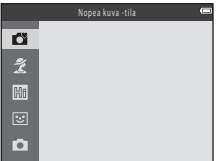

## Käytettävissä olevat kuvaustilat

| Ő   | Nopea kuva -tila                                                                                                    | <b>D</b> 29   |
|-----|----------------------------------------------------------------------------------------------------|---------------|
|     | Kamera valitsee kuvaa rajattaessa automaattisesti parhaan kuvaustilan, jolloin on entistä<br>helpompaa ottaa kuvia siihen sopivilla asetuksilla.                                                     | kin           |
| ž   | Aiheenmukainen kuvausohjelma                                                                                                    | <b>III</b> 30 |
|     | Kamera valitsee sopivimmat asetukset valitsemasi kuvausohjelman mukaisesti.                                                                                                    |               |
| Klo | Erikoistehosteet                                                                                                    | CC 35         |
|     | Kuvissa voidaan käyttää tehosteita kuvauksen aikana.                                                                                                    |               |
| 3   | Älymuotokuva                                                                                                    | <b>III</b> 37 |
|     | Kun kamera havaitsee hymyilevät kasvot, voit ottaa kuvan automaattisesti ilman, että jou<br>painamaan laukaisinta (hymylaukaisin). Kasvojen ihonväriä voidaan myös tasoittaa<br>tasoitustoiminnolla. | ıdut          |
| Ô   | Automaattinen tila                                                                                                    | <b>III</b> 39 |
|     | Käytetään yleiseen kuvaukseen. Asetuksia voi muuttaa kuvausolosuhteiden ja halutun                                                                                                    |               |

### Vaihe 3 Kuvan rajaus

### 1 Pitele kameraa vakaasti.

 Varo, etteivät sormet tai muut esineet peitä objektiivia, salamaa, tarkennusapuvaloa, mikrofonia tai kaiutinta.

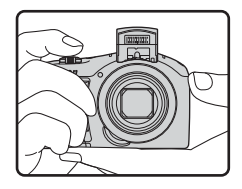

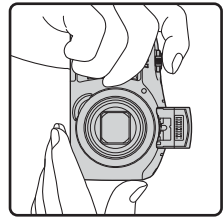

### 2 Rajaa kuva.

Kuvaustilan kuvake

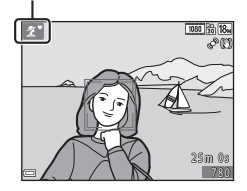

### Nopea kuva -tilaa koskevia huomautuksia

- Kamera ei välttämättä kaikissa kuvausolosuhteissa valitse haluttua aiheenmukaista kuvausohjelmaa. Valitse tällöin toinen kuvaustila (CC) 30, 35, 37, 39).
- Kun digitaalizoomaus on käytössä, kuvausohjelmaksi vaihtuu 🕰.

### J

#### Jalustan käyttö

- Jalustan käyttöä suositellaan kuvattaessa seuraavissa olosuhteissa:
  - Kuvataan himmeässä valaistuksessa.
  - Salama on laskettu tai on valittu kuvaustila, jossa salama ei välähdä.
  - Kuvauksessa käytetään telekuvausasetusta.
- Jos käytät kuvauksen aikana jalustaa, estä toiminnon mahdollisesti aiheuttamat virheet määrittämällä asetusvalikossa (C 69) Tärinän vaimennus -asetukseksi Pois.

# Zoomauksen käyttäminen

Kun zoomaussäädintä liikutetaan, objektiivin asento muuttuu.

- Lähennä kohdetta liikuttamalla zoomaussäädintä suuntaan **T** (telekuvaus).
- Loitonna kohdetta liikuttamalla zoomaussäädintä suuntaan W (laajakulma).

Kun kameraan kytketään virta, zoomaus siirtyy laajakulman ääriasentoon.

- Zoomaus toimii nopeasti, kun zoomaussäädin kierretään ääriasentoon (paitsi tallennettaessa elokuvia).
- Zoomauksen ilmaisin tulee näkyviin näytön yläosaan, kun zoomaussäädintä liikutetaan.
- Digitaalizoomaus, jonka avulla kohde saadaan vielä 2x lähemmäksi kuin optisella zoomauskertoimella, voidaan aktivoida liikuttamalla ja pitämällä zoomaussäädintä suunnassa

T, kun kameran äärimmäinen optinen zoomausasento on saavutettu.

### Digitaalizoomaus ja interpolointi

Kun digitaalizoomaus on käytössä, kuvan laatu on huonompi. Tämä johtuu interpoloinnista, joka tapahtuu zoomattaessa 🗗-asentoa edemmäs. 🗗 liikkuu oikealle kuvakoon pienentyessä.

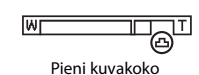

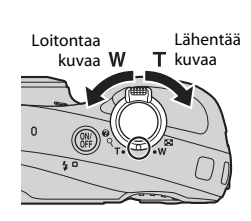

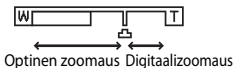

### Vaihe 4 Tarkennus ja kuvaus

### **1** Paina laukaisin puoliväliin.

- Kun kohteeseen on tarkennettu, tarkennusalue muuttuu vihreäksi (useat tarkennusalueet voivat muuttua vihreiksi).
- Kamera tarkentaa rajauksen keskellä olevaan kohteeseen eikä tarkennusaluetta näytetä, kun digitaalizoomaus on käytössä. Kun kamera on tarkentanut, tarkennuksen ilmaisin (<sup>11</sup> 7) muuttuu vihreäksi.
- Tarkennusalue tai tarkennuksen ilmaisin vilkkuu, jos kamera ei pysty tarkentamaan. Muuta sommittelua ja paina sitten laukaisin uudelleen puoliväliin.

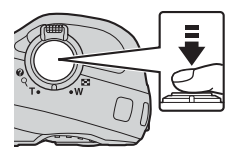

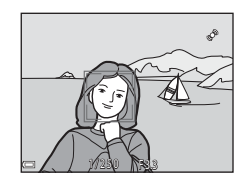

# 2 Paina laukaisin pohjaan nostamatta sormea välillä.

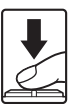

### Laukaisin

| Paina puoliväliin | Aseta tarkennus ja valotus (suljinajan ja aukon arvot) painamalla<br>laukaisinta kevyesti, kunnes tunnet pientä vastusta. Tarkennus ja valotus<br>pysyvät lukittuina niin kauan kuin laukaisin on painettuna puoliväliin. |
|-------------------|----------------------------------------------------------------------------------------------------|
| Paina pohjaan     | Laukaise suljin ja ota kuva painamalla laukaisinta.<br>Älä paina laukaisinta voimakkaasti, sillä tällöin kamera voi tärähtää ja<br>kuvasta voi tulla epätarkka. Paina painiketta kevyesti.                                |

### Kuvien ja elokuvien tallennusta koskevia huomautuksia

Ilmaisin, joka osoittaa jäljellä olevien kuvien määrän, tai ilmaisin, joka osoittaa elokuvan enimmäispituuden, vilkkuu, kun kuvia tai elokuvaa tallennetaan. **Älä avaa akkutilan/muistikorttipaikan kantta tai poista** *muistikorttia tai paristoja/akkuja*, kun ilmaisin vilkkuu. Jos näin tehdään, tietoja saattaa kadota tai kamera tai muistikortti saattavat vahingoittua.

### Vaihe 5 Kuvien toisto

### 1 Paina ▶ (toisto)-painiketta.

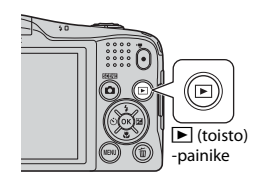

#### Näyttää edellisen kuvan

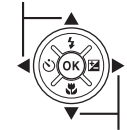

Näyttää seuraavan kuvan

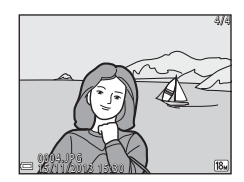

Kuvauksen ja toiston perusteet

- Valitse näytettävä kuva monivalitsimella.
  - Selaa kuvia nopeasti pitämällä ▲▼◀▶ painettuna.

Palaa kuvaustilaan painamalla D-painiketta tai laukaisinta.

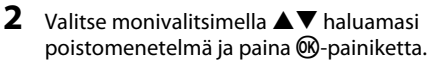

• Voit poistua kuvia poistamatta painamalla MENU-painiketta.

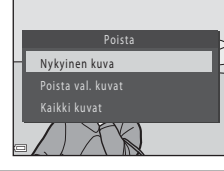

m

### **3** Valitse **Kyllä** ja paina <sup>®</sup>-painiketta.

- Poistettuja kuvia ei voi palauttaa.
- Peruuta valitsemalla Ei ja painamalla 🛞-painiketta.

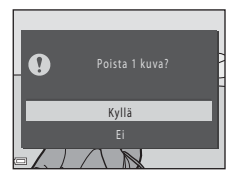

#### Poista val. kuvat -nävtön kävttö

#### 1 Valitse poistettava kuva monivalitsimella **(**) ia tuo sitten 🖆 näyttöön painamalla 🔺.

- Kierrä zoomaussäädintä (🛄 1) suuntaan **T** (**Q**), ios haluat siirtvä täyskuvatoistoon, ja suuntaan W ( ), jos haluat siirtyä pienoiskuvien toistoon.

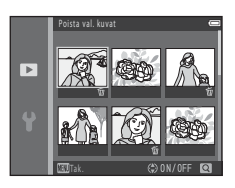

#### 2 Lisää kaikkiin poistettaviin kuviin 🖆 ja vahvista sitten valinta painamalla 🕅-painiketta.

Näkyviin tulee vahvistusikkuna. Toimi näyttöön tulevien ohieiden mukaan.

#### Kuvasarjaan kuuluvien kuvien poistaminen

- (D 62), kaikki sarian kuvat (avainkuva mukaan lukien) poistetaan.
- painamalla m-painiketta.

#### Viimeisen kuvaustilassa otetun kuvan poisto

Voit poistaa viimeisen tallennetun kuvan painamalla kuvaustilassa m-painiketta.

# Kuvaustoiminnot

# 岱 (Nopea kuva) -tila

Kamera valitsee kuvaa rajattaessa automaattisesti parhaan kuvaustilan, jolloin on entistäkin helpompaa ottaa kuvia siihen sopivilla asetuksilla.

#### Siirry kuvaustilaan → 🗖 (kuvaustila) -painike → 🗳 (nopea kuva) -tila → 🛞-painike

#### Automaattinen kuvausohjelman valinta

Kun kamera valitsee kuvausohjelman, kuvausnäytössä oleva kuvaustilan kuvake muuttuu käyttöön otetun ohjelman kuvakkeeksi.

| ź"          | Muotokuva (lähikuvat enintään kahdesta henkilöstä)                                        |
|-------------|-------------------------------------------------------------------------------------------|
| źĭ          | Muotokuva (kuvat kolmesta tai useammasta henkilöstä ja kuvat, joissa on paljon taustaa)   |
|             | Maisema                                                                                   |
| £"          | Yömuotokuva (lähikuvat enintään kahdesta henkilöstä)                                      |
| Ξì          | Yömuotokuva (kuvat kolmesta tai useammasta henkilöstä ja kuvat, joissa on paljon taustaa) |
| <b>"</b>    | Yömaisema                                                                                 |
| <b>**</b>   | Lähikuva                                                                                  |
| <b>*2</b> * | Vastavalo (kuvat, joissa ei ole ihmisiä)                                                  |
| <b>*2</b> 1 | Vastavalo (kuvat, joissa on ihmisiä)                                                      |
| O'          | Muut kuvat                                                                                |

#### Ґ (nopea kuva) -tilan toiminnot

- Itselaukaisin (🛄 44)
- Valotuksen korjaus (🛄 47)

# Kuvausohjelma (kuvaus aiheen mukaan)

Kun kuvausohjelma on valittu, kameran asetukset optimoidaan automaattisesti valitun kuvausohjelman mukaan.

Siirry kuvaustilaan  $\rightarrow \square$  (kuvaustila) -painike  $\rightarrow 2$  (toinen kuvake ylhäältä\*)  $\rightarrow \triangleright \rightarrow \square$  $\blacksquare \lor \blacksquare \lor \blacksquare$  valitse kuvausohjelma  $\rightarrow @$ -painike

\* Viimeksi valitun kuvausohjelman kuvake tulee näkyviin.

| ž | Muotokuva<br>(oletusasetus)               |    | Maisema <sup>2</sup>                 | વૈ        | Urheilu <sup>1</sup><br>(🎞 31)              | 2        | Yömuotokuva<br>(🎞 31)              |
|---|-------------------------------------------|----|--------------------------------------|-----------|---------------------------------------------|----------|------------------------------------|
| * | Juhlat/sisätila <sup>1</sup><br>(🎞 31)    | Ð  | Ranta <sup>1</sup>                   | 8         | Lumi <sup>1</sup>                           | <b>ä</b> | Auringonlasku <sup>1, 3</sup>      |
| * | llta-/aamuhämärä <sup>2, 3</sup>          | ₩  | Yömaisema <sup>2</sup><br>(🎞 32)     | <b>Se</b> | Lähikuva <sup>1</sup><br>(🎞 32)             | ۳٩       | Ruoka <sup>1</sup><br>(🎞 32)       |
| Ê | Museo <sup>1</sup><br>(CC 33)             | ۲  | llotulitus <sup>2, 3</sup><br>(🎞 33) |           | Mustavalkoinen<br>kopio <sup>1</sup> (🎞 33) |          | Vastavalo <sup>1</sup><br>(CCC 33) |
| П | Helppo panoraama <sup>1</sup><br>(CCC 33) | ** | Lemmikkikuva<br>(🎞 34)               |           |                                             |          |                                    |

Kamera tarkentaa rajauksen keskellä olevalle alueelle.

<sup>2</sup> Kamera tarkentaa äärettömyyteen.

<sup>3</sup> Kamera kannattaa sijoittaa jalustalle, sillä suljinaika on pitkä. Jos käytät kuvauksen aikana jalustaa, määritä asetusvalikossa (D) 69) Tärinän vaimennus -asetukseksi Pois.

### Kuvausohjelmien kuvausten (ohjenäytön) näyttäminen

Valitse kuvausohjelma ja näytä kyseisen kuvausohjelman kuvaus liikuttamalla zoomaussäädintä ( $\square$  1) suuntaan **T** (**?**). Voit palata alkuperäiseen näyttöön liikuttamalla zoomaussäädintä uudelleen suuntaan **T** (**?**).

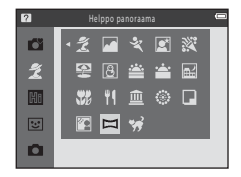

### Vinkkejä ja huomautuksia

### 💐 Urheilu

- Kun laukaisinta pidetään kokonaan pohjaan painettuna, kamera ottaa sarjana enintään noin 6 kuvaa noin 2 kuvaa/s (kun Kuvatila-asetuksena on 18 4896×3 672).
- Sarjakuvaustilan kuvausnopeus saattaa vaihdella kuvatila-asetuksen, käytetyn muistikortin ja kuvausolosuhteiden mukaan.
- Tarkennus, valotus ja värisävy ovat samat kuin kunkin sarjan ensimmäisessä kuvassa.

#### 📓 Yömuotokuva

- Salama välähtää aina. Nosta salama ennen kuvaamista.
- Valitse 🗹 Yömuotokuva-kuvatilan valinnan jälkeen näkyvästä näytöstä Käsivara tai Jalusta.
- Käsivara (oletusasetus):
  - Kun näytön vasemmassa yläkulmassa oleva E-kuvake palaa vihreänä, painamalla laukaisimen pohjaan voit kuvata kuvien sarjan, jonka kamera yhdistää ja tallentaa yhdeksi kuvaksi.
  - Kun painat laukaisimen pohjaan, pitele kameraa vakaasti äläkä liiku, ennen kuin näyttöön tulee valokuva. Älä katkaise kameran virtaa kuvan ottamisen jälkeen, ennen kuin näyttö on siirtynyt kuvausnäyttöön.
  - Jos kohde liikkuu samalla, kun kamera ottaa kuvia sarjana, kuvasta voi tulla vääristynyt, limittäinen tai epätarkka.
- Jalusta:
  - Kamera ottaa pitkällä suljinajalla yhden kuvan, kun laukaisin painetaan pohjaan.

#### 💥 Juhlat/sisätila

#### 🖬 Yömaisema

- Valitse 🖬 Yömaisema-kuvatilan valinnan jälkeen näkyvästä näytöstä Käsivara tai Jalusta.
- Käsivara (oletusasetus):
  - Kun näytön vasemmassa yläkulmassa oleva Eduvake palaa vihreänä, painamalla laukaisimen pohjaan voit kuvata kuvien sarjan, jonka kamera yhdistää ja tallentaa yhdeksi kuvaksi.
  - Kun painat laukaisimen pohjaan, pitele kameraa vakaasti äläkä liiku, ennen kuin näyttöön tulee valokuva. Älä katkaise kameran virtaa kuvan ottamisen jälkeen, ennen kuin näyttö on siirtynyt kuvausnäyttöön.
- Jalusta:
  - Kamera ottaa pitkällä suljinajalla yhden kuvan, kun laukaisin painetaan pohjaan.

#### 🔀 Lähikuva

 Makrotila (<sup>1</sup> 46) tulee käyttöön ja kamera zoomaa automaattisesti lähimpään mahdolliseen tarkennuskohteeseen.

#### ¶ Ruoka

- Makrotila (
   <sup>46</sup>) tulee käyttöön ja kamera zoomaa automaattisesti lähimpään mahdolliseen tarkennuskohteeseen.
- Värisävyä voi säätää monivalitsimella ▲▼. Värisävyasetus säilyy kameran muistissa, vaikka kamerasta katkaistaan virta.

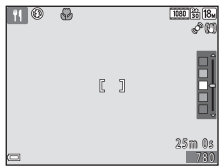

#### 🏛 Museo

- Kamera ottaa kuvasarjan (enintään kymmenen kuvaa), kun laukaisinta pidetään painettuna pohjaan, ja
  kamera valitsee ja tallentaa sarjan tarkimman kuvan automaattisesti (BSS (parhaan kuvan valitsin)).
- Salama ei välähdä.

#### Ilotulitus

- Suljinaika on aina noin neljä sekuntia.
- Käytettävissä on kuusi zoomausasentoa.

#### Mustavalkoinen kopio

• Käytetään yhdessä makrotilan kanssa (🛄 46) kuvattaessa kameraa lähellä olevia kohteita.

#### 🖺 Vastavalo

Salama välähtää aina. Nosta salama ennen kuvaamista.

#### 🛱 Helppo panoraama

- Valitse 
   Helppo panoraama -kuvatilan valinnan jälkeen näkyvästä näytöstä kuvausalueeksi Normaali (180°) tai Laaja (360°).
- Zoomausasennoksi valitaan pysyvästi laajakulma-asento.
- Paina laukaisin pohjaan, nosta sormesi laukaisimelta ja panoroi sen jälkeen kuva-ala kameralla hitaasti vaakasuuntaan. Kuvaaminen päättyy, kun kamera on ottanut kuvan valitulta alueelta.
- Tarkennus ja valotus lukitaan kuvauksen alkaessa.
- Jos Ø painiketta painetaan, kun otettu kuva näkyy täyskuvatoistotilassa, kuva vierii automaattisesti.
- Joitakin kuvia ei voi muokata tässä kamerassa.

Katso lisätietoja kohdasta "Helppo panoraama -toiminnon käyttäminen (kuvaaminen ja toisto)" (🖚2).

#### V Huomautuksia panoraamakuvien tulostamisesta

Koko kuvaa ei ehkä voi tulostaa tiettyjä tulostimen asetuksia käytettäessä. Tulostaminen ei myöskään ehkä ole mahdollista kaikilla tulostimilla.

#### 🦋 Lemmikkikuva

- Kun kamera suunnataan kissaan tai koiraan, kamera tunnistaa lemmikin naaman ja tarkentaa siihen. Oletusasetuksena on, että kun kamera on tarkentanut, suljin laukaistaan automaattisesti (automaattinen laukaisu lemmikkikuvatilassa).
- Valitse W Lemmikkikuva-kuvatilan valinnan jälkeen näkyvästä näytöstä Yksittäiskuvaus tai Sarjakuvaus.
  - Yksittäiskuvaus: kun havaittuun naamaan on tarkennettu, kamera ottaa yhden kuvan.
  - Sarjakuvaus: kun havaittuun naamaan on tarkennettu, kamera ottaa sarjana kolme kuvaa.

### Automaattinen laukaisu

- - Example automaattisesti, kun havaittuun naamaan on tarkennettu.
  - OFF: Kamera ei laukaise suljinta automaattisesti, vaikka se havaitsisi kissan tai koiran naaman. Paina laukaisinta. Kun OFF on valittuna, kamera havaitsee myös ihmiskasvot.
- Automaattinen laukaisu -asetukseksi tulee OFF, kun viisi sarjaa on otettu.
- Kameralla voi kuvata myös painamalla laukaisinta Automaattinen laukaisu -asetuksesta riippumatta.
   Kun Sarjakuvaus on valittuna, voit ottaa kuvia sarjana pitämällä laukaisinta kokonaan painettuna.

### Tarkennusalue

- Kun kamera havaitsee naaman, se näkyy keltaisen reunuksen sisällä. Kun kamera on tarkentanut keltaisella kaksoisviivalla (tarkennusalue) rajattuun naamaan, kaksoisviiva muuttuu vihreäksi. Jos kamera ei havaitse kasvoja, se tarkentaa automaattisesti kuvan keskellä olevaan kohteeseen.
- Joissakin kuvausolosuhteissa kamera ei ehkä havaitse lemmikin naamaa ja reunuksen sisällä voi näkyä muita kohteita.

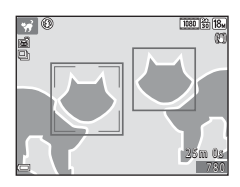

# Erikoistehostetila (tehosteiden käyttäminen kuvattaessa)

Kuvissa voidaan käyttää tehosteita kuvauksen aikana.

\* Viimeksi valitun tehosteen kuvake tulee näkyviin.

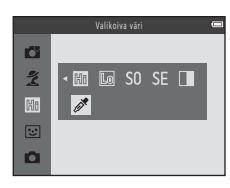

| Luokka                      | Kuvaus                                                                                               |
|-----------------------------|----------------------------------------------------------------------------------------------------|
| 🕅 Valoisa<br>(oletusasetus) | Kirkastaa koko kuvaa.                                                                                |
| 🜆 Tumma                     | Tekee koko kuvasta tummasävyisen.                                                                    |
| SO Pehmeä                   | Pehmentää kuvaa muuttamalla sen kokonaan hieman epäteräväksi.                                        |
| SE Nostalginen<br>seepia    | Lisää kuvaan seepian sävyä ja vähentää kontrastia, jolloin kuva mukailee vanhojen valokuvien tyyliä. |
| Suurikontr.<br>yksivärinen  | Muuttaa kuvan mustavalkoiseksi ja tekee kontrastista terävän.                                        |
| 🖋 Valikoiva väri            | Luo mustavalkoisen kuvan, jossa säilyy vain määritetty väri.                                         |

- Kamera tarkentaa rajauksen keskellä olevalle alueelle.
- Kun Valikoiva väri on valittuna, valitse haluamasi väri liukusäätimestä monivalitsimella ▲▼.

Jos haluat muuttaa seuraavien toimintojen asetuksia, peruuta värinvalinta painamalla B-painiketta.

- Salamatila (🛄 41)
- Itselaukaisin (🛄 44)
- Makrotila (🛄 46)
- Valotuksen korjaus (🛄 47)

Voit palata värinvalintanäyttöön painamalla **®**-painiketta uudelleen.

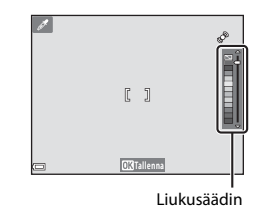

# Älymuotokuvatila (hymyilevien kasvojen kuvaus)

Kun kamera havaitsee hymyilevät kasvot, voit ottaa kuvan automaattisesti ilman, että joudut painamaan laukaisinta (hymylaukaisin (D 51)). Kasvojen ihonväriä voidaan tasoittaa tasoitustoiminnolla.

#### Siirry kuvaustilaan → 🗖 (kuvaustila) -painike → 🐷 Älymuotokuva-tila → 🕸-painike

### 1 Rajaa kuva.

• Suuntaa kamera kasvoihin.

### 2 Odota, että kohde hymyilee. Älä paina laukaisinta.

- Jos kamera tunnistaa, että kaksoisviivalla rajatut kasvot hymyilevät, suljin laukeaa automaattisesti.
- · Kun kamera havaitsee hymyilevät kasvot, se laukaisee sulkimen automaattisesti.

### **3** Lopeta automaattinen kuvaus.

- · Lopeta kuvaus jollakin seuraavista toiminnoista.
  - Aseta Hymylaukaisin-asetukseksi Pois.
  - Paina D-painiketta ja valitse toinen kuvaustila.

#### X Älymuotokuvatilaa koskevia huomautuksia

Joissakin kuvausolosuhteissa kamera ei pysty tunnistamaan kasvoja tai hymyä (🛄 54). Kuva voidaan ottaa myös painamalla laukaisinta.

#### Itselaukaisimen merkkivalo vilkkuu

Hymylaukaisinta käytettäessä itselaukaisimen merkkivalo vilkkuu, kun kamera havaitsee kasvot, ja se vilkkuu nopeasti heti sulkimen laukaisun jälkeen.

### Älymuotokuvatilan toiminnot

- Salamatila (CC 41)
- Itselaukaisin (🛄 44)
- Valotuksen korjaus (<sup>1</sup> 47)
  Älymuotokuvavalikko (<sup>1</sup> 50)

# 🖸 (Automaattinen) -tila

Käytetään yleiseen kuvaukseen. Asetuksia voi muuttaa kuvausolosuhteiden ja halutun lopputuloksen mukaan.

Siirry kuvaustilaan → 🗖 (kuvaustila) -painike → 🗖 (automaattinen) -tila → 🕅 -painike

 Tarkennusaluetila-asetusta (<sup>1</sup> 51) muuttamalla voidaan muuttaa sitä, miten kamera valitsee aktiivisen tarkennusalueen.
 Oletusasetus on Kohteen hakeva AF (<sup>1</sup> 56).

#### 🗖 (automaattinen) -tilan toiminnot

- Salamatila (CC 41)
- Itselaukaisin (🛄 44)
- Makrotila (🛄 46)
- Valotuksen korjaus (🛄 47)
- Kuvausvalikko (🛄 50)

## Monivalitsimella käytettävät toiminnot

Käytettävissä olevat toiminnot vaihtelevat kuvaustilan mukaan seuraavalla tavalla.

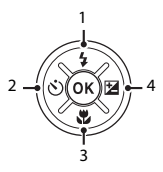

|   |                                | nopea (nopea kuva) | Kuvausohjelma | Erikoistehosteet | Älymuotokuva          | (automaattinen) |
|---|--------------------------------|--------------------|---------------|------------------|-----------------------|-----------------|
| 1 | Salamatila <sup>1</sup> (C 41) | -                  |               | ~                | <b>∨</b> <sup>2</sup> | ~               |
| 2 | 👏 Itselaukaisin (🛄 44)         | ~                  |               | ~                | <b>✓</b> <sup>2</sup> | ~               |
| 3 | 🔀 Makro (🛄 46)                 | -                  | 2             | ~                | -                     | ~               |
| 4 | 🞽 Valotuksen korjaus (🛄 47)    | ~                  | 1             | ~                | ~                     | ~               |

Voidaan asettaa, kun salama on nostettu. Salama ei välähdä, kun se on ala-asennossa.

<sup>2</sup> Toiminnon käytössäolo riippuu asetuksista.

### Salaman käyttäminen

Voit nostaa salaman ja ottaa kuvia salamavalolla, jos ympäristö on pimeä tai kohde on vastavalossa. Kuvausolosuhteisiin sopiva salamatila voidaan valita 🖸 (automaattinen) -tilaa ja muita kuvaustiloja käytettäessä.

### Liu'uta 🕻 🔇 (salaman ponnautus) -vipua.

Salama avautuu.

1

• Salama ei välähdä, kun se on ala-asennossa. Näyttöön tulee 🚯, joka osoittaa, että salama ei välähdä.

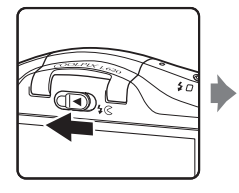

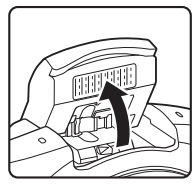

2 Paina monivalitsinta ▲ (\$).

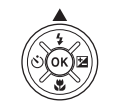

- - Jos asetusta ei vahvisteta painamalla @-painiketta muutaman sekunnin kuluessa, valinta peruuntuu.

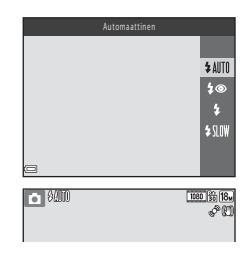

#### Käytettävissä olevat salamatilat

#### \$AUTO Automaattinen

Salama välähtää tarvittaessa esimerkiksi himmeässä valaistuksessa.

- Kuvausnäytön salamatilakuvake näkyy vain välittömästi sen jälkeen, kun asetus on valittu.
- **\$** Autom. ja punasilm. vähennys

Vähentää salaman aiheuttamaa punasilmäisyyttä muotokuvissa (🛄 43).

#### \$ Täytesalama

Salama välähtää aina kuvaa otettaessa. Tämä vaalentaa varjoja ja vastavalossa kuvattuja kohteita.

#### SIIM Täsmäys pitkiin suljinaikoihin

Soveltuu illalla tai yöllä otettuihin muotokuviin, joissa on taustamaisema. Salama valaisee tarvittaessa pääkohteen ja kamera käyttää pitkää suljinaikaa, jotta taustakin valottuu yöllä tai heikossa valaistuksessa.

• Laske salama, kun et halua, että salama välähtää.

# Salaman laskeminen

Sulje salama, kun sitä ei käytetä painamalla sitä varovasti alaspäin, kunnes se napsahtaa paikalleen (🕮 3).

#### Salaman merkkivalo

Salaman tila voidaan tarkistaa painamalla laukaisin puoliväliin.

- Päällä: salama välähtää, kun laukaisin painetaan kokonaan pohjaan.
- Vilkkuu: salama latautuu. Kameralla ei voi ottaa kuvia.
- Pois: salama ei välähdä kuvaa otettaessa.

Jos paristojen/akkujen varaus on alhainen, näyttö sammuu salaman latauksen ajaksi.

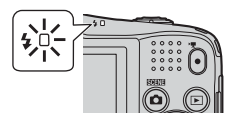

### Ø

#### Salamatilan asetus

- Asetus ei ole käytettävissä joissakin kuvaustiloissa.
- 🗖 (automaattinen) -tilassa käytetty asetus säilyy kameran muistissa, vaikka kamerasta katkaistaan virta.

#### 🖉 Punasilmäisyyden vähennys

Jos kamera havaitsee kuvaa tallentaessaan punasilmäisyyttä, se käsittelee alueen punasilmäisyyden vähentämiseksi ennen kuvan tallentamista.

Ota seuraavat seikat huomioon kuvauksen aikana:

- Kuvien tallentamiseen vaaditaan tavallista enemmän aikaa.
- Punasilmäisyyden vähennys ei ehkä aina tuota haluttua lopputulosta.
- Joissakin tapauksissa punasilmäisyyden vähennystä käytetään kuvaan tarpeettomasti. Valitse tällöin toinen salamatila ja ota kuva uudelleen.

### Itselaukaisimen käyttö

Kamerassa on itselaukaisin, joka laukaisee sulkimen noin kymmenen sekunnin kuluttua laukaisimen painalluksesta.

Jos käytät kuvauksen aikana jalustaa, määritä asetusvalikossa (🛄 69) Tärinän

#### vaimennus -asetukseksi Pois.

### 1 Paina monivalitsinta ◀ (ⓒ).

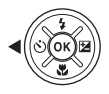

## 2 Valitse ON ja paina ®-painiketta.

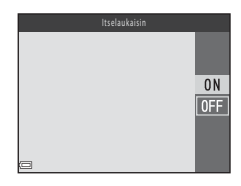

### **3** Rajaa kuva ja paina laukaisin puoliväliin.

• Tarkennus ja valotus lukittuvat.

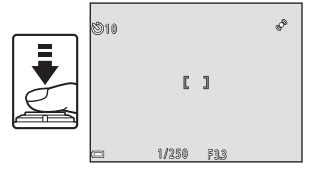

# 4 Paina laukaisin pohjaan.

- Ajastin aloittaa laskennan. Itselaukaisimen merkkivalo vilkkuu ja jää palamaan noin yhtä sekuntia ennen sulkimen laukeamista.
- Kun suljin on lauennut, itselaukaisimen asetukseksi vaihtuu OFF.
- Voit pysäyttää ajastimen painamalla laukaisinta uudelleen.

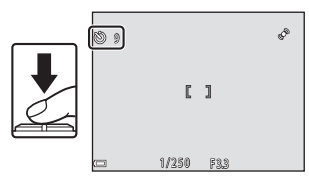

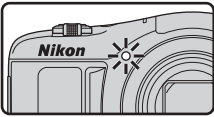

### Makrotilan käyttö

Käytä makrotilaa ottaessasi lähikuvia.

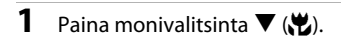

### 2 Valitse ON ja paina ®-painiketta.

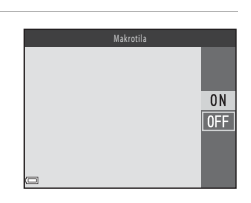

#### 

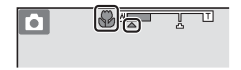

### V Salaman käyttöä koskevia huomautuksia

Salama ei ehkä pysty valaisemaan kohdetta kokonaan alle 50 cm:n etäisyydeltä.

#### Makrotilan asetus

- Asetus ei ole käytettävissä joissakin kuvaustiloissa.
- 🖸 (automaattinen) -tilassa käytetty asetus säilyy kameran muistissa, vaikka kamerasta katkaistaan virta.

### Kirkkauden säätäminen (Valotuksen korjaus)

Kuvan yleistä kirkkautta voi säätää.

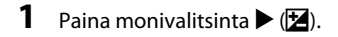

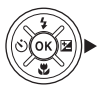

# 2 Valitse korjausarvo ja paina 🛞-painiketta.

- Säädä kuvaa kirkkaammaksi asettamalla positiivinen (+) arvo.
- Tummenna kuvaa asettamalla negatiivinen (-) arvo.
- Korjausarvo otetaan käyttöön, vaikka 🛞-painiketta ei painettaisi.

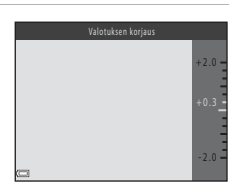

#### 🖉 Valotuksen korjausarvo

🖸 (automaattinen) -tilassa käytetty asetus säilyy kameran muistissa, vaikka kamerasta katkaistaan virta.

### Oletusasetukset

Kunkin kuvaustilan oletusasetukset on kuvattu seuraavassa taulukossa.

|                                | Salamavalo <sup>1</sup><br>(🎞 41) | ltselaukaisin<br>(🎞 44) | Makro<br>(🛄 46)     | Valotuksen<br>korjaus<br>(🎞 47) |
|--------------------------------|-----------------------------------|-------------------------|---------------------|---------------------------------|
| 💕 (nopea kuva)                 | \$AUTO <sup>2</sup>               | Pois                    | Pois <sup>3</sup>   | 0.0                             |
| Kuvausohjelma                  |                                   |                         |                     |                                 |
| 💈 (muotokuva)                  | 4®                                | Pois                    | Pois <sup>4</sup>   | 0.0                             |
| (maisema)                      | $\mathfrak{S}^4$                  | Pois                    | Pois <sup>4</sup>   | 0.0                             |
| 💐 (urheilu)                    | $\mathfrak{B}^4$                  | Pois <sup>4</sup>       | Pois <sup>4</sup>   | 0.0                             |
| 📓 (yömuotokuva)                | <b>‡@</b> <sup>5</sup>            | Pois                    | Pois <sup>4</sup>   | 0.0                             |
| 💥 (juhlat/sisätila)            | <b>‡@</b> <sup>6</sup>            | Pois                    | Pois <sup>4</sup>   | 0.0                             |
| 😤 (ranta)                      | \$ AUTO                           | Pois                    | Pois <sup>4</sup>   | 0.0                             |
| (lumi)                         | \$ AUTO                           | Pois                    | Pois <sup>4</sup>   | 0.0                             |
| 🚔 (auringonlasku)              | $\mathfrak{B}^4$                  | Pois                    | Pois <sup>4</sup>   | 0.0                             |
| ՝ (ilta-/aamuhämärä)           | $\mathfrak{G}^4$                  | Pois                    | Pois <sup>4</sup>   | 0.0                             |
| 🖬 (yömaisema)                  | $\mathfrak{G}^4$                  | Pois                    | Pois <sup>4</sup>   | 0.0                             |
| 🗱 (lähikuva)                   | ٤                                 | Pois                    | Päällä <sup>4</sup> | 0.0                             |
| 📲 (ruoka)                      | $\mathfrak{G}^4$                  | Pois                    | Päällä <sup>4</sup> | 0.0                             |
| 🏛 (museo)                      | $\mathfrak{S}^4$                  | Pois                    | Pois                | 0.0                             |
| <ul><li>(ilotulitus)</li></ul> | $\mathfrak{G}^4$                  | Pois <sup>4</sup>       | Pois <sup>4</sup>   | 0.0 <sup>4</sup>                |
| (mustavalkoinen kopio)         | ٤                                 | Pois                    | Pois                | 0.0                             |
| 😰 (vastavalo)                  | <b>\$</b> <sup>4</sup>            | Pois                    | Pois <sup>4</sup>   | 0.0                             |
| 🛱 (helppo panoraama)           | $\mathfrak{S}^4$                  | Pois <sup>4</sup>       | Pois <sup>4</sup>   | 0.0                             |
| 🦋 (lemmikkikuva)               | $\mathfrak{B}^4$                  | <b>1</b>                | Pois                | 0.0                             |
| 🖩 (erikoistehosteet)           | \$ AUTO                           | Pois                    | Pois                | 0.0                             |
| 🕃 (älymuotokuva)               | \$ AUTO <sup>8</sup>              | Pois <sup>9</sup>       | Pois <sup>4</sup>   | 0.0                             |
| automaattinen)                 | \$ AUTO                           | Pois                    | Pois                | 0.0                             |

Kuvaustoiminnot

- <sup>1</sup> Asetusta käytetään, kun salama on nostettu.
- <sup>2</sup> Asetusta ei voi muuttaa. Kamera valitsee automaattisesti salamatila-asetuksen, joka sopii kameran valitsemaan kuvausohjelmaan.
- <sup>3</sup> Asetusta ei voi muuttaa. Vaihtuu automaattisesti makrotilaan, kun kamera valitsee Lähikuva-kuvausohjelman.
- <sup>4</sup> Asetusta ei voi muuttaa.
- <sup>5</sup> Asetusta ei voi muuttaa. Salamatilan asetus on pysyvästi täytesalama ja täsmäys pitkiin suljinaikoihin sekä punasilmäisyyden vähennys.
- <sup>6</sup> Salamatilaksi voidaan valita täsmäys pitkiin suljinaikoihin ja punasilmäisyyden vähennys.
- <sup>7</sup> Itselaukaisin ei ole käytettävissä. Automaattinen laukaisu voidaan ottaa käyttöön tai poistaa käytöstä (
   34).
- <sup>8</sup> Ei voida käyttää, jos Silmänräpäystunnistus-asetus on Päällä tai kun Hymylaukaisin-asetus on Päällä (BSS).
- <sup>9</sup> Voidaan asettaa, kun Hymylaukaisin-asetus on Pois.

# Toiminnot, jotka voi valita painamalla MENU-painiketta (Kuvausvalikko)

Seuraavat toiminnot voidaan valita painamalla MENU-painiketta kuvauksen aikana.

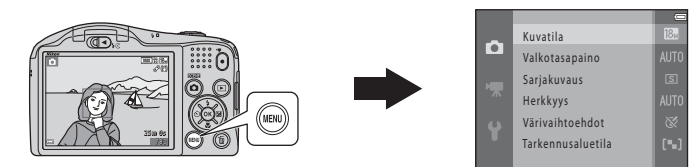

Muutettavat asetukset vaihtelevat kuvaustilan mukaan taulukon mukaisesti.

|                       | Nopea<br>kuva -tila | Kuvausohjelma | Erikoistehosteet | Älymuotokuva | Automaattinen<br>tila |
|-----------------------|---------------------|---------------|------------------|--------------|-----------------------|
| Kuvatila*             | ~                   | ~             | ~                | ~            | ~                     |
| Valkotasapaino        | -                   | -             | -                | -            | ~                     |
| Sarjakuvaus           | -                   | -             | -                | -            | ~                     |
| Herkkyys              | -                   | -             | -                | -            | ~                     |
| Värivaihtoehdot       | -                   | -             | -                | -            | ~                     |
| Tarkennusaluetila     | -                   | -             | -                | -            | ~                     |
| lhon tasoitus         | -                   | -             | -                | ~            | -                     |
| Hymylaukaisin         | -                   | -             | -                | ~            | -                     |
| Silmänräpäystunnistus | -                   | -             | -                | ~            | -                     |

\* Asetusta käytetään myös muissa kuvaustiloissa.

### Kuvausvalikon asetukset

| Asetus                | Kuvaus                                                                                                    |               |
|-----------------------|----------------------------------------------------------------------------------------------------|---------------|
| Kuvatila              | Tällä asetuksella voi määrittää tallennettavien kuvien kuvakoon ja<br>kuvanlaadun yhdistelmän.<br>• Oletusasetus: 10 4896×3672                                                                                           | ₩33           |
| Valkotasapaino        | Tällä asetuksella valkotasapainoa voi säätää sään tai valonlähteen mukaan,<br>jotta kuvan värit näyttäisivät samalta kuin paljain silmin katsottaessa.<br>• Oletusasetus: <b>Automaattinen</b>                           | €35           |
| Sarjakuvaus           | Tällä asetuksella voidaan valita yksittäis- tai sarjakuvaus.<br>• Oletusasetus: Yksittäiskuvaus                                                                                                    | <b>60</b> 38  |
| Herkkyys              | Tällä asetuksella voidaan säätää kameran valonherkkyyttä.<br>• Oletusasetus: <b>Automaattinen</b><br>Kun <b>Automaattinen</b> on valittu, <b>[SO</b> näytetään kuvauksen aikana, jos<br>ISO-herkkyys kasvaa suuremmaksi. | <b>5</b> 40   |
| Värivaihtoehdot       | Tällä asetuksella voidaan muuttaa kuvien värisävyjä.<br>• Oletusasetus: <b>Vakioväri</b>                                                                                                    | <b>6-6</b> 41 |
| Tarkennusaluetila     | Tällä asetuksella voidaan määrittää, kuinka kamera valitsee<br>automaattitarkennuksen tarkennusalueen.<br>• Oletusasetus: <b>Kohteen hakeva AF</b> (🎞 56)                                                                | <b>6</b> 42   |
| Ihon tasoitus         | Tällä asetuksella voidaan tasoittaa ihmiskasvojen ihonväriä.<br>• Oletusasetus: <b>Päällä</b>                                                                                                    | <b>6</b> 43   |
| Hymylaukaisin         | Tällä asetuksella voidaan valita, laukaiseeko kamera sulkimen automaattisesti<br>havaitessaan hymyilevät ihmiskasvot.<br>• Oletusasetus: <b>Päällä (BSS)</b>                                                             | €44           |
| Silmänräpäystunnistus | Kameran suljin laukeaa automaattisesti kaksi kertaa jokaisen kuvan kohdalla,<br>ja kamera tallentaa kuvan, jossa kohteen silmät ovat auki.<br>• Oletusasetus: <b>Pois</b>                                                | <b>6</b> 45   |

# Toiminnot, joita ei voi käyttää samanaikaisesti

| Joitakin | toimintoja | i ei voi kä | yttää k | aikkien | valikon | vaihtoehtoi | en kanssa. |
|----------|------------|-------------|---------|---------|---------|-------------|------------|
|          |            |             |         |         |         |             |            |

| Rajoitettu<br>toiminto | Asetus                          | Kuvaus                                                                                                    |
|------------------------|---------------------------------|----------------------------------------------------------------------------------------------------|
|                        | Sarjakuvaus (🛄 51)              | Jos asetukseksi on valittu jokin muu kuin <b>Yksittäiskuvaus</b> ,<br>salamaa ei voi käyttää.                                                                                                    |
| Salamatila             | Hymylaukaisin<br>(🎞 51)         | Salamaa ei voi käyttää, kun <b>Päällä (BSS)</b> on valittuna.                                                                                                    |
|                        | Silmänräpäystunnistus<br>(🎞 51) | Kun <b>Silmänräpäystunnistus</b> -asetus on <b>Päällä</b> , salamaa ei<br>voi käyttää.                                                                                                    |
| Itselaukaisin          | Hymylaukaisin<br>(🎞 51)         | ltselaukaisinta ei voi käyttää, kun <b>Hymylaukaisin</b> on valittuna.                                                                                                    |
| Kuvatila               | Sarjakuvaus (🛄 51)              | Kuvatila-asetuksena on kuvausasetuksista riippuen jokin seuraavista:         Nopea sarjakuv.: 120 k/s:         IM       (kuvakoko: 640 × 480 kuvapistettä)         Nopea sarjakuv.: 60 k/s:         IM       (kuvakoko: 1920 × 1080 kuvapistettä)         Monikuva 16:         IM       (kuvakoko: 2560 × 1920 kuvapistettä) |
| Valkotasapaino         | Värivaihtoehdot<br>(🎞 51)       | Kun Mustavalkoinen, Seepia tai Sinikopio on valittuna,<br>Valkotasapaino-asetuksena on Automaattinen.                                                                                                    |
| Herkkyys               | Sarjakuvaus (🛄 51)              | Kun <b>Nopea sarjakuv.: 120 k/s, Nopea sarjakuv.: 60 k/s</b><br>tai <b>Monikuva 16</b> on valittuna, <b>Herkkyys</b> -asetus<br>määritetään automaattisesti kirkkauden mukaan.                                                                                                    |
| Tarkennusaluetila      | Valkotasapaino<br>(🎞 51)        | Kun Kohteen hakeva AF -toiminnon<br>Valkotasapaino-asetukseksi on valittu jokin muu kuin<br>Automaattinen, kamera ei havaitse pääkohdetta.                                                                                                    |
| Hymylaukaisin          | Silmänräpäystunnistus<br>(🎞 51) | Kun <b>Hymylaukaisin</b> -asetuksena on <b>Päällä (BSS)</b> , se<br>muuttuu, ja asetukseksi tulee <b>Päällä (yksi kuva)</b> , jos<br><b>Silmänräpäystunnistus</b> -asetuksena on <b>Päällä</b> .                                                                                                    |

| Rajoitettu<br>toiminto | Asetus                  | Kuvaus                                                                                                    |
|------------------------|-------------------------|----------------------------------------------------------------------------------------------------|
| Silmänräpäystunnistus  | Hymylaukaisin<br>(🎞 51) | Kun <b>Hymylaukaisin</b> -asetuksena on <b>Päällä (BSS)</b> ,<br><b>Silmänräpäystunnistus</b> -asetukseksi tulee <b>Pois</b> . |
| Tulosta päiväys        | Sarjakuvaus (🛄 51)      | Kun Nopea sarjakuv.: 120 k/s tai Nopea sarjakuv.:<br>60 k/s on valittuna, päivämäärää ja aikaa ei voi merkitä<br>kuviin.       |
|                        | Salamatila (🛄 41)       | Liikkeentunnistus on pois käytöstä, kun salama laukeaa.                                                                        |
|                        | Sarjakuvaus (🛄 51)      | Kun valittuna on muu kuin <b>Yksittäiskuvaus</b> -asetus,<br><b>Liikkeentunnistus</b> on pois käytöstä.                        |
| Liikkeentunnistus      | Herkkyys (🛄 51)         | Kun ISO-herkkyyden asetus on jokin muu kuin<br>Automaattinen, Liikkeentunnistus on pois käytöstä.                              |
|                        | Hymylaukaisin<br>(🎞 51) | Kun <b>Päällä (BSS)</b> on valittuna, <b>Liikkeentunnistus</b> ei ole<br>käytössä.                                             |
| Digitaalizoomaus       | Sarjakuvaus (🛄 51)      | Kun <b>Monikuva 16</b> on valittu, digitaalizoomausta ei voi<br>käyttää.                                                       |
| Sulkimen ääni          | Sarjakuvaus (🛄 51)      | Kun asetus on muu kuin <b>Yksittäiskuvaus</b> , suljinääni ei ole<br>käytössä.                                                 |

### Digitaalizoomaus-asetusta koskevia huomautuksia

- Kuvaustilasta tai käytössä olevista asetuksista riippuen digitaalizoomaus ei ehkä ole käytettävissä (5070).
- Kun digitaalizoomaus on käytössä, kamera tarkentaa kuvan keskelle.

# Tarkennus

Tarkennusalue vaihtelee kuvaustilan mukaan.

### Kasvojentunnistuksen käyttö

Seuraavissa kuvaustiloissa kamera tarkentaa automaattisesti kasvoihin kasvojentunnistuksen avulla.

- Muotokuva, M (2) / C) Yömuotokuva tai

   Vastavalo

   (nopea kuva) -tilassa (2) 29)
- Muotokuva tai Yömuotokuva kuvausohjelmassa (🛄 30)
- Älymuotokuvatila (🛄 37)

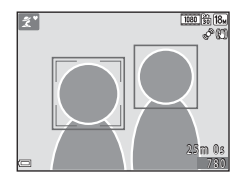

Jos kamera havaitsee useat kasvot, se rajaa tarkennettavat kasvot kaksoisviivalla ja muut kasvot yksinkertaisilla viivoilla.

Jos kamera ei havaitse yksiäkään kasvoja, kun laukaisin painetaan puoliväliin, kamera tarkentaa rajausalueen keskellä olevaan kohteeseen.

#### 🛛 Kasvojentunnistusta koskevia huomautuksia

- Moni seikka vaikuttaa kameran kasvojen tunnistamiskykyyn. Tällainen seikka on esimerkiksi se, mihin suuntaan kasvot on suunnattu.
- Kamera ei ehkä pysty tunnistamaan kasvoja, jos:
  - kasvot ovat osittain aurinkolasien tai muun esineen peitossa
  - kasvojen osuus kuva-alasta on liian suuri tai liian pieni.
#### Ihon tasoituksen käyttö

Kun suljin laukeaa jossakin seuraavista kuvaustiloista, kamera havaitsee kasvot ja tasoittaa niiden ihonvärejä (enintään kolmet kasvot).

- Älymuotokuvatila (🛄 37)
- 😰 Muotokuva, 🖾 Yömuotokuva tai 🔛 Vastavalo 💕 (nopea kuva) -tilassa (🛄 29)
- Muotokuva tai Yömuotokuva kuvausohjelmassa (🛄 30)

Ihon tasoitus -toimintoa voi käyttää myös tallennetuissa kuvissa (🛄 61, 🖚 17).

#### V Ihon tasoitustoimintoa koskevia huomautuksia

- Kuvien tallentamiseen kuvaamisen jälkeen voi kulua tavallista kauemmin.
- Joissain kuvausolosuhteissa ei välttämättä saavuteta haluttua ihon tasoitusvaikutusta ja ihon tasoitus voi levitä kuvan kohtiin, joissa ei ole kasvoja.

## Kohteen hakeva AF -toiminnon käyttö

Kun **Tarkennusaluetila** (<sup>CC</sup> 51) -asetuksena **C** (auto) -tilassa on **Kohteen hakeva AF**, kamera säätää tarkennusta seuraavalla tavalla painettaessa laukaisin puoliväliin:

 Kamera havaitsee pääkohteen ja tarkentaa siihen. Kun kohteeseen on tarkennettu, tarkennusalue muuttuu vihreäksi. Jos kamera havaitsee ihmiskasvot, se tarkentaa ensisijaisesti niihin.

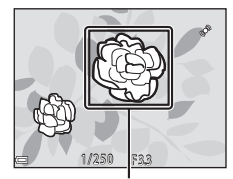

Tarkennusalue

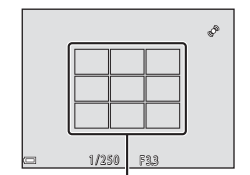

Tarkennusalueet

 Jos kamera ei tunnista pääkohdetta, se valitsee automaattisesti jonkin kameraa lähinnä olevista kohteen sisältävistä yhdeksästä tarkennusalueesta.

Kun kohteeseen on tarkennettu, tarkennetut alueet muuttuvat vihreiksi.

#### Kohteen hakevaa AF:ää koskevia huomautuksia

- Kuvausolosuhteista riippuen kamera saattaa valita eri pääkohteita.
- Pääkohdetta ei voida havaita tiettyjä Valkotasapaino-asetuksia käytettäessä.
- Kamera ei välttämättä havaitse pääkohdetta oikein seuraavissa tilanteissa:
  - Kohde on erittäin kirkas tai tumma.
  - Pääkohde ei sisällä selkeästi erottuvia värejä.
  - Kuva on rajattu siten, että pääkohde sijaitsee näytössä näkyvän alueen reunalla.
  - Pääkohde sisältää toistuvan kuvion.

## Kohteet, jotka eivät sovi automaattitarkennukseen

Kamera ei välttämättä tarkenna odotetulla tavalla seuraavissa tilanteissa. Joissain harvinaisissa tapauksissa voi käydä niin, että kohde ei ole tarkentunut, vaikka tarkennusalue ja tarkennuksen ilmaisin ovat vihreitä.

- Kohde on erittäin tumma.
- Kohteiden kirkkaudessa on merkittäviä eroja (esimerkiksi aurinko on kohteen takana ja kohde näyttää hyvin tummalta).
- Kohteen ja ympäristön välinen kontrasti on pieni (esimerkiksi kohde seisoo valkoisen seinän edessä yllään valkoinen paita).
- Kohteet ovat eri etäisyyksillä kamerasta (esimerkiksi kohde häkissä).
- Kohteissa on toistuvia kuvioita (sälekaihtimet, rakennukset, joissa on useita rivejä samanlaisia ikkunoita jne.).
- Kohde liikkuu nopeasti.

Koeta edellä kuvatuissa tilanteissa tarkentaa useita kertoja painamalla laukaisinta toistuvasti puoliväliin tai tarkenna toiseen kohteeseen, joka on samalla etäisyydellä kamerasta kuin varsinainen kohde, ja käytä tarkennuksen lukitusta (CC 58).

## Tarkennuksen lukitus

Tarkennuksen lukitusta on suositeltavaa käyttää, kun kamera ei ota käyttöön tarkennusaluetta, jolla haluttu kohde sijaitsee.

- Aseta Tarkennusaluetila-asetukseksi Keskusta

   **○** (automaattinen) -tilassa (□ 51).
- **2** Sijoita kohde rajauksen keskelle ja paina laukaisin puoliväliin.
  - Varmista, että tarkennusalue on vihreä.
  - Tarkennus ja valotus lukitaan.

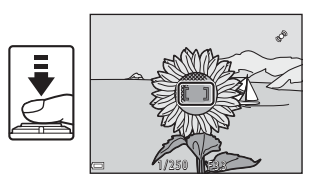

- **3** Sommittele kuva uudelleen päästämättä irti laukaisimesta.
  - Varmista, että kameran ja kohteen välinen etäisyys pysyy samana.

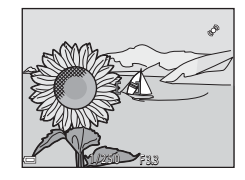

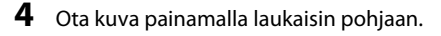

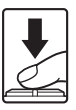

Toistotoiminno

# Toistotoiminnot

# **Toiston zoomaus**

Suurenna kuvaa täyskuvatoistotilassa (🛄 26) liikuttamalla zoomaussäädintä suuntaan **T** (**Q**).

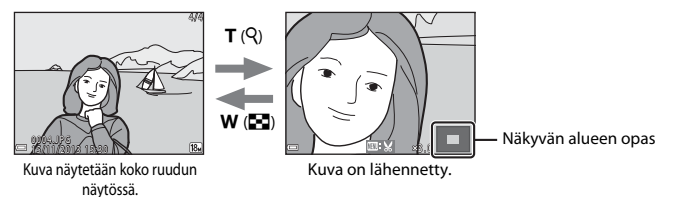

- Zoomauskerrointa voi muuttaa liikuttamalla zoomaussäädintä suuntaan W (🔄) tai T (Q).
- Toista kuvan aluetta voi katsella painamalla monivalitsinta ▲▼◀▶.
- Jos näytössä on kasvojentunnistuksella tai lemmikin tunnistuksella otettu kuva, kamera zoomaa kuvaushetkellä tunnistettuihin kasvoihin (paitsi jos näytössä on sarjakuvauksella otettu kuva). Jos haluat lähentää kuvaa kohtaan, jossa ei ole kasvoja, säädä suurennuskerrointa ja paina sitten

   ¬painikkeita.
- Kun näytössä on zoomattu kuva, palaa täyskuvatoistotilaan painamalla 🛞-painiketta.

#### Kuvien rajaus

Kun näytössä on zoomattu kuva, **NENU**-painiketta painamalla voidaan rajata kuva ja tallentaa vain näkyvä alue erillisenä tiedostona ( $\bigstar$ 21).

# Pienoiskuvien toisto ja kalenterinäyttö

Kun zoomaussäädintä liikutetaan suuntaan **W** (🔄) täyskuvatoistotilassa (🛄 26), kuvat näytetään pienoiskuvina.

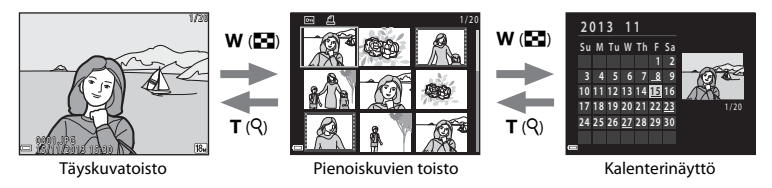

- Pienoiskuvien määrää voi vaihtaa liikuttamalla zoomaussäädintä suuntaan W (🛃) tai T (९).
- Kun käytössä on pienoiskuvien toistotila, valitse kuva painamalla ▲▼◀▶ -monivalitsinta ja näytä se täyskuvatilassa painamalla ֎painiketta.
- Valitse päivämäärä kalenterinäytössä painamalla ▲▼◀▶ ja näytä kyseisenä päivänä otetut kuvat painamalla ֎painiketta.

#### Kalenterinäyttöä koskevia huomautuksia

Jos kameralla kuvataan ilman että päiväystä on asetettu, kuvauspäiväksi määritetään 1. tammikuuta 2013.

# Toiminnot, jotka voi valita painamalla MENU-painiketta (Toistovalikko)

Kun tarkastelet kuvia täyskuvatoistotilassa tai pienoiskuvien toistotilassa, voit määrittää seuraavat valikon toiminnot painamalla **MENU**-painiketta.

| Asetus               | Kuvaus                                                                                                    |              |
|----------------------|----------------------------------------------------------------------------------------------------|--------------|
| Pikamuokkaus*        | Voit luoda muokattuja kopioita, joissa on tehostettu kontrastia ja<br>värikylläisyyttä.                                     | <b>~</b> 15  |
| D-Lighting*          | Tällä toiminnolla voidaan luoda kopioita, joiden kirkkautta ja<br>kontrastia on parannettu kirkastamalla kuvan tummia osia. |              |
| Punasilm. korjaus*   | Korjaa punasilmäisyyden, jota salaman käyttö toisinaan aiheuttaa.                                                           | <b>60</b> 16 |
| lhon tasoitus*       | Kamera havaitsee kuvissa olevat kasvot ja luo kuvasta kopion, jossa kasvojen sävyjä on tasoitettu.                          | <b>6</b> 17  |
| Suodatin- tehosteet* | Digitaalisilla suodatintehosteilla kuviin voidaan lisätä erilaisia tehosteita.                                              |              |
| Tulostustilaus       | Tulostettavat kuvat ja kunkin kuvan kopioiden määrän voi valita<br>ennen tulostusta.                                        | <b>~</b> 46  |
| Diaesitys            | Kuvia voidaan katsella automaattisena kuvaesityksenä.                                                                       | <b>60</b> 50 |
| Suojaa               | Suojaa valitut kuvat tahattomalta poistamiselta.                                                                            | <b>6</b> 51  |
| Kierrä kuvaa         | Näytössä oleva kuva voidaan kääntää pysty- tai vaakasuuntaan.                                                               | <b>6</b> 53  |
| Pikkukuva*           | kkukuva* Kuvista voidaan luoda pieniä kopioita.                                                                             |              |
| Äänimuistio          | Voit käyttää kameran mikrofonia äänimuistioiden nauhoittamiseen<br>ja niiden liittämiseen kuviin.                           | <b>60</b> 54 |
| Коріоі               | Tällä toiminnolla voi kopioida kuvia sisäisestä muistista<br>muistikorttiin ja päinvastoin.                                 | <b>~</b> 55  |

| Asetus                                                                                     | Kuvaus                                                                                                    |             |
|--------------------------------------------------------------------------------------------|----------------------------------------------------------------------------------------------------|-------------|
| Sarjan näyttöasetukset                                                                     | <ul> <li>Voit valita, näytetäänkö vain sarjakuvauksella otetun kuvasarjan avainkuva vai näytetäänkö koko kuvasarja yksittäisinä kuvina.</li> <li>Voit katsoa sarjaan kuuluvat kuvat yksittäin painamalla</li></ul> |             |
| Valitse avainkuva                                                                          | Voit muuttaa kuvasarjan avainkuvaa.                                                                                                    |             |
| Suosikkikuvat Voit lisätä albumiin kuvia.<br>Tämä vaihtoehto ei näy Suosikkikuvat-tilassa. |                                                                                                    | <b>6</b> 6  |
| Poista suosikeista                                                                         | Voit poistaa albumista kuvia.<br>Tämä vaihtoehto näkyy ainoastaan Suosikkikuvat-tilassa.                                                                                                    | <b>60</b> 8 |

\* Muokatut kuvat tallennetaan erillisinä tiedostoina. Joitakin kuvia ei voi muokata.

# Elokuvien tallennus ja toisto

# **Elokuvien tallennus**

#### 1 Avaa kuvausnäyttö.

- Tarkista jäljellä oleva elokuvan tallennusaika.

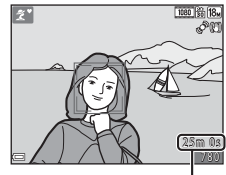

Jäljellä oleva elokuvan tallennusaika

2 Käynnistä elokuvan tallennus painamalla
 ● (\* elokuvan tallennus) -painiketta.

• Kamera tarkentaa rajauksen keskellä olevaan kohteeseen.

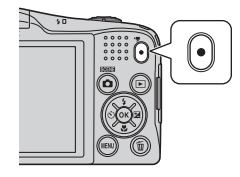

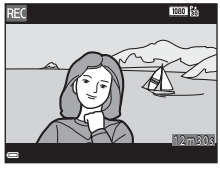

3 Lopeta tallennus painamalla ● (\***▼** elokuvan tallennus) -painiketta uudelleen.

#### **V** Elokuvan enimmäispituus

Yksittäisten elokuvatiedostojen koko voi olla enintään 4 Gt tai niiden pituus voi olla enintään 29 minuuttia myös silloin, kun muistikortissa on riittävästi vapaata tilaa pidemmille tallenteille.

- Yksittäisen elokuvan enimmäispituus näkyy kuvausnäytössä.
- Tallentaminen voi päättyä ennen rajojen saavuttamista, jos lämpötila on korkea.
- Elokuvan todellinen pituus voi vaihdella elokuvan sisällön, kohteen liikkumisen ja muistikortin tyypin mukaan.

#### Kuvien ja elokuvien tallennusta koskevia huomautuksia

Ilmaisin, joka osoittaa jäljellä olevien kuvien määrän, tai ilmaisin, joka osoittaa elokuvan enimmäispituuden, vilkkuu, kun kuvia tai elokuvaa tallennetaan. **Älä avaa akkutilan/muistikorttipaikan kantta tai poista** *muistikorttia tai paristoja/akkuja*, kun ilmaisin vilkkuu. Jos näin tehdään, tietoja saattaa kadota tai kamera tai muistikortti saattavat vahingoittua.

#### Elokuvien tallennusta koskevia huomautuksia

- Suosittelemme elokuvien tallennukseen muistikortteja, joiden SD-nopeusluokka on vähintään 6 (20).
   Elokuvan tallennus voi keskeytyä odottamatta, jos käytetyn muistikortin nopeusluokka on tätä pienempi.
- Digitaalizoomausta käytettäessä kuvanlaatu voi heiketä jonkin verran.
- Zoomauksen ohjainten käytöstä, zoomauksesta, automaattisen tarkennuksen aiheuttamasta objektiivin liikkeestä, tärinänvaimennuksesta ja kirkkauden muutosten aiheuttamasta aukon säätelystä syntyvät äänet voivat tallentua.
- Elokuvia tallennettaessa näytössä voivat ilmetä seuraavat ilmiöt. Nämä ilmiöt tallentuvat tallennettaviin elokuviin.
  - Loisteputki-, elohopeahöyrylamppu- ja natriumhöyrylamppuvalaistuksessa kuvissa voi näkyä raitoja.
  - Kuvan yhdeltä toiselle puolelle nopeasti liikkuvat kohteet, kuten liikkuva juna tai auto, voivat näyttää olevan vinossa.
  - Koko elokuva voi näyttää olevan vinossa, kun kameralla panoroidaan.
  - Valaistuihin tai muihin kirkkaisiin alueisiin voi jäädä haamukuvia, kun kameraa liikutetaan.
- Kohteen etäisyydestä tai käytetyn zoomauksen määrästä riippuen toistuvia kuvioita sisältävät kohteet (esimerkiksi kankaat ja ristikkoikkunat) voivat sisältää väriraitoja (muun muassa läikehdintähäiriöitä ja moiré-kuvioita) elokuvien tallennuksen ja toiston aikana. Tämä johtuu kohteen kuvion ja kuvakennon rakenteen interferenssistä, eikä se ole toimintahäiriö.

# 🗸 Kameran lämpötila

- Kamera saattaa lämmetä, jos elokuvien tallentaminen jatkuu pitkään tai jos kameraa käytetään kuumissa olosuhteissa.
- Jos kameran sisätila kuumenee erittäin paljon elokuvien tallentamisen aikana, kamera lopettaa tallentamisen automaattisesti.

Näytössä näkyy, kuinka paljon aikaa on jäljellä, ennen kuin kamera lopettaa tallentamisen (*🔊*10 s). Kamera sammuu tallennuksen lopettamisen jälkeen.

Älä kytke kameraan virtaa, ennen kuin sen sisätila on jäähtynyt.

#### Automaattitarkennusta koskevia huomautuksia

Automaattitarkennus ei aina toimi odotetulla tavalla (🛄 57). Toimi tällöin seuraavasti:

- 1. Aseta elokuvavalikossa Autom. tarkennustila -asetuksen arvoksi Kertatarkennus (oletusasetus) ennen elokuvan tallennuksen aloittamista.
- Rajaa kuvan keskelle jokin toinen kohde, joka on yhtä kaukana kamerasta kuin kuvan varsinainen kohde, aloita tallennus painamalla ● (★ elokuvan tallennus) -painiketta ja muuta sommittelua.

#### Toiminnot, jotka voi valita painamalla MENU-painiketta (elokuvavalikko)

Siirry kuvaustilaan  $\rightarrow$  MENU-painike  $\rightarrow \mathbf{R}$ -valikkokuvake  $\rightarrow \mathbf{W}$ -painike

Alla mainittujen valikon vaihtoehtojen asetuksia voidaan määrittää.

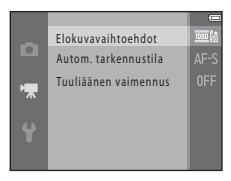

| Asetus               | Kuvaus                                                                                                    |             |
|----------------------|----------------------------------------------------------------------------------------------------|-------------|
| Elokuvavaihtoehdot   | Valitse elokuvan tyyppi.<br>Tallenna normaalinopeuksisia elokuvia valitsemalla normaali nopeus<br>ja nopeutettuja tai hidastettuja elokuvia valitsemalla HS-asetus (high<br>speed).<br>• Oletusasetus: 證 1080★/30p tai 證 1080★/25p | <b>6</b> 58 |
| Autom. tarkennustila | Valitse <b>Kertatarkennus</b> , joka lukitsee tarkennuksen tallentamisen<br>alkaessa, tai <b>Kokoaikainen AF</b> , joka jatkaa tarkennusta elokuvan<br>tallennuksen aikana.<br>• Oletusasetus: <b>Kertatarkennus</b>               | <b>6</b> 1  |
| Tuuliäänen vaimennus | Valitse, vähennetäänkö tuuliääniä elokuvan tallennuksen aikana.<br>• Oletusasetus: <b>Pois</b>                                                                                                    | <b>66</b> 1 |

# **Elokuvien toisto**

Siirry toistotilaan painamalla **▶**-painiketta. Elokuvat on merkitty elokuvavaihtoehtojen kuvakkeella (◯◯ 66). Toista elokuvia painamalla **®**-painiketta.

• Säädä äänenvoimakkuutta zoomaussäätimellä (🛄 1).

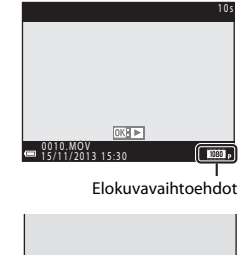

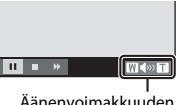

Äänenvoimakkuuden ilmaisin

#### Toiston aikana käytettävissä olevat toiminnot

Toistosäätimet näkyvät näytössä.

Jäljempänä mainitut toiminnot voidaan valita monivalitsimella

◆ ja painamalla sitten <sup>®</sup>-painiketta.

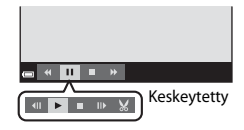

| Toiminto            | Kuvake |          | Kuvaus                                                                                                    |  |
|---------------------|--------|----------|----------------------------------------------------------------------------------------------------|--|
| Kelaa<br>taaksepäin | *      | Kelaa el | Kelaa elokuvaa taaksepäin pitämällä 🔞-painiketta painettuna.                                                            |  |
| Kelaa<br>eteenpäin  | *      | Kelaa el | celaa elokuvaa eteenpäin pitämällä 🔞-painiketta painettuna.                                                             |  |
|                     |        | Keskeyt  | tää toiston. Seuraavat toiminnot ovat käytössä pysäytyksen aikana.                                                      |  |
| Keskeytä            |        | 11       | Kelaa elokuvaa taaksepäin yhden ruudun verran. Kelaa elokuvaa jatkuvasti taaksepäin pitämällä 🛞-painiketta painettuna.  |  |
|                     |        | ₩        | Kelaa elokuvaa eteenpäin yhden ruudun verran. Kelaa elokuvaa jatkuvasti<br>eteenpäin pitämällä 🛞-painiketta painettuna. |  |
|                     |        |          | Jatka toistamista.                                                                                                    |  |
|                     | ×      | ×        | Määritä elokuvasta haluamasi osa ja tallenna se erillisenä tiedostona<br>(🍽 31).                                        |  |
| Lopeta              |        | Palaa tä | Palaa täyskuvatoistoon.                                                                                                 |  |

#### Elokuvien poistaminen

Elokuvan voi poistaa valitsemalla poistettavan elokuvan täyskuvatoistotilassa (🕮 26) tai pienoiskuvien toistotilassa (🛄 60) ja painamalla 🛍-painiketta (🕮 27).

68

# Kameran yleiset asetukset

# Toiminnot, jotka voi valita painamalla MENU-painiketta (asetusvalikko)

#### Paina MENU-painiketta → 🖞 (asetus) -valikkokuvake → 🛞-painike

Alla mainittujen valikon vaihtoehtojen asetuksia voidaan määrittää.

| Asetus                                                                                                    | Kuvaus                                                                                                    |              |
|----------------------------------------------------------------------------------------------------|----------------------------------------------------------------------------------------------------|--------------|
| Aloitusnäyttö                                                                                                    | Voit valita, tuleeko aloitusnäyttö esiin, kun kameraan kytketään virta.                                          | <b>6</b> 62  |
| Aikavyöhyke ja<br>päiväys                                                                                                    | Voit asettaa kameran kellon ajan.                                                                                |              |
| Näytön asetukset                                                                                                    | Voit määrittää valokuvien tietonäytön, kuvaamisen jälkeisen kuvan<br>tarkastelun ja näytön kirkkauden asetukset. | <b>æ</b> 65  |
| Tulosta päiväys                                                                                                    | Voit tallentaa kuviin kuvaushetken päiväyksen ja kellonajan.                                                     | <b>66</b> 7  |
| Tärinän vaimennus                                                                                                    | Voit valita tärinänvaimennusasetuksen kuvaamista varten.                                                         | <b>68</b>    |
| Liikkeentunnistus Voit valita, vähentääkö kamera epätarkkuutta nopeuttamalla<br>automaattisesti suljinaikaa, jos se havaitsee liikettä valokuvaa<br>otettaessa. |                                                                                                    | <b>6</b> 9   |
| Tarkennusapu                                                                                                    | Voit ottaa tarkennusapuvalon käyttöön tai poistaa sen käytöstä.                                                  | <b>60</b> 70 |
| Digitaalizoomaus                                                                                                    | Voit ottaa digitaalizoomauksen käyttöön tai poistaa sen käytöstä.                                                | <b>6</b> 70  |

Näytön asetukset Tulosta päiväys Tärinän vaimennus Liikkeentunnistus Tarkennusanu

| Asetus                         | Kuvaus                                                                                                    | m             |
|--------------------------------|----------------------------------------------------------------------------------------------------|---------------|
| Ääniasetukset                  | Voit muuttaa ääniasetuksia.                                                                                                 | <b>6</b> 71   |
| Autom. sammutus                | Voit asettaa näytön sammumisviiveen virransäästöä varten.                                                                   | <b>6</b> 71   |
| Alusta muisti/Alusta<br>kortti | Voit alustaa sisäisen muistin tai muistikortin.                                                                             |               |
| Kieli/Language                 | Voit vaihtaa kameran näyttöjen kielen.                                                                                      | <b>60</b> 73  |
| TV-asetukset                   | Voit muuttaa TV-yhteyden asetuksia.                                                                                         | <b>6</b> 73   |
| Silmänräpäysvaroitus           | Voit määrittää, havaitseeko kamera silmänsä sulkeneet henkilöt, kun<br>kasvojentunnistus on käytössä kuvattaessa.           | <b>6</b> 74   |
| Eye-Fi-lataus                  | Voit määrittää, otatko käyttöön toiminnon, jossa erikseen hankittavalta<br>Eye-Fi-kortilta lähetetään kuvia tietokoneeseen. | <b>↔</b> 75   |
| Palauta perusas.               | Voit palauttaa kameran asetukset oletusarvoihin.                                                                            | <b>66</b> 76  |
| Paristotyyppi                  | Voit muuttaa tätä asetusta kamerassa käytettävien paristojen/akkujen mukaan.                                                | <b>6</b> 77   |
| Laiteohjelmaversio             | Voit katsoa kameran laiteohjelman version.                                                                                  | <b>6-0</b> 77 |

# Kameran kytkentä televisioon, tietokoneeseen tai tulostimeen

# Liitännät

Kuvia ja elokuvia voi katsella miellyttävästi kytkemällä kameran televisioon, tietokoneeseen tai tulostimeen.

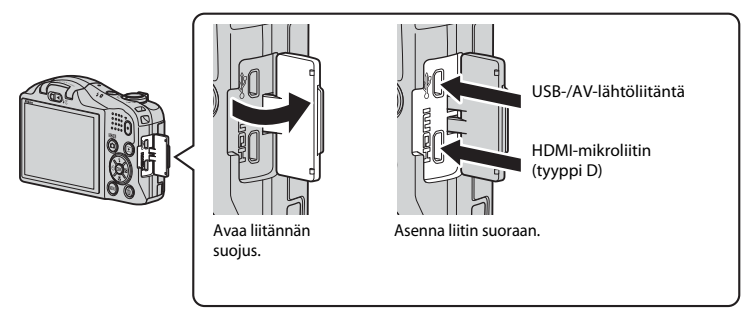

- Varmista ennen kameran kytkemistä ulkoiseen laitteeseen, että jäljellä oleva akun varaustaso on riittävä, ja katkaise kameran virta. Varmista ennen liitännän irrottamista, että kameran virta on katkaistu.
- Jos käytetään EH-65A-verkkolaitetta (saatavana erikseen), kameran virtalähteenä voidaan käyttää
  pistorasiaa. Älä käytä muunmerkkistä verkkolaitetta, sillä se saattaa aiheuttaa kameran
  ylikuumenemisen tai toimintahäiriöitä.
- Lisätietoja kytkentätavoista ja muista toimista on tämän oppaan lisäksi laitteen mukana toimitetuissa ohjeissa.

Kameralla kuvattuja kuvia ja elokuvia voidaan katsella televisiossa. Liitäntä: Kytke lisävarusteena saatavan AV-kaapelin video- ja ääniliittimet television tuloliitäntöihin. Vaihtoehtoisesti voit kytkeä kaupoista saatavan HDMI-kaapelin television HDMI-tuloliitäntään.

#### Kuvien katselu ja järjestely tietokoneessa

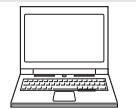

Voit siirtää kuvia tietokoneelle muokkausta ja kuvatietojen hallintaa varten. Liitäntä: kytke kamera suoraan tietokoneen USB-porttiin laitteen mukana toimitetulla USB-kaapelilla.

#### Kuvien tulostus ilman tietokonetta

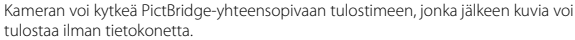

Kytkentätapa: Kytke kamera suoraan tulostimen USB-porttiin USB-kaapelilla.

A 27

CD 73

**6** 6 25

# Käyttö ViewNX 2

ViewNX 2 on kattava ohjelmistopaketti, jonka avulla voi siirtää, katsella, muokata ja jakaa kuvia. Asenna ViewNX 2 mukana toimitetulta ViewNX 2 -CD-ROM-levyltä.

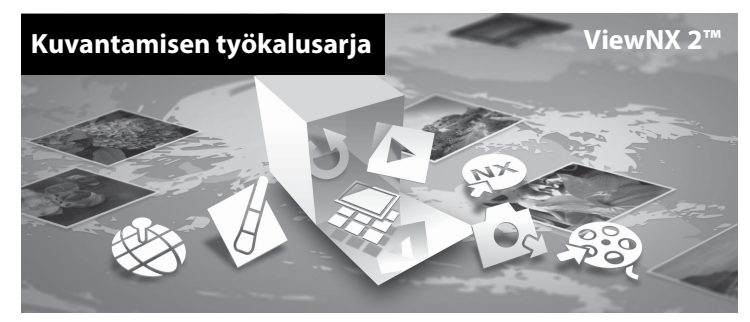

#### ViewNX 2-ohjelmiston asentaminen

• Edellyttää Internet-yhteyden.

#### Yhteensopivat käyttöjärjestelmät

#### Windows

Windows 8, Windows 7, Windows Vista, Windows XP

#### Macintosh

Mac OS X 10.6, 10.7, 10.8

Katso järjestelmän vaatimukset ja käyttöjärjestelmän yhteensopivuutta koskevat uusimmat tiedot Nikon-yhtiön web-sivustolta.

# 1 Kytke tietokoneen virta ja aseta ViewNX 2 -ohjelmiston CD-ROM-levy CD-ROM-asemaan.

- Windows: jos ikkunassa on CD-ROM-levyn käyttöä koskevat ohjeet, toimi niiden mukaan jatkaaksesi asennusikkunaan.
- Mac OS: Kun ViewNX 2 -ikkuna tulee näkyviin, kaksoisosoita Welcome-symbolia.

#### 2 Valitse kieli kielen valintaikkunassa, jolloin asennusikkuna avautuu.

- Jos haluamasi kieli ei ole käytettävissä, napsauta Region Selection (Alueen valinta) -painiketta ja valitse eri alue. Valitse sitten haluamasi kieli (Region Selection (Alueen valinta) -painike ei ole käytettävissä eurooppalaisessa versiossa).
- Näytä asennusikkuna napsauttamalla Next (Seuraava).

| Nikon ®                                                                                                    | Nikon 3 | ViewNX 2 <sup>™</sup>                                                                                                    |
|----------------------------------------------------------------------------------------------------|---------|----------------------------------------------------------------------------------------------------|
| Welcome is the well of Mitros define designative<br>Please soleint your language from the designation fit.<br>foreit |         | Typical Installation (Recommended)<br>Custom installation<br>Installed, include Version 2 of the<br>topology consider, editing, and<br>consection is required. |

#### **3** Käynnistä asennusohjelma.

- On suositeltavaa napsauttaa kohtaa Installation Guide (Asennusopas) asennusikkunassa ja tarkistaa asennuksen ohjetiedot ja järjestelmävaatimukset ennen ViewNX 2 -ohjelmiston asentamista.
- Napsauta asennusikkunassa Typical Installation (Recommended) (Tyypillinen asennus [suositus]).

#### 4 Lataa ohjelmisto.

- Kun Software Download (Ohjelmiston lataus) -näyttö tulee näkyviin, napsauta lagree Begin download (Hyväksyn aloita lataus).
- Asenna ohjelmisto näytön ohjeiden mukaan.

# Kameran kytkentä televisioon, tietokoneeseen tai tulostimeen

# **5** Poistu asennusohjelmasta, kun asennusohjelman päättymisilmoitus tulee näkyviin.

- Windows: Napsauta Yes (Kyllä).
- Mac OS: Osoita OK.

6

Seuraavat ohjelmat on asennettu:

- ViewNX 2 (koostuu kolmesta alla mainitusta moduulista)
  - Nikon Transfer 2: kuvien siirto tietokoneeseen
  - ViewNX 2: siirrettyjen kuvien katselu, muokkaus ja tulostus
  - Nikon Movie Editor (Elokuvaeditori): siirrettyjen elokuvien alustava muokkaus
- Panorama Maker (yhden panoraamakuvan tekemiseen esimerkiksi maisemasta, joukosta kuvia, joista kukin esittää aiheen erillistä osaa)

#### Poista ViewNX 2 -ohjelmiston CD-ROM-levy CD-ROM-asemasta.

#### Kuvien siirto tietokoneeseen

#### Valitse, miten kuvat kopioidaan tietokoneelle.

Valitse toinen seuraavista menetelmistä:

• Suora USB-yhteys: Katkaise kameran virta ja varmista, että muistikortti on asetettu kameraan. Kytke kamera tietokoneeseen USB-kaapelilla. Kytke kameraan virta.

Jos haluat siirtää kameran sisäiseen muistiin tallennettuja kuvia, irrota muistikortti kamerasta, ennen kuin kytket kameran tietokoneeseen.

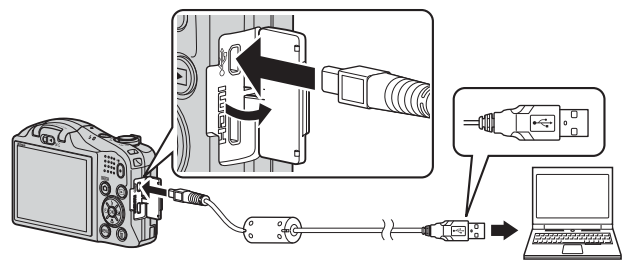

- SD-korttipaikka: Jos tietokoneesi on varustettu SD-korttipaikalla, kortti voidaan asettaa suoraan kyseiseen korttipaikkaan.
- SD-kortinlukija: Liitä kortinlukija (myydään erikseen, kolmannen osapuolen valmistama laite) tietokoneeseen ja aseta muistikortti lukijaan.

1

Jos näytölle tulee viesti, joka kehottaa sinua valitsemaan ohjelman, valitse Nikon Transfer 2.

• Kun käytössä on Windows 7

Jos oikealla kuvattu valintaikkuna tulee esiin, valitse Nikon Transfer 2 seuraavien ohjeiden mukaisesti.

Napsauta kohdan Import pictures and videos (Tuo kuvia ja videoita) alla Change program (Vaihda ohjelmaa). Ohjelman valintaikkuna tulee esiin. Valitse Import File using Nikon Transfer 2 (Lisää tiedosto käyttämällä Nikon Transfer 2:sta) ja napsauta OK.

|                                                                                             |                                                |                                                         | 100.00 |
|---------------------------------------------------------------------------------------------|------------------------------------------------|---------------------------------------------------------|--------|
| () ( ( ) Control Parel + Herdeser and David + Sector                                        |                                                | e ta local della                                        |        |
| HEAVER COORDINGS FFF                                                                        | B                                              |                                                         |        |
| Manage made on your desice<br>Access research manage and without and without and and access | Papot pictore<br>Turning picture<br>Despringer | nd eideas<br>and eideas horvytur desics to pour computa | 7      |
| boxe fig. Encycle compute to view life, and bidges as your device                           | Charge four ye                                 | e device works with Weakana.                            | _      |
|                                                                                             |                                                |                                                         |        |

2 Kaksoisnapsauta Import File (Lisää tiedosto).

Jos muistikortissa on paljon kuvia, Nikon Transfer 2 -ohjelman käynnistyminen voi viedä hetken. Odota, kunnes Nikon Transfer 2 käynnistyy.

#### **V** USB-kaapelin kytkeminen

Jos kamera kytketään tietokoneeseen USB-keskittimen avulla, tietokone ei välttämättä tunnista kytkettyä kameraa.

# 2 Siirrä kuvat tietokoneeseen.

- Varmista, että kytketyn kameran tai siirrettävän levyn nimi näkyy Nikon Transfer 2 -ohjelman (①) Options (Asetukset)-otsikkorivin Source (Lähde)-kohdassa.
- Napsauta Start Transfer (Aloita siirto) (2).

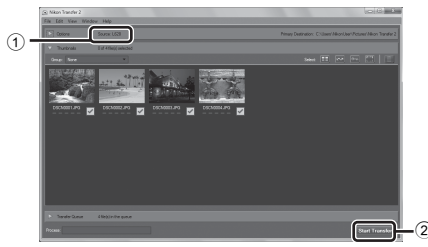

· Oletusasetuksilla kaikki muistikortilla olevat kuvat kopioidaan tietokoneelle.

## **3** Katkaise yhteys.

 Jos kamera on kytketty tietokoneeseen, katkaise kamerasta virta ja irrota USB-kaapeli. Jos käytät kortinlukijaa tai korttipaikkaa, valitse tietokoneen käyttöjärjestelmästä toiminto, jolla siirrettävä levy (muistikortti) poistetaan turvallisesti, ja irrota sitten kortti kortinlukijasta tai korttipaikasta.

## Katsele kuvia

#### Käynnistä ViewNX 2.

- Kuvat näytetään ViewNX 2 -ohjelmassa, kun siirto on valmis.
- Katso online-ohjeesta lisätietoja ViewNX 2 -ohjelmiston käyttämisestä.

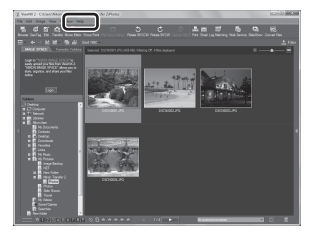

#### ViewNX 2 -ohjelmiston käynnistäminen manuaalisesti

- Windows: Kaksoisnapsauta työpöydän ViewNX 2 -pikakuvaketta.
- Mac OS: Osoita ViewNX 2 -symbolia Dock-palkissa.

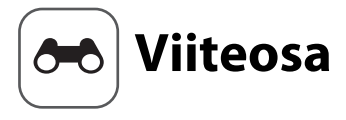

Viiteosassa on tarkkoja tietoja ja vinkkejä kameran käyttöön.

#### Kuvaus

Helppo panoraama -toiminnon käyttäminen (kuvaaminen ja toisto) ...... 3

#### Toisto

| Suosikkikuvat-tila                                               |               |
|------------------------------------------------------------------|---------------|
| Automaattinen lajittelu -tila                                    | <b>6</b> 10   |
| Listaa päiväjärjestyksessä -tila                                 | <b>6</b> 11   |
| Peräkkäin otettujen kuvien katsominen ja poistaminen (kuvasarja) | <b>6</b> 12   |
| Valokuvien muokkaus                                              | <b>60</b> 14  |
| Kameran kytkentä televisioon (kuvien katselu televisiosta)       | <b>6</b> 022  |
| Kameran kytkentä tulostimeen (Direct Print)                      | <b>6 0</b> 24 |
| Elokuvien muokkaus                                               | <b>6-</b> 031 |

# Valikko

| Kuvausvalikko (🗖 automaattinen tila) | 🗝 33 |
|--------------------------------------|------|
| Älymuotokuvavalikko                  |      |
| Toistovalikko                        | 🕶 46 |
| Elokuvavalikko                       | 🗝 58 |
| Asetusvalikko                        |      |
|                                      |      |

## Lisätietoja

| Virheilmoitukset  |  |
|-------------------|--|
| Tiedostojen nimet |  |
| Lisävarusteet     |  |

# Helppo panoraama -toiminnon käyttäminen (kuvaaminen ja toisto)

#### Kuvaaminen Helppo panoraama -toiminnolla

Siirry kuvaustilaan  $\rightarrow \square$  (kuvaustila) -painike  $\rightarrow 2$  (toinen kuvake ylhäältä\*)  $\rightarrow \triangleright \rightarrow$  $\blacktriangle \lor \dashv \triangleright \rightarrow \square$  (helppo panoraama)  $\rightarrow @$ -painike

\* Viimeksi valitun kuvausohjelman kuvake tulee näkyviin.

#### 1 Valitse kuvausalueeksi Normaali (180°) tai Laaja (360°) ja paina <sup>®</sup>-painiketta.

- Kun kameraa pidetään kuvauksen aikana vaaka-asennossa, kuvakoko (leveys × korkeus) on seuraava:
  - Normaali (180°): 4800 × 920, kun kameraa liikutetaan vaakasuunnassa, 1536 × 4800, kun kameraa liikutetaan pystysuunnassa
  - Laaja (360°): 9600 × 920, kun kameraa liikutetaan vaakasuunnassa, 1536 × 9600, kun kameraa liikutetaan pystysuunnassa

# **2** Rajaa panoraamakuvan ensimmäinen reuna ja tarkenna painamalla laukaisin puoliväliin.

- Zoomausasennoksi valitaan pysyvästi laajakulma-asento.
- · Kamera tarkentaa rajauksen keskellä olevalle alueelle.

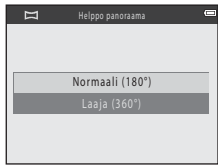

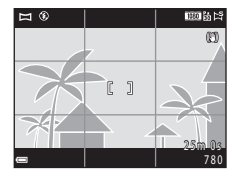

# **3** Paina laukaisin kokonaan pohjaan ja nosta sormesi laukaisimelta.

# 4 Liikuta kameraa yhteen neljästä suunnasta, kunnes ohjainilmaisin ei enää liiku.

Kun kamera tunnistaa, mihin suuntaan se liikkuu, kuvaaminen alkaa.

#### Esimerkki kameran liikkeestä

- Liikuta kameraa hitaasti kaaressa merkinnän (△▽√()) suuntaan liikkumatta paikaltasi.
  - Kuvaus keskeytyy, jos ohjain ei saavuta kuvan reunaa noin 15 sekunnissa (jos Normaali (180°) on valittuna) tai noin 30 sekunnissa (jos Laaja (360°) on valittuna) kuvauksen aloittamisesta.

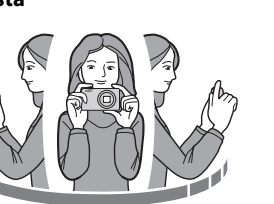

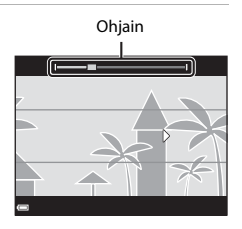

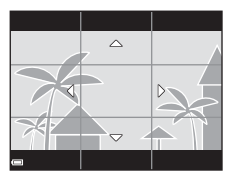

## Helppo panoraama -toimintoa koskevia huomautuksia

- Tallennetun kuvan kuva-alue on näytössä kuvaushetkellä näkyvää kuvakulmaa kapeampi.
- Jos kameraa liikutetaan liian nopeasti tai se tärähtää liian voimakkaasti, tai jos kohde on liian yhtenäinen (esimerkiksi seinät tai pimeys), saattaa tapahtua virhe.
- Jos kuvaaminen keskeytetään, ennen kuin kamera pääsee panoraama-alueen puoliväliin, panoraamakuvaa ei tallenneta.
- Jos panoraama-alueesta on kuvattu yli puolet, mutta kuvaaminen keskeytetään ennen kuin kamera pääsee alueen reunaan, aluetta ei tallenneta ja se merkitään harmaalla.

# Helppo panoraama -toiminnolla kuvattujen kuvien katseleminen

Siirry toistotilaan (🛄 26), tuo täyskuvatoistotilassa näyttöön Helppo panoraama -toiminnolla kuvattu kuva ja vieritä kuvaa kuvaustilanteessa käytettyyn suuntaan painamalla 🕲-painiketta.

Toistosäätimet näkyvät näytössä toiston aikana. Valitse seuraavat toiminnot monivalitsimella ◀▶ ja paina sitten ֎-painiketta.

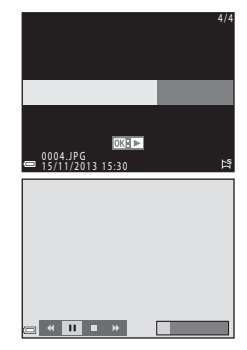

| Toiminto         | Kuvake |                           | Kuvaus                                                               |  |  |
|------------------|--------|---------------------------|----------------------------------------------------------------------|--|--|
| Kelaa taaksepäin | *      | Voit ke                   | Voit kelata nopeasti taaksepäin pitämällä 🛞-painiketta painettuna.   |  |  |
| Kelaa eteenpäin  | *      | Voit ke                   | ∕oit kelata nopeasti eteenpäin pitämällä 阏-painiketta painettuna.    |  |  |
| Keskeyttää       | ۰      | Keskey                    | rttää toiston. Seuraavat toiminnot ovat käytössä pysäytyksen aikana. |  |  |
|                  |        | 411                       | Kelaa taaksepäin pitämällä 🞯-painiketta painettuna.                  |  |  |
|                  |        | ₽                         | Vieritä pitämällä 🞯-painiketta painettuna.                           |  |  |
|                  |        |                           | Jatkaa automaattista vieritystä.                                     |  |  |
| Lopeta           |        | Vaihtaa täyskuvatoistoon. |                                                                      |  |  |

#### Vierittävää toistoa koskevia huomautuksia

Tällä kameralla ei ehkä voi vierittää tai zoomata toistettaessa Helppo panoraama -kuvia, jotka on otettu toisenmerkkisellä tai -mallisella digitaalikameralla.

# Suosikkikuvat-tila

Lisäämällä kuvia (ei elokuvia) albumeihin suosikkikuvina voit toistaa ainoastaan valitut kuvat.

- Kuvat voidaan lajitella yhdeksään albumiin. Kuhunkin albumiin voidaan lisätä enintään 200 kuvaa.
- Alkuperäisiä kuvia ei kopioida eikä siirretä.
- Sama kuva voidaan lisätä useaan albumiin.

#### Kuvien lisääminen albumeihin

Paina ▶-painiketta (toistotila) → MENU-painike → Suosikkikuvat → 🕅-painike

- Valitse kuva monivalitsimella ◄► ja tuo
   näyttöön painamalla ▲.
  - Voit lisätä 🛃-merkin useisiin kuviin. Poista 🛃 painamalla ▼.
  - Kierrä zoomaussäädintä (
     <sup>1</sup>) suuntaan T (Q), jos haluat siirtyä täyskuvatoistoon, ja suuntaan W (
     <sup>1</sup>), jos haluat siirtyä pienoiskuvien toistoon.

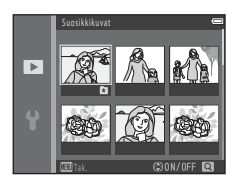

- 2 Paina asetusten määrittämisen jälkeen 🛞-painiketta.
- **3** Valitse haluamasi albumi ja paina ®-painiketta.
  - Valitut kuvat lisätään.

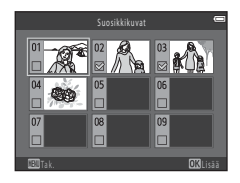

#### Albumeissa olevien kuvien toistaminen

#### Paina ▶-painiketta (toistotila) → ▶-painike → 🛚 Suosikkikuvat → 🕅-painike

Valitse haluamasi albumi monivalitsimella ja toista valitun albumin kuvat painamalla 🕲 -painiketta.

- Valitun albumin kuvissa voidaan käyttää toistovalikon (
   G1) toimintoja (paitsi Kopioi- ja Suosikkikuvat-toimintoja).
- Albumeiden valintanäytössä ovat käytettävissä seuraavat toiminnot.
  - MENU-painike: vaihtaa albumin kuvakkeen (🍽 9).
  - m-painike: poistaa kaikki valitussa albumissa olevat alkuperäiset kuvat.

#### **V** Poistamista koskevia huomautuksia

Jos kuva poistetaan Suosikkikuvat-tilassa, alkuperäinen kuva poistetaan. Katso lisätietoja kuvien poistamisesta albumista kohdasta "Kuvien poistaminen albumeista" (🔶 8).

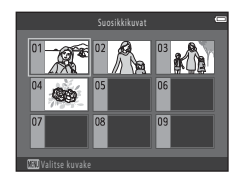

#### Kuvien poistaminen albumeista

Siirry 🖪 Suosikkikuvat-tilaan → valitse poistettavan kuvan sisältävä albumi → 🛞-painik e → MENU-painike → Poista suosikeista → 🛞-painike

- Valitse kuva monivalitsimella ◀► ja poista
   näytöstä painamalla ▲.
  - Tuo kuvakkeet uudelleen näkyviin painamalla ▼.
  - Kierrä zoomaussäädintä (□ 1) suuntaan T (Q), jos haluat siirtyä täyskuvatoistoon, ja suuntaan W (➡), jos haluat siirtyä pienoiskuvien toistoon.

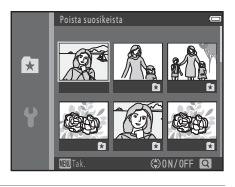

- 2 Paina asetusten määrittämisen jälkeen ®-painiketta.
- **3** Valitse **Kyllä** ja paina <sup>®</sup>-painiketta.
  - Voit peruuttaa poiston valitsemalla vaihtoehdon Ei.

#### Suosikkikuvat-albumin kuvakkeen vaihtaminen

Paina ▶-painiketta (toistotila) → ▶-painike → 🛃 Suosikkikuvat → 🕅-painike

1 Valitse monivalitsimella albumi ja paina MENU-painiketta.

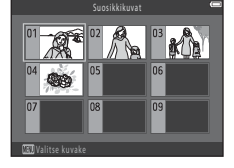

2 Valitse kuvakkeen väri painamalla ◀► ja paina ⑭-painiketta.

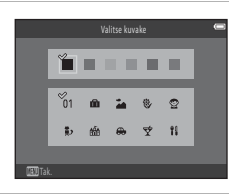

**3** Valitse kuvake ja paina ®-painiketta.

• Kuvake muuttuu.

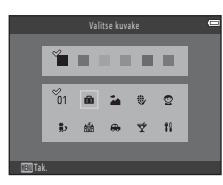

# Automaattinen lajittelu -tila

Kuvat lajitellaan automaattisesti kuvaushetkellä käytössä olleiden asetusten mukaan luokkiin, esimerkiksi muotokuviksi, maisemakuviksi ja elokuviksi.

Paina ▶-painiketta (toistotila) → ▶-painike → 📠 Automaattinen lajittelu → 🕅-painike

Valitse haluamasi luokka monivalitsimella ja toista sitten valittuun luokkaan kuuluvat kuvat painamalla 🕲-painiketta.

- Valitun luokan kuvissa voidaan käyttää toistovalikon (<sup>CC</sup> 61) toimintoja (paitsi Kopioi- ja Poista suosikeista -toimintoja).
- Kun luokkien valintanäyttö on näkyvissä, poista valitun luokan kaikki alkuperäiset kuvat painamalla m-painiketta.

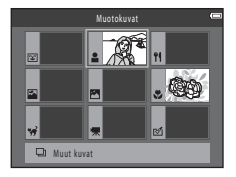

#### Automaattista lajittelua koskevia huomautuksia

- Kuhunkin luokkaan voidaan lajitella enintään 999 kuva- tai elokuvatiedostoa Automaattinen lajittelu -tilassa.
- Muilla kuin tällä kameralla kuvattuja kuvia tai elokuvia ei voi toistaa Automaattinen lajittelu -tilassa.

Viiteosa

# Listaa päiväjärjestyksessä -tila

#### Paina ▶-painiketta (toistotila) → ▶-painike → ն Listaa päiväjärjest. → 🛞-painike

Valitse päivämäärä monivalitsimella ja toista valittuna päivänä otetut kuvat painamalla 🛞-painiketta.

- Valitun kuvauspäivän kuvissa voidaan käyttää toistovalikon (<sup>(((())</sup> 61) toimintoja (paitsi Kopioi- ja Poista suosikeista -toimintoja).
- Kuvauspäivän valintanäytössä ovat käytettävissä seuraavat toiminnot.
  - MENU-painike: seuraavat toiminnot ovat käytettävissä.
    - Tulostustilaus\*
    - Diaesitys
    - Suojaa\*
    - \* Samoja asetuksia voidaan käyttää kaikissa valittuna päivänä otetuissa kuvissa.
  - 🛍-painike: poistaa kaikki valittuna päivänä otetut kuvat.

#### Listaa päiväjärjest. -tilaa koskevia huomautuksia

- Voit valita enintään 29 päivämäärää. Jos kuvia on yli 29 päivältä, kaikki ne kuvat, jotka on otettu ennen 29:ä viimeisintä päivämäärää, yhdistetään luokkaan Muut.
- Näyttää 9000 viimeisintä kuvaa.
- Jos kameralla kuvataan ilman että päiväystä on asetettu, kuvauspäiväksi määritetään 1. tammikuuta 2013.

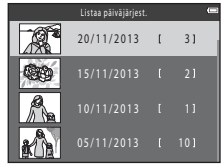

# Peräkkäin otettujen kuvien katsominen ja poistaminen (kuvasarja)

## Kuvasarjaan kuuluvien kuvien katsominen

Sarjakuvauksella kuvatut kuvat tallennetaan sarjana.

Täyskuvatoistotilassa tai pienoiskuvien toistotilassa kuvasarjan ensimmäinen kuva on avainkuva, joka edustaa sarjaan kuuluvia kuvia (oletusasetus).

Voit katsoa sarjaan kuuluvat kuvat yksittäin painamalla Ø-painiketta.

Kun olet painanut @-painiketta, jäljempänä mainitut toiminnot tulevat käyttöön.

- Voit katsoa edellisen tai seuraavan kuvan painamalla monivalitsinta ◀▶.
- Jos haluat näyttää sarjaan kuulumattomia kuvia, palaa avainkuvanäyttöön painamalla ▲-painiketta.
- Jos haluat katsoa sarjaan kuuluvat kuvat pienoiskuvina tai diaesityksenä, valitse toistovalikosta (20057) Sarjan näyttöasetukset -asetukseksi Yksittäiset kuvat

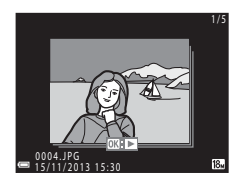

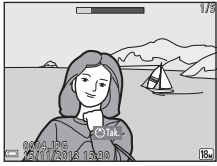

#### Sarjan näyttöasetukset

Muilla kuin tällä kameralla sarjakuvauksella otettuja kuvia ei voi katsoa sarjana.

#### Sarjatoiminnon kanssa käytettävissä olevat toistovalikon vaihtoehdot

- Kun sarjan valokuvia katsellaan täyskuvatoistotilassa, **MENU**-painiketta painamalla voidaan valita toistovalikon toimintoja (CC 61).
- Jos painat NENU-painiketta, kun avainkuva on näytössä, seuraavia asetuksia voidaan käyttää kaikkiin sarjaan kuuluviin kuviin:
  - Tulostustilaus, Suojaa, Kopioi, Suosikkikuvat
### Kuvasarjaan kuuluvien kuvien poistaminen

Kun kuvasarjassa painetaan 🛍-painiketta, poistettavat kuvat riippuvat siitä, miten sarjat on näytetty.

- Näkyvissä on avainkuva:
  - Nykyinen kuva: kaikki näkyvissä olevan sarjan kuvat poistetaan.
  - Poista val. kuvat: kun valittujen kuvien poistonäytöstä (
     28) valitaan avainkuva, kaikki sarjan kuvat poistetaan.
  - Kaikki kuvat: kaikki kameran sisäisessä muistissa tai muistikortissa olevat kuvat poistetaan.
- Sarjan kuvia katsellaan täyskuvatoistotilassa:
  - Nykyinen kuva: näytössä oleva kuva poistetaan.
  - Poista val. kuvat: sarjasta valitut kuvat poistetaan.
  - Koko sarja: kaikki näkyvissä olevan sarjan kuvat poistetaan.

### Valokuvien muokkaus

### Ennen kuvien muokkausta

Tällä kameralla voidaan muokata kuvia helposti. Muokatut kuvat tallennetaan erillisinä tiedostoina.

• Muokatut kopiot tallennetaan alkuperäisen kuvan tallennuspäivämäärällä ja kellonajalla.

#### 🖉 Kuvan muokkausta koskevia rajoituksia

Kun haluat muokata muokattua kopiota toisella toiminnolla, tarkista seuraavat rajoitukset:

| Käytetty<br>muokkaustoiminto                      | Muokkaustoiminnot, jotta voidaan lisätä                                                                                                    |  |
|---------------------------------------------------|----------------------------------------------------------------------------------------------------|--|
| Pikamuokkaus<br>D-Lighting<br>Suodatin- tehosteet | Käytettävissä ovat Ihon tasoitus-, Pikkukuva- ja rajaustoiminnot.                                                                                                    |  |
| Ihon tasoitus                                     | Pikamuokkaus-, D-Lighting-, suodatintehosteet-, pikkukuva- tai<br>rajaustoimintoa voidaan käyttää.                                                                                         |  |
| Pikkukuva<br>Rajaus                               | Muita muokkaustoimintoja ei voida käyttää. Kun toimintoa käytetään yhdessä<br>toisen muokkaustoiminnon kanssa, käytä pikkukuva- ja rajaustoimintoja<br>muiden muokkaustoimintojen jälkeen. |  |
| Punasilm. korjaus                                 | Muita muokkaustoimintoja ei voi lisätä.                                                                                                    |  |

• Muokkaustoiminnolla luotuja kopioita ei voi muokata uudelleen samalla toiminnolla, jolla ne on luotu.

### Pikamuokkaus: kontrastin ja värikylläisyyden parantaminen

Paina ▶-painiketta (toistotila) → valitse kuva → MENU-painike → Pikamuokkaus → @-painike

## Valitse käytettävän tehosteen määrä painamalla monivalitsinta $\blacktriangle \nabla$ ja paina W-painiketta.

- Muokattu kuva näkyy oikealla.
- Poistu kopiota tallentamatta painamalla 4.

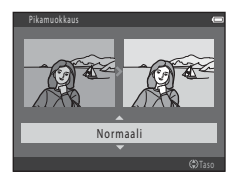

#### D-Lighting: kirkkauden ja kontrastin parantaminen

 $Paina \blacktriangleright -painiketta (toistotila) \Rightarrow valitse kuva \Rightarrow MENU-painike \Rightarrow D-Lighting \Rightarrow @-painike$ 

## Valitse monivalitsimella $\blacktriangle \nabla$ **OK**-toiminto ja paina W-painiketta.

- Muokattu kuva näkyy oikealla.

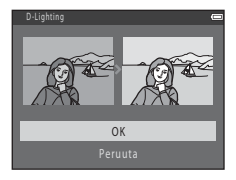

# Punasilm. korjaus: salaman käytön aiheuttaman punasilmäisyyden korjaaminen

Paina ▶-painiketta (toistotila) → valitse kuva → MENU-painike → Punasilm. korjaus → ®-painike

#### Tarkista tulos ja paina ®-painiketta.

• Poistu kopiota tallentamatta painamalla monivalitsinta 4.

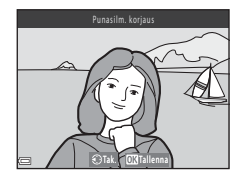

#### Punasilmäisyyden korjausta koskevia huomautuksia

- Kuvia, joissa kamera ei havaitse punasilmäisyyttä, ei voida korjata.
- Lemmikeille (koirille ja kissoille) käytetään punasilmäisyyden korjausta silmien väristä riippumatta.
- Kuvasta riippuen toiminto ei aina toimi odotetulla tavalla.
- Punasilmäisyyden korjausta käytetään joissakin harvinaisissa tapauksissa alueilla, joilla ei esiinny punasilmäisyyttä.

#### Ihon tasoitus: ihonvärien tasoitus

Paina ▶-painiketta (toistotila) → valitse kuva → MENU-painike → Ihon tasoitus → ∞-painike

#### Valitse käytettävän tehosteen määrä painamalla monivalitsinta ▲▼ ja paina ()Painiketta.

- Näkyviin tulee vahvistusikkuna, jossa toiminnolla muokatut kasvot näkyvät suurennettuina näytön keskellä.
- Poistu kopiota tallentamatta painamalla 4.

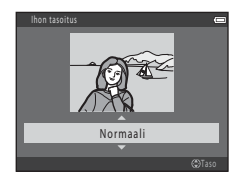

### 2 Tarkista tulos ja paina 🛞-painiketta.

- Kamera tasoittaa enintään 12 kasvojen ihonsävyt kuvan keskustasta alkaen.
- Jos käsiteltyjä kasvoja on useita, voit tuoda toiset kasvot näkyviin painamalla
- Säädä käytettävän tehosteen määrää painamalla MENU-painiketta. Näyttö palaa vaiheessa 1 esitettyyn tilaan.

#### V Ihon tasoitustoimintoa koskevia huomautuksia

- Ihon tasoitusta ei voida käyttää, jos kuvassa ei tunnisteta kasvoja.
- Kamera ei ehkä tunnista kasvoja oikein tai ihon tasoitustoiminto saattaa toimia odottamattomalla tavalla kasvojen suunnan tai kohteen kirkkauden takia.

# Suodatin- tehosteet: digitaalisten suodatintehosteiden käyttäminen

Paina ▶-painiketta (toistotila) → valitse kuva → MENU-painike → Suodatintehosteet → ֎-painike

| Тууррі              | Kuvaus                                                                                                    |  |
|---------------------|----------------------------------------------------------------------------------------------------|--|
| Lelukameratehoste 1 | Voit sävyttää koko kuvan kellertäväksi ja tummentaa kuvan taustaosia.                                                                                                    |  |
| Lelukameratehoste 2 | Voit vähentää kuvan värikylläisyyttä ja tummentaa kuvan taustaosia.                                                                                                    |  |
| Kalansilmä          | Voit luoda kuvaan kalansilmäobjektiivilla otetun kuvan vaikutelman. Tehoste sopii<br>hyvin käytettäväksi makrotilassa otetuissa kuvissa.                                                                                |  |
| Pehmeä              | Voit pehmentää kuvaa lisäämällä hieman epäterävyyttä keskiosan ympärille.<br>Kasvojentunnistuksen tai lemmikin tunnistuksen avulla otetuissa kuvissa kasvojen<br>ympärillä oleva alue muuttuu epäteräväksi.             |  |
| Valikoiva väri      | Voit säilyttää kuvassa yhden värin ja muuttaa muut värit mustavalkoiseksi.                                                                                                    |  |
| Tähtisuodin         | Voit luoda tähteä muistuttavia valonsäteitä, joissa kirkkaista kohteista, kuten<br>auringon heijastuksista ja kaupungin valoista, lähtee ulospäin säteileviä viivoja.<br>Tätä tehostetta voidaan soveltaa yökuvaukseen. |  |
| Miniatyyritehoste   | Voit tehdä kuvasta makrotilassa otetun miniatyyrin näköisen. Tämä tehoste sopii<br>hyvin korkealta otettuihin kuviin, joissa pääkohde on kuvan keskellä.                                                                |  |
| Maalaus             | Voit tehdä kuvista käsin maalatun näköisiä.                                                                                                    |  |

Viiteosa

1

Valitse monivalitsimella ▲▼ haluamasi toiminto ja paina ®-painiketta.

 Kun Lelukameratehoste 1, Lelukameratehoste 2, Kalansilmä, Tähtisuodin, Miniatyyritehoste tai Maalaus on valittu, jatka vaiheeseen 3.

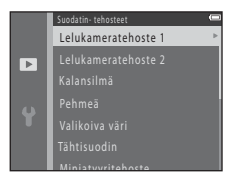

### 2 Säädä tehostetta ja paina 🛞-painiketta.

- Kun käytät **Pehmeä**-tehostetta: valitse tehosteen alue
   ▲▼ -painikkeilla.
- Kun käytät Valikoiva väri -tehostetta: valitse säilytettävä väri ▲▼ -painikkeilla.
- Palaa Suodatin- tehosteet -valintanäyttöön tekemättä muutoksia painamalla ◀.

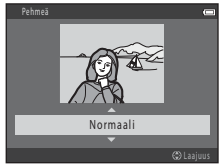

Esimerkki: Pehmeä

### **3** Tarkista tulos ja paina <sup>®</sup>-painiketta.

- Kamera luo muokatun kopion.
- Poistu kopiota tallentamatta painamalla 4.

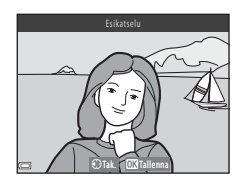

#### Pikkukuva: kuvan koon pienennys

Paina ▶-painiketta (toistotila) → valitse kuva → MENU-painike → Pikkukuva → @-painike

- 1 Valitse monivalitsimella ▲▼ haluamasi kopion koko ja paina ®-painiketta.
  - Kuvatila-asetuksella 🔀 **4 896×2 754** otetut kuvat tallennetaan 640 × 360 kuvapisteen kokoisina. Siirry vaiheeseen 2.

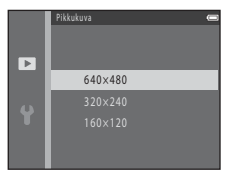

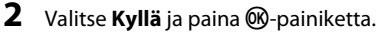

• Kamera luo muokatun kopion (pakkaussuhde 1:16).

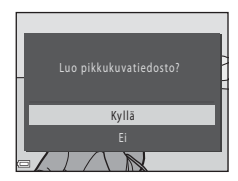

### Rajaus: rajatun kopion luominen

### 1 Suurenna kuvaa liikuttamalla zoomaussäädintä (🛄 59).

- 2 Korjaa kopion sommittelua ja paina MENU-painiketta.

  - Paina monivalitsinta AV4D, kunnes näytössä näkyy ainoastaan se kuvan osa, jonka haluat kopioida.

### **3** Valitse **Kyllä** ja paina <sup>®</sup>-painiketta.

• Kamera luo muokatun kopion.

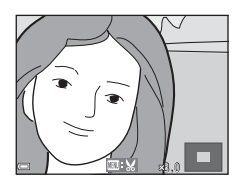

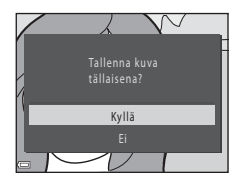

#### 🖉 Kuvakoko

Kun rajatun kopion kuvakoko on enintään 320 × 240 kuvapistettä, kuva toistetaan pienenä.

#### Pystysuuntaisten kuvien rajaus

Kierrä kuvaa ensin **Kierrä kuvaa** -toiminnolla (🏍53) niin, että se näkyy vaakasuuntaisena. Kun kuva on rajattu, kierrä rajattu kuva takaisin pystysuuntaiseksi.

### Kameran kytkentä televisioon (kuvien katselu televisiosta)

#### Katkaise kamerasta virta ja liitä se televisioon.

• Varmista, että liittimet ovat oikein päin. Älä liitä liittimiä tai irrota niitä vinosti.

#### Käytettäessä AV-kaapelia

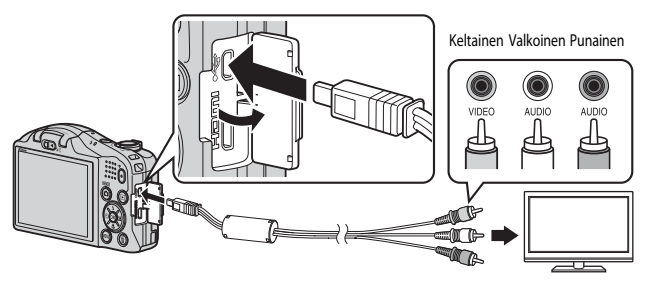

Erikseen ostettavalla HDMI-kaapelilla

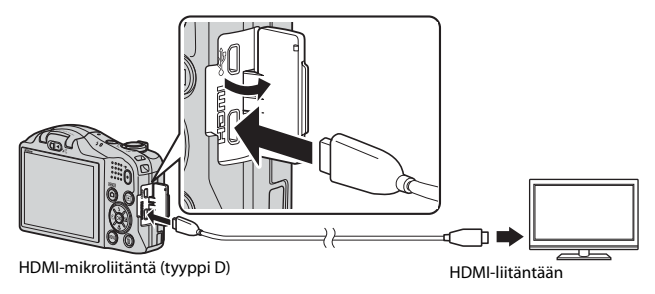

### **2** Aseta television tuloksi ulkoinen videotulo.

• Katso lisätietoja television käyttöohjeesta.

## 3 Kytke kameraan virta pitämällä ▶-painiketta painettuna.

- Kuvat näkyvät televisiossa.
- Kameran näyttöön ei tule virtaa.

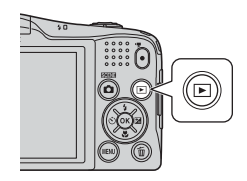

#### **V** Jos kuvat eivät näy televisiosta

Tarkista, että asetusvalikon TV-asetukset ( 73) vastaavat television käyttämää standardia.

#### Television kauko-ohjaimen käyttö (HDMI-laitehallinta)

HDMI-CEC-yhteensopivan television kauko-ohjaimella voidaan esimerkiksi valita kuvia, toistaa elokuvia ja keskeyttää toisto sekä vaihtaa täyskuvatoistotilan ja neljän pienoiskuvan toistotilan välillä.

- Aseta TV-asetukset-asetusten HDMI-laitehallinta-asetukseksi (
  73) Päällä (oletusasetus) ja kytke sitten kamera televisioon HDMI-kaapeliila.
- Osoita kauko-ohjaimella televisiota, kun käytät sitä.

### Kameran kytkentä tulostimeen (Direct Print)

Jos tulostin on PictBridge-yhteensopiva, kamera voidaan kytkeä suoraan tulostimeen ja kuvia voidaan tulostaa ilman tietokonetta.

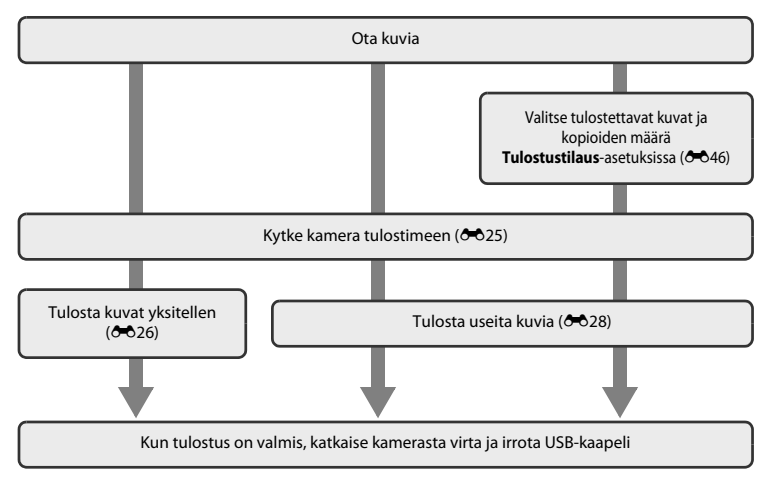

### Kameran kytkeminen tulostimeen

### 1 Katkaise kamerasta virta.

### 2 Kytke tulostimeen virta.

• Tarkasta tulostimen asetukset.

### **3** Kytke kamera tulostimeen USB-kaapelilla.

• Varmista, että liittimet ovat oikein päin. Älä liitä liittimiä tai irrota niitä vinosti.

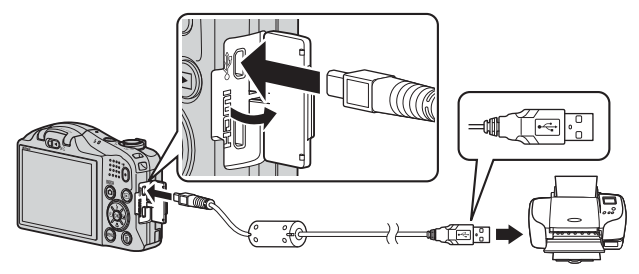

### **4** Kytke kameraan virta.

Kameran näyttöön tulee ensin PictBridge-aloitusnäyttö (①) ja sen jälkeen Tulosta valitut -näyttö
 (②).

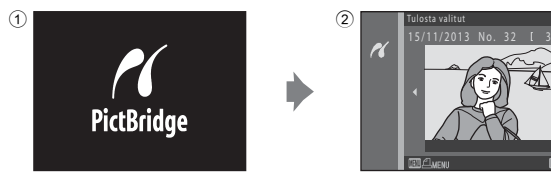

### Yksittäisten kuvien tulostus

- 1 Valitse haluamasi kuva monivalitsimella ja paina ඖ-painiketta.
  - Vaihda pienoiskuvien toistoon siirtämällä zoomaussäädintä suuntaan W ( ) tai täyskuvatoistoon siirtämällä säädintä suuntaan T (Q).

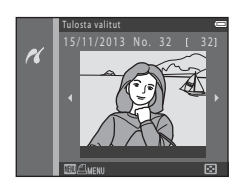

1 tulostetta

Kopiot

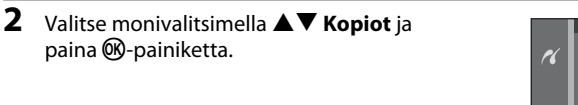

3 Valitse haluamasi kopioiden määrä (enintään yhdeksän) ja paina sitten ඖ-painiketta.

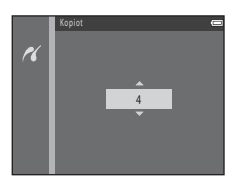

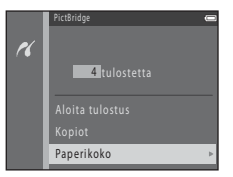

4 Valitse Paperikoko ja paina ®-painiketta.

### **5** Valitse paperikoko ja paina sitten <sup>®</sup>-painiketta.

- Jos haluat käyttää tulostimeen määritettyä paperikokoa, valitse paperikokoasetukseksi Oletusarvo.
- Kamerassa olevat paperikokovaihtoehdot vaihtelevat käytössä olevan tulostimen mukaan.

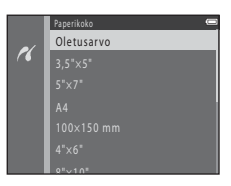

### 6 Valitse Aloita tulostus ja paina ®-painiketta.

- Tulostus alkaa.
- Peruuta tulostus painamalla 🛞-painiketta.

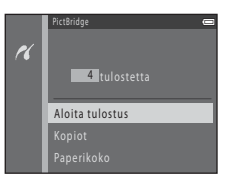

### Useiden kuvien tulostus

1 Kun Tulosta valitut -näyttö tulee esiin, paina MENU-painiketta.

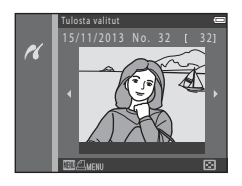

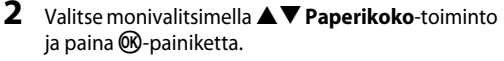

• Poistu tulostusvalikosta painamalla MENU-painiketta.

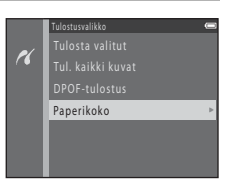

### **3** Valitse paperikoko ja paina sitten ®-painiketta.

- Jos haluat käyttää tulostimeen määritettyä paperikokoa, valitse paperikokoasetuksista Oletusarvo.
- Kamerassa olevat paperikokovaihtoehdot vaihtelevat käytössä olevan tulostimen mukaan.

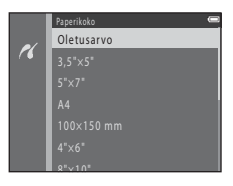

#### 4 Valitse Tulosta valitut, Tul. kaikki kuvat tai DPOF-tulostus ja paina @-painiketta.

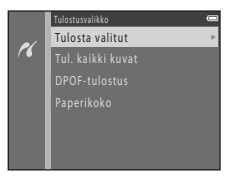

#### Tulosta valitut

Valitse kuvat (enintään 99) ja kunkin kuvan kopiomäärä (enintään yhdeksän).

- Valitse monivalitsimella ◆ kuvia ja määritä tulostettavien kopioiden määrä ▲ ▼ -painikkeilla.
- Tulostettaviksi valittujen kuvien merkkinä on 🛱 ja numero, joka osoittaa tulostettavien kopioiden määrän. Jos kuville ei ole määritetty kopioiden määrää, valinta peruutetaan.
- Kierrä zoomaussäädintä suuntaan T (Q), jos haluat siirtyä täyskuvatoistoon, ja suuntaan W (E), jos haluat siirtyä pienoiskuvien toistoon.
- Kun asetukset on tehty, paina 🛞-painiketta.
- Kun oikealla kuvattu näyttö tulee esiin, aloita tulostus valitsemalla Aloita tulostus ja painamalla
   painiketta.

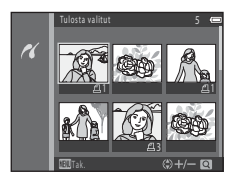

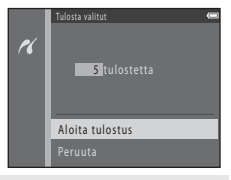

#### Tul. kaikki kuvat

Kaikista sisäiseen muistiin tai muistikortille tallennetuista kuvista tulostetaan yksi kopio.

 Kun oikealla kuvattu näyttö tulee esiin, aloita tulostus valitsemalla Aloita tulostus ja painamalla
 painiketta.

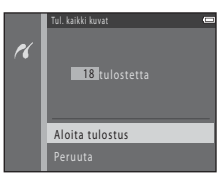

#### DPOF-tulostus

Voit tulostaa kuvat, joille on luotu tulostusmääräys **Tulostustilaus**-toiminnolla (**6**46).

 Kun oikealla kuvattu näyttö tulee esiin, aloita tulostus valitsemalla Aloita tulostus ja painamalla
 painiketta.
 Voit tarkastella nykyistä tulostustilausta valitsemalla

Katso kuvia ja painamalla () - painiketta. Voit tulostaa kuvat painamalla uudelleen () - painiketta.

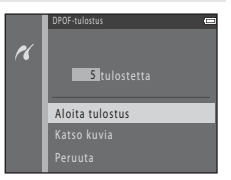

#### 🖉 Lisätietoja

Katso lisätietoja kohdasta "1:1-kokoisten kuvien tulostus" (🏞 34).

### **Elokuvien muokkaus**

Tallennetun elokuvan halutut osat voidaan tallentaa erillisenä tiedostona.

- 1 Toista haluamasi elokuva ja keskeytä toisto kohdassa, josta haluat erillisen tiedoston alkavan (CC) 68).
- 2 Valitse monivalitsimella <> M -valikko ja paina sitten (M)-painiketta.
   3 Valitse ▲▼ -painikkeilla ½t-toiminto (valitse aloituskohta).
   Muuta aloituskohtaa <> -painikkeilla.
   Peruuta muokkaus valitsemalla → (paluu) ja paina (M)-painiketta.

## 4 Valitse JX (valitse lopetuskohta) ▲▼ -painikkeilla.

- Muuta lopetuskohtaa ◀▶ -painikkeilla.
- Tarkista valittu osa valitsemalla ▶ ja paina sitten ๗-painiketta. Voit pysäyttää tarkistuksen painamalla ๗-painiketta uudelleen.

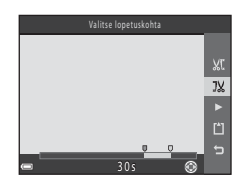

• Tallenna elokuva näytössä näkyvien ohjeiden mukaan.

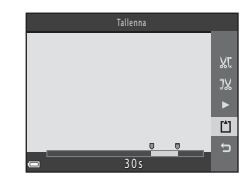

#### **V** Elokuvien muokkausta koskevia huomautuksia

- Asetuksilla ### iFrame 540/30p tai ### iFrame 540/25p (>>58) tallennettuja elokuvia ei voi muokata.
- Varmista, että akussa/paristoissa on tarpeeksi virtaa, ettei kamera sammu kesken muokkaamisen. Kun pariston/akun varustason ilmaisin näyttää 
   pariston/akun varustason ilmaisin näyttää
- Muokkaamalla luotua elokuvaa ei voi leikata uudelleen.
- Elokuvan todellinen leikattu kohta saattaa erota hieman valitusta aloitus- ja lopetuskohdasta.
- Elokuvia ei voi leikata alle kahden sekunnin pituisiksi.

### Kuvausvalikko (🖸 automaattinen tila)

### Kuvatila-asetukset (Kuvakoko ja -laatu)

Siirry kuvaustilaan → MENU-painike → Kuvausvalikko → Kuvatila → 🛞-painike

Valitse kuvien tallennuksessa käytettävä kuvakoko ja pakkaussuhde.

Mitä suurempi kuvatila-asetus valitaan, sitä suurempia kuvia voidaan tulostaa, ja mitä pienempi pakkaussuhde on, sitä parempi kuvien laatu on, mutta tallennettavien kuvien määrä on siinä tapauksessa rajallinen.

| Asetus*                           | Pakkaussuhde | Kuvasuhde<br>(vaakasuunta : pystysuunta) |
|-----------------------------------|--------------|------------------------------------------|
| 18m <sup>*</sup> 4 896×3 672★     | Noin 1:4     | 4:3                                      |
| 18 4 896×3 672 (oletusasetus)     | Noin 1:8     | 4:3                                      |
| 8м 3 264×2 448                    | Noin 1:8     | 4:3                                      |
| <b>4</b> м 2 272×1 704            | Noin 1:8     | 4:3                                      |
| <b>2</b> <sub>M</sub> 1 600×1 200 | Noin 1:8     | 4:3                                      |
| 1040×480                          | Noin 1:8     | 4:3                                      |
| 🔀 4 896×2 754                     | Noin 1:8     | 16:9                                     |
| 11 3 672×3 672                    | Noin 1:8     | 1:1                                      |

\* Kuvan kuvapisteiden kokonaismäärä sekä kuvan vaaka- ja pystysuuntaisten kuvapisteiden määrä. Esimerkki: 100 4 896×3 672 = noin 18 miljoonaa kuvapistettä, 4896 × 3672 kuvapistettä

#### 🖌 Kuvatilaa koskevia huomautuksia

- Asetusta ei voida muuttaa tiettyjä asetuksia tai muita toimintoja käytettäessä.

#### Tallennettavien kuvien enimmäismäärä

- Huomaa, että JPEG-pakkauksen vuoksi tallennettavien kuvien määrä voi vaihdella huomattavasti kuvasisällöstä riippuen, vaikka käytössä olisi yhtä suuret muistikortit ja sama kuvatila-asetus. Lisäksi tallennettavien kuvien lukumäärä voi vaihdella huomattavasti muistikortin valmistajan mukaan.
- Jos jäljellä olevien kuvien määrä on 10 000 tai enemmän, jäljellä olevien kuvien määräksi näytetään "9999".

#### 1:1-kokoisten kuvien tulostus

Vaihda tulostinasetukseksi "Reuna".

Tulostaminen kuvasuhteessa 1:1 ei ehkä ole mahdollista kaikilla tulostimilla.

#### Valkotasapaino (värisävyn säätö)

#### Valitse 🗖 (automaattinen) -tila → MENU-painike → Valkotasapaino → 🛞-painike

Säädä valkotasapainoa valonlähteen tai sään mukaan, jotta kuvan värit näyttäisivät samalta kuin paljain silmin katsottaessa.

 Käytä Automaattinen-asetusta useimmissa olosuhteissa. Muuta asetusta, kun haluat säätää kuvan värisävyä.

| Asetus                               | Kuvaus                                                                                                    |  |
|--------------------------------------|----------------------------------------------------------------------------------------------------|--|
| AUTO Automaattinen<br>(oletusasetus) | Kamera säätää valkotasapainon automaattisesti valaistusolojen mukaan.                                              |  |
| PRE Esiasetus käsin                  | Käytä asetusta, kun asetuksilla <b>Automaattinen</b> , <b>Hehkuvalo</b> jne. ei<br>saada toivottua tulosta (🏞 36). |  |
| ₩ Päivänvalo                         | Valkotasapaino on säädetty suoraan auringonvaloon sopivaksi.                                                       |  |
| Hehkuvalo                            | Käytetään hehkuvalossa.                                                                                            |  |
| 業 Loisteputkivalo                    | Käytetään loisteputkivalossa.                                                                                      |  |
| Pilvinen                             | Käytetään otettaessa kuvia pilvisellä säällä.                                                                      |  |
| 🕏 Salamavalo                         | Käytetään salamavalon kanssa.                                                                                      |  |

#### Valkotasapainoa koskevia huomautuksia

- Laske salama, kun valkotasapainon asetuksena on jokin muu kuin Automaattinen tai Salamavalo (CC) 3).
- Asetusta ei voida muuttaa tiettyjä asetuksia tai muita toimintoja käytettäessä.

#### Esiasetus käsin -asetuksen käyttö

Mittaa valkotasapainon arvo seuraavien ohjeiden mukaan kuvaustilanteessa käytetyssä valaistuksessa.

- **1** Aseta valkoinen tai harmaa vertailukohde kuvaustilanteessa käytettävään valaistukseen.
- 2 Valitse monivalitsimella
   ▲ ▼ Valkotasapaino-valikossa Esiasetus käsin ja paina <sup>®</sup>-painiketta.
  - Kamera zoomaa kohteeseen valkotasapainon mittaamista varten.

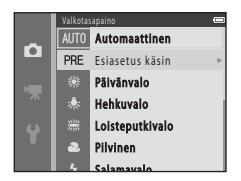

### **3** Valitse Mittaa.

 Voit käyttää viimeksi mitattua arvoa valitsemalla Peruuta ja painamalla ()-painiketta.

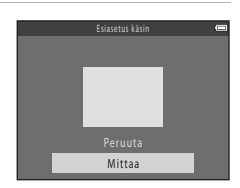

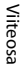

4

#### Rajaa vertailukohde mittausikkunassa.

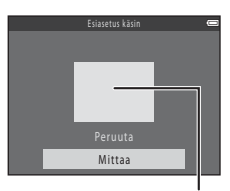

Mittausikkuna

### 5 Mittaa arvo painamalla @-painiketta.

• Suljin laukeaa ja arvo on mitattu. Kuvaa ei tallenneta.

#### Esiasetus käsin -asetusta koskevia huomautuksia

Esiasetus käsin -toiminnolla ei voi mitata arvoa salamakuvausta varten. Kun kuvaat salaman avulla, aseta Valkotasapaino-asetukseksi Automaattinen tai Salamavalo.

### Sarjakuvaus

#### Valitse **□** (automaattinen) -tila → MENU-painike → Sarjakuvaus → @-painike

| Asetus                                        | Kuvaus                                                                                                    |  |  |
|-----------------------------------------------|----------------------------------------------------------------------------------------------------|--|--|
| S Yksittäiskuvaus<br>(oletusasetus)           | Kamera ottaa yhden kuvan aina, kun laukaisinta painetaan.                                                                                                    |  |  |
| l Nopea<br>sarjakuvaus                        | Kun laukaisinta pidetään kokonaan pohjaan painettuna, kamera ottaa kuvia sarjana.<br>Sarjakuvauksen kuvataajuus on noin 10 kuvaa/s, ja kuvia voidaan ottaa sarjana enintään 6 (kun kuvatila-asetuksena on <b>137 4896×3 672</b> ).                                                           |  |  |
| l Hidas sarjakuvaus                           | Kun laukaisinta pidetään kokonaan pohjaan painettuna, kamera ottaa kuvia<br>sarjana.<br>• Sarjakuvauksen kuvataajuus on noin 2 kuvaa/s, ja kuvia voidaan ottaa sarjana<br>enintään 6 (kun kuvatila-asetuksena on <b>12 4 896×3 672</b> ).                                                    |  |  |
| <b>120</b> Nopea<br>sarjakuv.: 120 k/s        | Kamera ottaa kuvia lyhyellä suljinajalla, kun laukaisin painetaan pohjaan.<br>Sarjakuvauksen kuvataajuus on noin 120 kuvaa/s ja kuvia voidaan ottaa<br>sarjana enintään 50.<br>Kuvatila-asetuksena on Kkuvakoko: 640 × 480 kuvapistettä).                                                    |  |  |
| <b>□60</b> Nopea<br>sarjakuv.: 60 k/s         | <ul> <li>Kamera ottaa kuvia lyhyellä suljinajalla, kun laukaisin painetaan pohjaan.</li> <li>Sarjakuvauksen kuvataajuus on noin 60 kuvaa/s, ja kuvia voidaan ottaa sarjana enintään 25.</li> <li>Kuvatila-asetuksena on</li></ul>                                                            |  |  |
| <b>BSS</b> BSS<br>(Parhaan kuvan<br>valitsin) | Kun laukaisinta pidetään painettuna pohjaan, kamera ottaa enintään kymmenen<br>kuvan sarjan ja tallentaa sarjan tarkimman kuvan automaattisesti.<br>Käytä asetusta, kun kuvaat liikkumatonta kohdetta paikassa, jossa salaman käyttö<br>on kiellettyä ja kameran tärähtäminen todennäköistä. |  |  |
| 🖽 Monikuva 16                                 | Aina kun laukaisin painetaan pohjaan, kamera ottaa<br>16 kuvan sarjan ja tallentaa sen yhdeksi kuvaksi.<br>• Sarjakuvauksen kuvataajuus on noin 30 kuvaa sekunnissa.<br>• Kuvatila-asetuksena on<br>☞ (kuvakoko: 2560 × 1920 kuvapistettä).<br>• Digitaalizoomaus ei toimi.                  |  |  |

### Sarjakuvausta koskevia huomautuksia

- Jos asetukseksi on valittu jokin muu kuin Yksittäiskuvaus, salamaa ei voi käyttää. Tarkennus, valotus ja valkotasapaino ovat samat kuin kunkin sarjan ensimmäisessä kuvassa.
- Kuvien tallentaminen voi viedä jonkin verran aikaa niiden ottamisen jälkeen.
- ISO-herkkyyden lisääntyessä kuvat voivat muuttua rakeisiksi.
- Sarjakuvaustilan kuvausnopeus saattaa vaihdella kuvatila-asetuksen, käytetyn muistikortin ja kuvausolosuhteiden mukaan.
- Kun käytössä on Nopea sarjakuv.: 120 k/s-, Nopea sarjakuv.: 60 k/s- tai Monikuva 16 -asetus, nopeasti vilkkuvassa valaistuksessa, esimerkiksi loisteputki-, elohopeahöyrylamppu- ja natriumhöyrylamppuvalaistuksessa, otetuissa kuvissa voi näkyä raitoja sekä kirkkaus- tai värisävyvaihteluita.
- Asetusta ei voida muuttaa tiettyjä asetuksia tai muita toimintoja käytettäessä.

### Herkkyys

#### Valitse 🗖 (automaattinen) -tila → MENU-painike → Herkkyys → 🕅-painike

Suuremman ISO-herkkyyden avulla voidaan ottaa kuvia tummemmista kohteista. Lisäksi kirkkaudeltaan samankaltaisista kohteista voidaan ottaa kuvia lyhyemmällä suljinajalla ja kameran tärähtämisen tai kohteen liikkumisen aiheuttamaa epätarkkuutta voidaan vähentää.

• Kun käytetään suurempaa ISO-herkkyyttä, kuvissa voi olla kohinaa.

| Asetus                               | Kuvaus                                                     |  |
|--------------------------------------|------------------------------------------------------------|--|
| AUTO Automaattinen<br>(oletusasetus) | Herkkyys valitaan automaattisesti väliltä ISO 125 – 1 600. |  |
| 125, 200, 400, 800, 1 600, 3 200     | Herkkyydeksi lukitaan aina määritetty arvo.                |  |

#### ISO-herkkyyttä koskevia huomautuksia

Asetusta ei voida muuttaa tiettyjä asetuksia tai muita toimintoja käytettäessä.

#### Kuvausnäytön ISO-herkkyysnäyttö

Kun Automaattinen on valittu, ISO näytetään, jos ISO-herkkyys kasvaa automaattisesti suuremmaksi.

### Värivaihtoehdot

#### Valitse 🗖 (automaattinen) -tila → MENU-painike → Värivaihtoehdot → 🛞-painike

Tee väreistä elävämpiä tai tallenna kuvia yksivärisinä.

| Asetus                     | Kuvaus                                                  |
|----------------------------|---------------------------------------------------------|
| 🐼 Vakioväri (oletusasetus) | Käytetään luonnollisten värien saamiseksi kuviin.       |
| <b>ØVI</b> Elävä väri      | Saa aikaan elävän, "valokuvatulostemaisen" vaikutelman. |
| CBW Mustavalkoinen         | Tallenna kuvia mustavalkoisina.                         |
| <b>ØSE</b> Seepia          | Tallenna kuvia seepiasävytettyinä.                      |
| C Sinikopio                | Tallenna kuvia yksivärisinä syaaninsinisinä kuvina.     |

### Väriasetuksia koskevia huomautuksia

Asetusta ei voida muuttaa tiettyjä asetuksia tai muita toimintoja käytettäessä.

### Tarkennusaluetila

#### Valitse 🗖 (automaattinen) -tila → MENU-painike → Tarkennusaluetila → 🛞-painike

| Asetus                                  | Kuvaus                                                                                                    |                             |  |
|-----------------------------------------|----------------------------------------------------------------------------------------------------|-----------------------------|--|
| [ • ] Keskusta                          | Kamera tarkentaa rajauksen keskellä<br>olevaan kohteeseen.                                                                             |                             |  |
| [•] Kohteen hakeva AF<br>(oletusasetus) | Kun kamera havaitsee pääkohteen, se<br>tarkentaa kyseiseen kohteeseen.<br>Katso kohta "Kohteen hakeva AF<br>-toiminnon käyttö" (踊 56). | 1/250 F2.3<br>Tarkennusalue |  |

Määritä tällä asetuksella, kuinka kamera valitsee automaattitarkennuksen tarkennusalueen.

#### Y Tarkennusaluetilaa koskevia huomautuksia

- Kun digitaalizoomaus on käytössä, kamera tarkentaa tarkennusalueen keskelle Tarkennusaluetila -asetuksesta riippumatta.
- Asetusta ei voida muuttaa tiettyjä asetuksia tai muita toimintoja käytettäessä.

## Älymuotokuvavalikko

• Lisätietoja Kuvatila-asetuksesta on kohdassa "Kuvatila-asetukset (Kuvakoko ja -laatu)" (🖚 33).

#### **Ihon tasoitus**

Siirry älymuotokuvatilaan  $\rightarrow$  MENU-painike  $\rightarrow$  Ihon tasoitus  $\rightarrow$  O-painike

| Asetus                  | Kuvaus                                                                                                    |  |
|-------------------------|----------------------------------------------------------------------------------------------------|--|
| 후 Päällä (oletusasetus) | Kun suljin laukaistaan, kamera havaitsee enintään kolmen henkilön kasvot ja tasoittaa ihonvärejä ennen kuvan tallentamista. |  |
| Pois                    | Poistaa ihon tasoituksen käytöstä.                                                                                          |  |

Ihon tasoitustoiminnon tuloksia ei voi varmistaa kuvauksen aikana. Tarkista kuva toistotilassa kuvaustilanteen päätyttyä.

### Hymylaukaisin

#### Siirry älymuotokuvatilaan → MENU-painike → Hymylaukaisin → @-painike

Kamera tunnistaa ihmiskasvot ja laukaisee sulkimen automaattisesti, kun se havaitsee hymyn.

| Asetus                                      | Kuvaus                                                                                                    |
|---------------------------------------------|----------------------------------------------------------------------------------------------------|
| 🔄 Päällä (yksi kuva)                        | Kamera ottaa yhden kuvan havaitessaan hymyn.                                                                                           |
| ত <b>BSS</b> Päällä (BSS)<br>(oletusasetus) | Kamera ottaa sarjakuvauksena viisi kuvaa havaitessaan hymyn ja tallentaa kuvan,<br>jossa hymy näkyy parhaiten. Salamaa ei voi käyttää. |
| Pois                                        | Poistaa hymylaukaisimen käytöstä.                                                                                                    |

#### Hymylaukaisinta koskevia huomautuksia

Asetusta ei voida muuttaa tiettyjä asetuksia tai muita toimintoja käytettäessä.

### Silmänräpäystunnistus

Siirry älymuotokuvatilaan → MENU-painike → Silmänräpäystunnistus → 🛞-painike

| Asetus              | Kuvaus                                                                                                    |                                                   |
|---------------------|----------------------------------------------------------------------------------------------------|---------------------------------------------------|
| ੴ Päällä            | Kameran suljin laukeaa automaattisesti<br>kaksi kertaa jokaisen kuvan kohdalla, ja<br>kamera tallentaa kuvan, jossa kohteen<br>silmät ovat auki.<br>• Jos kamera tallentaa kuvan, jossa<br>kohteen silmät saattavat olla kiinni,<br>oikealla näkyvä varoitus tulee näkyviin<br>muutamaksi sekunniksi.<br>• Salamaa ei voi käyttää. | Joku rāpāytti silmiāān juuri<br>otetussa kuvassa. |
| Pois (oletusasetus) | Poistaa silmänräpäystunnistuksen käytöstä.                                                                                                    |                                                   |

### Silmänräpäystunnistusta koskevia huomautuksia

Asetusta ei voida muuttaa tiettyjä asetuksia tai muita toimintoja käytettäessä.

### Toistovalikko

- Lisätietoja kuvien muokkaustoiminnoista on kohdassa "Valokuvien muokkaus" (5014).
- Lisätietoja Suosikkikuvat- ja Poista suosikeista -asetuksista on kohdassa "Suosikkikuvat-tila" (\*\*\*)6).

### Tulostustilaus (DPOF-tulostustilauksen luominen)

 $Paina \blacktriangleright painiketta (toistotila) \Rightarrow MENU-painike \Rightarrow Tulostustilaus \Rightarrow @ painike$ 

Jos tulostustilausasetukset määritetään etukäteen, niitä voidaan käyttää jäljempänä mainittujen tulostustapojen kanssa.

- Muistikortti viedään valokuvausliikkeeseen, jossa tuetaan DPOF (Digital Print Order Format) -tulostusta.
- Asettamalla muistikortti DPOF-yhteensopivan tulostimen korttipaikkaan.
- Kamera kytketään PictBridge-yhteensopivaan tulostimeen ( 24).

## 1 Valitse monivalitsimella ▲▼ Valitse kuvat -toiminto ja paina ()-painiketta.

 Suosikkikuvissa, automaattisessa lajittelussa tai listaa päiväjärjest. -toiminnossa oikealla näkyvää näyttöä ei näytetä. Siirry vaiheeseen 2.

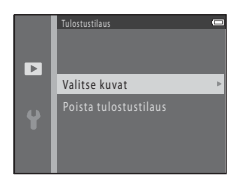

Viiteosa

## 2 Valitse kuvat (enintään 99) ja kunkin kuvan kopiomäärä (enintään yhdeksän).

- Valitse monivalitsimella ◀► kuvia ja määritä tulostettavien kopioiden määrä ▲▼ -painikkeilla.
- Tulostettaviksi valittujen kuvien merkkinä on <sup>4</sup>/<sub>4</sub> ja numero, joka osoittaa tulostettavien kopioiden määrän. Jos kuville ei ole määritetty kopioiden määrää, valinta peruutetaan.
- Kierrä zoomaussäädintä suuntaan T (Q), jos haluat siirtyä täyskuvatoistoon, ja suuntaan W ( ), jos haluat siirtyä pienoiskuvien toistoon.
- Kun asetukset on tehty, paina 🛞-painiketta.
- **3** Valitse, tulostetaanko myös kuvauspäivämäärä ja kuvaustiedot.
  - Jos haluat tulostaa kuvauspäivämäärän kaikkiin kuviin, valitse Päiväys ja paina ())-painiketta.
  - Jos haluat tulostaa suljinajan ja aukon arvon kaikkiin kuviin, valitse Info ja paina @-painiketta.

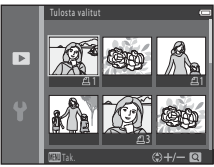

|   | Tulostustilaus |  |
|---|----------------|--|
|   |                |  |
| Þ | Valmis         |  |
|   |                |  |
|   | Pāivāys        |  |
|   | 🗆 Info         |  |

### **V** Tulostustilaus-toimintoa koskevia huomautuksia

Kun tulostustilaus luodaan Suosikkikuvat-, Automaattinen lajittelu- tai Listaa päiväjärjest. -tilassa, alla näkyvä näyttö tulee näkyviin, jos tulostettaviksi on valittu muita kuin valitussa albumissa olevia, valittuun luokkaan kuuluvia tai valittuna kuvauspäivänä otettuja kuvia.

- Kyllä: tulostusmerkintöjä ei poisteta muista kuvista, ja käytössä olevat tulostustilausasetukset lisätään.
- Ei: tulostusmerkinnät poistetaan muista kuvista, ja vain valittuja tulostustilausasetuksia käytetään.

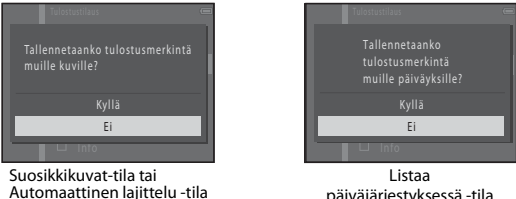

päiväjärjestyksessä -tila

Jos tulostustilauksen kuvien kokonaismäärä on yli 99, kun uudet asetukset otetaan käyttöön, näkyviin tulee seuraava näyttö.

- Kyllä: tulostusmerkinnät poistetaan muista kuvista, ja vain valittuja tulostustilausasetuksia käytetään.
- Peruuta: tulostusmerkintöjä ei poisteta muista kuvista, ja valitut tulostustilausasetukset poistetaan käytöstä.

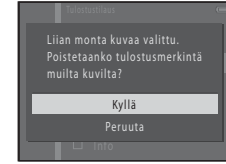

Suosikkikuvat-tila tai Automaattinen lajittelu -tila

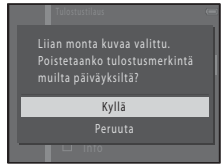

Listaa päiväjärjestyksessä -tila
### **V** Kuvauspäiväyksen ja kuvaustietojen tulostamista koskevia huomautuksia

- Joillain tulostimilla ei ehkä voida tulostaa kuvauspäivämäärää ja kuvaustietoja.
- Kuvaustietoja ei tulosteta, jos kamera on kytketty tulostimeen.
- Päivävs ja Info palautuvat alkuasetuksiin aina, kun Tulostustilaus-asetus tulee nävttöön.
- Kuvaan tulostetaan kuvaa otettaessa tallennettu päivämäärä.
- Kuviin, joita otettaessa on käytetty Tulosta päiväys (-67) -asetusta, tulostetaan vain kuvaushetkellä tallennettu päivävs ja aika, vaikka kuvissa olisi käytössä Tulostustilaus-päiväysasetus.

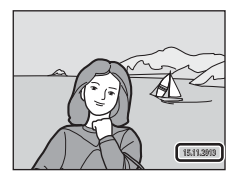

#### Nykyisen tulostustilauksen peruuttaminen

Valitse Poista tulostustilaus kohdan "Tulostustilaus (DPOF-tulostustilauksen luominen)" (🗢 46) vaiheessa 1.

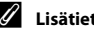

#### Lisätietoia

Katso lisätietoja kohdasta "1:1-kokoisten kuvien tulostus" (🖚 34).

### Diaesitys

#### Paina ▶-painiketta (toistotila) → MENU-painike → Diaesitys → 🕅-painike

Kuvia voidaan katsoa yksitellen automaattisena diaesityksenä. Kun diaesityksessä on elokuvatiedostoja, elokuvista näkyy vain ensimmäinen kuva.

# 1 Valitse monivalitsimella ▲▼ Aloita-toiminto ja paina ®-painiketta.

- Diaesitys alkaa.
- Voit muuttaa kuvien välistä aikaa valitsemalla Kuvaväli, painamalla ()-painiketta ja määrittämällä haluamasi aikavälin, ennen kuin valitset Aloita-toiminnon.
- Voit toistaa diaesitystä jatkuvasti valitsemalla Jatk. toisto ja painamalla ()-painiketta, ennen kuin valitset Aloita-toiminnon.
- Pisin mahdollinen toistoaika on noin 30 minuuttia, vaikka Jatk. toisto olisi otettu käyttöön.

# **2** Valitse End (Lopeta) tai Restart (Aloita uudelleen).

 Oikealla oleva näyttö tulee esiin, kun diaesitys loppuu tai keskeytetään. Poistu esityksestä valitsemalla 
ja painamalla sitten 
ja painiketta. Jatka diaesitystä valitsemalla 
ja painamalla sitten 
jo-painiketta.

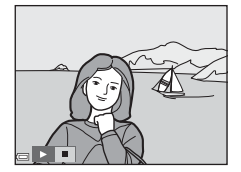

#### Toiminnot toiston aikana

- Näytä edellinen tai seuraava kuva painamalla 
   -painikkeita. Kelaa elokuvaa eteenpäin tai taaksepäin pitämällä painiketta painettuna.

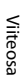

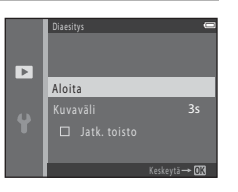

### Suojaa

#### Paina ▶-painiketta (toistotila) → MENU-painike → Suojaa → 🛞-painike

Kamera suojaa valitut kuvat tahattomalta poistamiselta.

Valitse suojattavat kuvat tai poista aikaisemmin suojattujen kuvien suojaus kuvanvalintanäytössä (🏎 52).

Huomaa, että kameran sisäisen muistin tai muistikortin alustaminen poistaa myös suojatut kuvat pysyvästi (🏞 72).

### Valitse kuva < >-monivalitsimella.

Kun oikealla olevan näytön kaltainen kuvanvalintanäyttö tulee

- Kierrä zoomaussäädintä (□ 1) suuntaan T (𝒫), jos haluat siirtyä täyskuvatoistoon, ja suuntaan W (➡), jos haluat siirtyä pienoiskuvien toistoon.
- Kun valitset kuvia Kierrä kuvaa-, Valitse avainkuva- tai Aloitusnäyttö-näytöissä tai kun käytä Tulosta valitut -näyttöä yksittäisten kuvien tulostukseen, voit valita vain yhden kuvan. Siirry vaiheeseen 3.
- 2 Valitse kuvia tai poista valintoja (tai määritä kopioiden määrä) painamalla ▲▼ -painikkeita.
  - Kun kuva valitaan, sen alla näkyy kuvake. Valitse lisää kuvia toistamalla vaiheet 1 ja 2.
- **3** Ota valitut kuvat käyttöön painamalla ®-painiketta.
  - Kun Valitut kuvat on valittuna, vahvistusikkuna näytetään. Toimi näyttöön tulevien ohjeiden mukaan.

Kuvanvalintanävttö

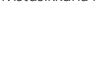

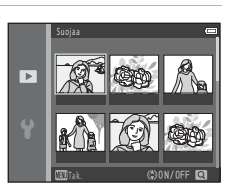

Þ

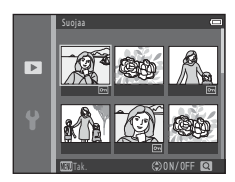

Viiteosa

### Kierrä kuvaa

#### Paina ▶-painiketta (toistotila) → MENU-painike → Kierrä kuvaa → 🕅-painike

Määritä suunta, jossa tallennetut kuvat toistetaan.

Voit kiertää valokuvia 90 astetta myötäpäivään tai 90 astetta vastapäivään.

Valitse kuva kuvanvalintanäytössä (☎52). Kun Kierrä kuvaa -näyttö tulee näkyviin, kierrä kuvaa 90 astetta painamalla ◀▶ -monivalitsinta.

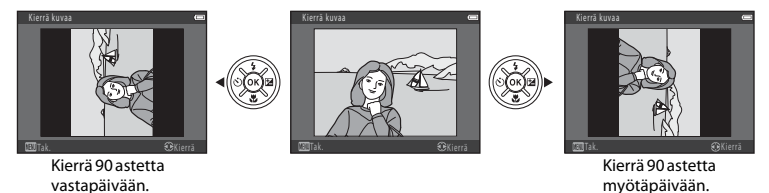

Vahvista kuvan suunta painamalla 🛞-painiketta ja tallenna suuntatiedot kuvan kanssa.

## Äänimuistio

Paina ▶-painiketta (toistotila) → valitse kuva → MENU-painike → Äänimuistio → 🛞-painike

Äänimuistioita voidaan tallentaa ja liittää kuviin.

### Äänimuistioiden tallentaminen

- Tallenna pitämällä ()-painiketta painettuna (enintään noin 20 sekuntia).
- Älä kosketa mikrofonia.
- Tallennuksen aikana 配 ja 🕅 vilkkuvat näytössä.
- Äänimuistioiden toistonäyttö tulee näkyviin, kun tallennus loppuu. Voit toistaa äänimuistion painamalla @-painiketta.
- Poista nykyinen äänimuistio ennen uuden äänimuistion tallentamista ( \$55).
- 🕼 tulee täyskuvatoistotilassa näkyviin kuville, joissa on äänimuistio.

#### Äänimuistioiden toistaminen

Valitse kuva, jossa näkyy 🕅, ennen kuin painat MENU-painiketta.

- Voit säätää äänenvoimakkuutta toiston aikana zoomaussäätimellä.

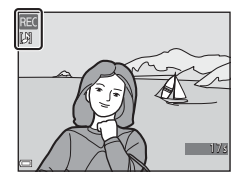

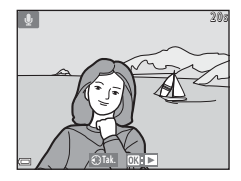

#### Äänimuistioiden poistaminen

Paina m-painiketta, kun kohdassa "Äänimuistioiden toistaminen" ( 54) kuvattu näyttö on näkyvissä. Kun vahvistusikkuna tulee näkvyiin, valitse monivalitsimella

**▲▼ Kyllä** ja paina **®**-painiketta.

1

 Jotta suojatusta kuvasta voidaan poistaa äänimuistio. Suojaa-asetus on ensin poistettava käytöstä.

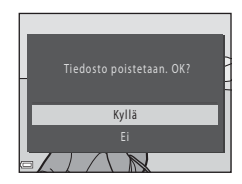

### Kopioi (kopiointi sisäisestä muistista muistikortille ja päinvastoin)

Paina  $\blacktriangleright$ -painiketta (toistotila)  $\rightarrow$  MENU-painike  $\rightarrow$  Kopioi  $\rightarrow$  O-painike

Kopioi kuvia sisäisestä muistista muistikortille ja päinvastoin.

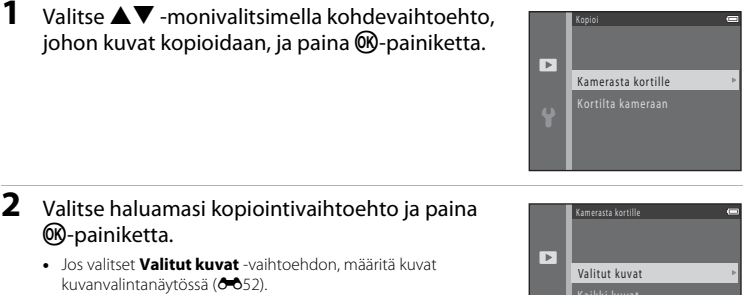

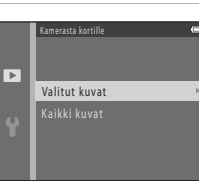

### Kuvien kopiointia koskevia huomautuksia

- Vain kameran käyttämissä tiedostomuodoissa olevia tiedostoja voidaan kopioida.
- Toimivuutta ei taata, jos kuvat on otettu toisenmerkkisellä kameralla tai jos niitä on muokattu tietokoneella.
- Kuville määritettyjä **Tulostustilaus** (🖚 46) -asetuksia ei kopioida.
- Kopioituja kuvia tai elokuvia ei voi katsella Automaattinen lajittelu -tilassa (🏍 10).
- Jos albumiin lisätty kuva (🏞 6) kopioidaan, kopioitua kuvaa ei lisätä albumiin.

#### 🖉 Kuvasarjan kuvien kopiointia koskevia huomautuksia

- Jos valitset Valitut kuvat -asetusta käytettäessä kuvasarjasta avainkuvan, kaikki sarjaan kuuluvat kuvat kopioidaan.
- Jos painat NENU-painiketta sarjan kuvia näytettäessä, vain Kortilta kameraan -kopiointivaihtoehto on käytettävissä. Kaikki sarjaan kuuluvat kuvat kopioidaan, jos valitset Nykyinen sarja -vaihtoehdon.

#### 🖉 Kopioiminen tyhjälle muistikortille

Kun kamera asetetaan toistotilaan, näkyviin tulee **Muistissa ei kuvia**. Valitse **Kopioi** painamalla MENU-painiketta.

### Sarjan näyttöasetukset

Paina ▶-painiketta (toistotila) → MENU-painike → Sarjan näyttöasetukset → 🛞-painike

Valitse tapa, jolla sarjan kuvat näytetään (🖚 12).

| Asetus                        | Kuvaus                                                                |
|-------------------------------|-----------------------------------------------------------------------|
| 铅 Yksittäiset kuvat           | Näyttää kaikki sarjan kuvat yksitellen.<br>Toistonäyttöön ilmestyy 🖏. |
| Uain avainkuva (oletusasetus) | Näyttää ainoastaan sarjan avainkuvan.                                 |

Asetuksia käytetään kaikkiin sarjoihin ja asetus säilyy kameran muistissa, vaikka kamerasta katkaistaisiin virta.

### Valitse avainkuva

Paina ▶-painiketta (toistotila) → näytä sarja, jonka avainkuvan haluat vaihtaa → MENU-painike → Valitse avainkuva → ®-painike

Määritä jokin muu sarjan kuva avainkuvaksi.

Valitse kuva, kun avainkuvan valintanäyttö tulee näkyviin ( 52).

# Elokuvavalikko

### Elokuvavaihtoehdot

Siirry kuvaustilaan → MENU-painike → 🐙-valikkokuvake → Elokuvavaihtoehdot → 🛞-painike

Valitse haluamasi elokuvavaihtoehto tallennusta varten.

Tallenna normaalinopeuksisia elokuvia valitsemalla normaalinopeuksiset elokuvavaihtoehdot ja nopeutettuja tai hidastettuja elokuvia valitsemalla HS-elokuvavaihtoehdot (��59).

• Suosittelemme elokuvien tallennukseen muistikortteja (vähintään nopeusluokka 6) (🔅 20).

#### Normaalinopeuksiset elokuvavaihtoehdot

| Asetus<br>(Kuvakoko/kuvataajuus <sup>1</sup> ,<br>tiedostomuoto) | Kuvakoko            | Kuvasuhde<br>(vaakasuunta : pystysuunta) |
|------------------------------------------------------------------|---------------------|------------------------------------------|
|                                                                  | 1920 × 1080 (suuri) | 16:9                                     |
| 1080 gm 1080/30p<br>1080 gm 1080/25p                             | 1920 × 1080         | 16:9                                     |
| 1080/60i<br>1080/50i<br>1080/50i                                 | 1920 × 1080         | 16:9                                     |
| 720 gm 720/30p<br>720 gm 720/25p                                 | 1280 × 720          | 16:9                                     |
| iFrame 540/30p <sup>2</sup><br>iFrame 540/25p <sup>2</sup>       | 960 × 540           | 16:9                                     |
| 480/30p<br>480 ₩ 480/25p                                         | 640 × 480           | 4:3                                      |

- Käytettävissä olevat asetukset ja kuvataajuudet vaihtelevat asetusvalikosta valitun TV-asetukset > Videotila-asetuksen mukaan (C) 69).
- <sup>2</sup> iFrame on Apple Inc.in tukema tiedostomuoto. iFrame-tiedostoja ei voi muokata tässä kamerassa. Kun tallennat elokuvia sisäiseen muistiin, tallennus voi keskeytyä, ennen kuin elokuvan enimmäispituus on saavutettu.

#### HS-elokuvavaihtoehdot

Tallennetut elokuvat toistetaan nopeutetusti tai hidastetusti.

Katso kohta "Hidastettujen ja nopeutettujen elokuvien toisto" (🖚 60).

| Asetus                        | Kuvakoko<br>Kuvasuhde<br>(vaakasuunta : pystysuunta) | Kuvaus                                                                                                    |
|-------------------------------|------------------------------------------------------|----------------------------------------------------------------------------------------------------|
| 720 部<br>720 部<br>HS 720/2×   | 1280 × 720<br>16:9                                   | <ul> <li>Puolinopeuksiset hidastetut elokuvat</li> <li>Enimmäistallennusaika: 30 sekuntia<br/>(toistoaika: 1 minuutti)</li> </ul> |
| 1080 PE<br>1080 PE<br>1080 PE | 1920 × 1080<br>16:9                                  | <ul> <li>2x-nopeuksiset elokuvat</li> <li>Enimmäistallennusaika: 2 minuuttia<br/>(toistoaika: 1 minuutti)</li> </ul>              |

### K HS-elokuvia koskevia huomautuksia

- Äänen tallennus ei onnistu.
- Zoomausasento, tarkennus, valotus ja valkotasapaino lukittuvat, kun elokuvan tallennus käynnistetään.

### Hidastettujen ja nopeutettujen elokuvien toisto

Tallennus normaalilla nopeudella:

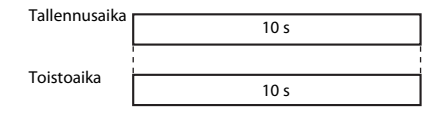

#### Tallennus asetuksilla 720 m/720 HS 720/2×:

Elokuvat tallennetaan 2× normaalilla nopeudella.

Ne toistetaan hidastetusti 2× tallennusta hitaammalla nopeudella.

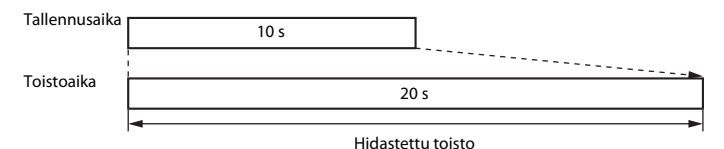

#### Tallennus asetuksilla 2000 📴 HS 1 080/0,5×:

Elokuvat tallennetaan puolet normaalia hitaammalla nopeudella. Ne toistetaan nopeutetusti 2× tallennusta nopeammalla nopeudella.

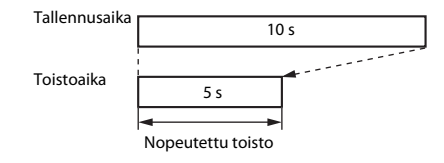

### Autom. tarkennustila

Siirry kuvaustilaan → MENU-painike → 🐙-valikkokuvake → Autom. tarkennustila → 🛞-painike

Määritä, miten kamera tarkentaa elokuvatilassa.

| Asetus                                       | Kuvaus                                                                                                    |
|----------------------------------------------|----------------------------------------------------------------------------------------------------|
| <b>AF-S</b> Kertatarkennus<br>(oletusasetus) | Tarkennus lukitaan, kun tallennus käynnistetään painamalla ● (*果 elokuvan<br>tallennus) -painiketta.<br>Valitse tämä vaihtoehto, jos kameran ja kohteen välinen etäisyys pysyy<br>suunnilleen samana.                                                                                                    |
| <b>AF-F</b> Kokoaikainen AF                  | Kamera tarkentaa jatkuvasti.<br>Valitse tämä vaihtoehto, jos kameran ja kohteen välinen etäisyys muuttuu<br>merkittävästi tallennuksen aikana. Kameran tarkennusääni saattaa kuulua<br>tallennetussa elokuvassa. Jotta kameran tarkennusääni ei häiritsisi tallennusta,<br>on suositeltavaa käyttää <b>Kertatarkennus</b> -vaihtoehtoa. |

 Kun kohdassa Elokuvavaihtoehdot valitaan HS-elokuvavaihtoehto, asetuksena on pysyvästi Kertatarkennus.

### Tuuliäänen vaimennus

Siirry kuvaustilaan  $\rightarrow$  MENU-painike  $\rightarrow$   $\clubsuit$ -valikkokuvake  $\rightarrow$  Tuuliäänen vaimennus  $\rightarrow$  M-painike

| Asetus              | Kuvaus                                                                                                    |
|---------------------|----------------------------------------------------------------------------------------------------|
| Set Päällä          | Vähentää ääntä, joka syntyy tuulen puhaltaessa mikrofoniin. Muita ääniä voi olla vaikea kuulla toiston aikana. |
| Pois (oletusasetus) | Tuuliäänen vaimennus ei ole käytössä.                                                                          |

Valitse, vähennetäänkö tuuliääniä elokuvan tallennuksen aikana.

 Kun kohdassa Elokuvavaihtoehdot valitaan HS-elokuvavaihtoehto, asetuksena on pysyvästi Pois.

# Asetusvalikko

### Aloitusnäyttö

#### $\texttt{MENU-painike} \twoheadrightarrow \texttt{Y-valikkokuvake} \twoheadrightarrow \texttt{Aloitusnäyttö} \twoheadrightarrow \texttt{W-painike}$

Määritä aloitusnäyttö, joka tulee näkyviin, kun kameraan kytketään virta.

| Asetus                   | Kuvaus                                                                                                    |
|--------------------------|----------------------------------------------------------------------------------------------------|
| Ei mitään (oletusasetus) | Aloitusnäyttöä ei näytetä.                                                                                                    |
| COOLPIX                  | Näyttää aloitusnäytön ja COOLPIX-logon.                                                                                                    |
| Valitse kuva             | <ul> <li>Näyttää aloitusnäytölle valitun kuvan.</li> <li>Näyttää kuvanvalintanäytön. Valitse kuva ( 52) ja paina  -painiketta.</li> <li>Koska kamera tallentaa kopion valitusta kuvasta, se näkyy aloituskuvana, vaikka alkuperäinen kuva poistettaisiin.</li> <li>Kuvaa ei voida valita, jos sen kuvasuhde on eri kuin näytön kuvasuhde, tai jos kuvakoko on Pikkukuva- tai rajaustoiminnon käytön vuoksi erittäin pieni.</li> </ul> |

### Aikavyöhyke ja päiväys

#### MENU-painike $\rightarrow$ Y-valikkokuvake $\rightarrow$ Aikavyöhyke ja päiväys $\rightarrow$ W-painike

#### Aseta kameran kellon aika.

| Asetus          | Kuvaus                                                                                                    |  |
|-----------------|----------------------------------------------------------------------------------------------------|--|
| Päiväys ja aika | <ul> <li>Valitse kohde: paina monivalitsinta         <ul> <li>Valitse kohde: paina monivalitsinta</li> <li>(vaihtaa asetettavaksi arvoksi P, K, V, tunnit ja minuutit).</li> <li>Muuta päivämäärää ja kellonaikaa: paina</li> <li>Ota asetus käyttöön: valitse Minuutit-asetus ja paina              <ul> <li>Ota asetus käyttöön: valitse Minuutit-asetus</li> <li>(valuta asetus käyttöön: valitse Minuutit-asetus ja paina              <ul> <li>(valuta asetus käyttöön: valitse Minuutit-asetus ja paina</li> <li>(valuta asetus käyttöön: valitse Minuutit-asetus ja paina</li> <li>(valuta asetus käyttöön: valitse Minuutit-asetus ja paina</li> <li>(valuta asetus käyttöön: valitse Minuutit-asetus ja paina</li> <li>(valuta asetus käyttöön: valitse Minuutit-asetus ja paina</li> <li>(valuta asetus käyttöön: valitse Minuutit-asetus ja paina</li> <li>(valuta asetus käyttöön: valitse Minuutitasetus ja paina (valuta asetus käyttöön: valitse Minuutitasetus ja paina (valuta asetus käyttöön: valitse Minuutitasetus ja paina (valuta asetus käyttöön: valitse Minuutitasetus ja paina (valuta asetus käyttöön: valitse Minuutitasetus ja paina (valuta asetus käyttöön: valitse Minuutitasetus ja paina (valuta asetus käyttöön: valitse Minuutitasetus ja paina (valuta asetus käyttöön: valitse Minuutitasetus ja paina (valuta asetus käyttöön: valitse Minuutitasetus ja paina (valuta asetus käyttön asetus käyttöön: valitse Minuutitasetus ja paina (valuta asetus käyttöön: valitse Minuutitasetus ja paina (valuta asetus käyttöön: valitse Minuutitasetus ja paina (valuta asetus käyttöön: valitse Minuutitasetus ja paina (valuta asetus käyttön asetus käyttön asetus käyttön asetus käyttön asetus käyttön asetus käyttön asetus käyttön asetus käyttön asetus käyttön asetus käyttön asetus käyttön asetus käyttön asetus käyttön asetus käyttön asetus käyttön asetus käyttön asetus käyttön asetus käyttön asetus käyttö</li></ul></li></ul></li></ul></li></ul> |  |
| Päiväysmuoto    | Valitse Vuosi/kuukausi/päivä, Kuukausi/päivä/vuosi tai Päivä/kuukausi/<br>vuosi.                                                                                                    |  |
| Aikavyöhyke     | Aseta aikavyöhyke ja kesäaika.<br>• Kun Matkakohde ()→) valitaan oman aikavyöhykkeen () määrittämisen<br>jälkeen, kamera laskee matkakohteen ja oman aikavyöhykkeen aikaeron<br>automaattisesti ja tallentaa valitun alueen päiväyksen ja ajan.                                                                                                    |  |

#### Aikavyöhykkeen määrittäminen

1 Valitse monivalitsimella ▲ ▼ Aikavyöhyke-toiminto ja paina <sup>®</sup>-painiketta.

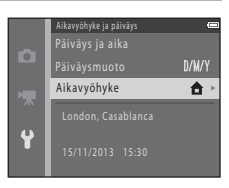

### 

 Näytössä näkyvä päivämäärä ja aika muuttuvat sen mukaan, onko valittuna oma aikavyöhyke vai matkakohde.

**3** Paina ►.

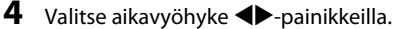

- Ota kesäaika käyttöön painamalla ▲. Näkyviin tulee S. Kesäaikatoiminnon voi poistaa käytöstä painamalla ▼.
- Jos oman aikavyöhykkeen tai matkakohteen asetuksissa on väärä aika, aseta oikea aika Päiväys ja aika -asetuksissa.

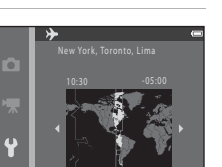

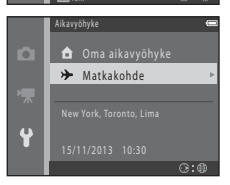

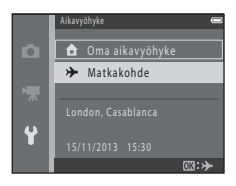

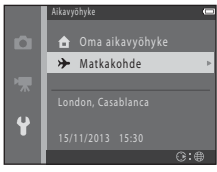

### Näytön asetukset

### MENU-painike $\rightarrow$ $\Upsilon$ -valikkokuvake $\rightarrow$ Näytön asetukset $\rightarrow$ W-painike

| Asetus           | Kuvaus                                                                                                    |
|------------------|----------------------------------------------------------------------------------------------------|
| Kuvainfo         | Valitse, näytetäänkö tietoja näytössä vai ei.                                                                    |
| Kuvan tarkastelu | Tämä asetus määrittää, näytetäänkö otettu kuva heti kuvaamisen jälkeen. <ul> <li>Oletusasetus: Päällä</li> </ul> |
| Kirkkaus         | Valitse jokin viidestä asetuksesta.<br>• Oletusasetus: <b>3</b>                                                  |

#### Kuvainfo

|                               | Kuvaustila                                                                                                    | Toistotila |
|-------------------------------|----------------------------------------------------------------------------------------------------|------------|
| Näytä info                    |                                                                                                    |            |
| Autom. info<br>(oletusasetus) | Käytössä olevat asetukset ja käyttöopas näytetään samalla tavoin kuin <b>Näytä</b><br><b>info</b> -asetuksissa.<br>Jos mitään toimintoa ei suoriteta muutamaan sekuntiin, tiedot piilotetaan <b>Piilota</b><br><b>info</b> -asetuksen mukaan. Tiedot näytetään jälleen, kun seuraava toiminto suoritetaan. |            |
| Piilota info                  |                                                                                                    |            |

|                            | Kuvaustila                                                                                                    | Toistotila                                                                                                    |
|----------------------------|----------------------------------------------------------------------------------------------------|----------------------------------------------------------------------------------------------------|
| Rajausrist.+autom.<br>info | Kohdassa Autom. info esitettyien<br>tietojen lisäksi näytetään<br>rajausruudukko, joka helpottaa kuvien<br>sommittelua.<br>Rajausruudukko ei näy tallennettaessa<br>elokuvia.                                     | Käytössä olevat asetukset tai käyttöopas<br>näytetään samalla tavoin kuin <b>Autom.</b><br>info -asetuksissa. |
| Elok.ruutu+autom.<br>info  | Kohdassa Autom. info esitettyien<br>tietojen lisäksi näyttöön tulee ennen<br>tallennusta rajausalue, joka esittää<br>elokuviin tallennettavaa aluetta.<br>Elokuvan rajausalue ei näy<br>tallennettaessa elokuvia. | Käytössä olevat asetukset tai käyttöopas<br>näytetään samalla tavoin kuin <b>Autom.</b><br>info -asetuksissa. |

### Tulosta päiväys (päiväyksen ja ajan merkintä)

#### MENU-painike → ¥-valikkokuvake → Tulosta päiväys → @-painike

Tallennuspäivä ja -aika voidaan merkitä suoraan kuviin, jolloin tiedot voidaan tulostaa kuviin sellaisillakin tulostimilla, jotka eivät tue päivämäärän tulostamista ( **\*\*** 49).

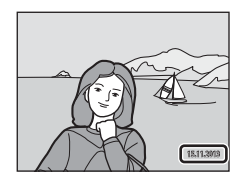

| Asetus                | Kuvaus                                    |
|-----------------------|-------------------------------------------|
| DATE Päiväys          | Kuviin merkitään päivämäärä.              |
| DATEO Päiväys ja aika | Kuviin merkitään päivämäärä ja aika.      |
| Pois (oletusasetus)   | Kuviin ei merkitä päivämäärää eikä aikaa. |

#### Päiväyksen tulostusta koskevia huomautuksia

- Päiväysmerkintä muuttuu kuvan pysyväksi osaksi eikä sitä voi poistaa. Päivämäärää ja aikaa ei voi merkitä kuviin sen jälkeen, kun kuvat on otettu.
- Päivämäärää ja aikaa ei voi merkitä seuraavissa tilanteissa:
  - Käytettäessä Yömuotokuva-asetusta (kun Käsivara on valittu), Yömaisema-asetusta (kun Käsivara on valittu), Helppo panoraama -asetusta tai Lemmikkikuva-asetusta (kun Sarjakuvaus on valittu) kuvausohjelmassa
  - Kun sarjakuvausasetuksena (🏍 38) on Nopea sarjakuv.: 120 k/s tai Nopea sarjakuv.: 60 k/s
  - Tallennettaessa elokuvia
- Tallennettua päivämäärää ja aikaa voi olla vaikea lukea, jos käytössä on pieni kuvakoko.

### Tärinän vaimennus

#### MENU-painike $\rightarrow$ $\Upsilon$ -valikkokuvake $\rightarrow$ Tärinän vaimennus $\rightarrow$ W-painike

Toiminnolla vähennetään kameran tärähtämisen vaikutusta kuvauksen aikana.

Jos käytät kuvauksessa jalustaa, määritä Tärinän vaimennus -asetukseksi Pois.

| Asetus                  | Kuvaus                            |
|-------------------------|-----------------------------------|
| 🐌 Päällä (oletusasetus) | Tärinänvaimennus on käytössä.     |
| Pois                    | Tärinänvaimennus ei ole käytössä. |

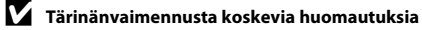

- Odota ennen kuvien ottamista, että kuvaustilanäyttö on täysin avautunut sen jälkeen, kun kameraan on kytketty virta tai kun toistotilasta on siirrytty kuvaustilaan.
- Heti kuvauksen jälkeen kameran näytössä näkyvä kuva saattaa näyttää sumealta.
- Tärinänvaimennus ei ehkä poista kameran tärinän vaikutusta kokonaan kaikissa tilanteissa.

### Liikkeentunnistus

#### MENU-painike → ¥-valikkokuvake → Liikkeentunnistus → @-painike

Vähennä kohteen liikkumisen ja kameran tärähtämisen vaikutuksia ottamalla liikkeentunnistus käyttöön valokuvien ottamisen aikana.

| Asetus                            | Kuvaus                                                                                                    |
|-----------------------------------|----------------------------------------------------------------------------------------------------|
| 🧬 Automaattinen<br>(oletusasetus) | Liikkeentunnistus on käytössä joissakin kuvaustiloissa ja asetuksissa, kun<br>kuvausnäytössä näkyy 🌮.<br>Kun kamera havaitsee, että kohde liikkuu tai kamera tärisee, 🇬 muuttuu vihreäksi,<br>ISO-herkkyys lisääntyy ja suljinaika lyhenee automaattisesti, jotta kuvasta tulisi<br>tarkka.<br>• Aseta <b>Herkkyys</b> -asetukseksi (🍽 40) <b>Automaattinen</b><br>🚺 (automaattinen) -tilassa. |
| Pois                              | Liikkeentunnistus ei ole käytössä.                                                                                                    |

### Liikkeentunnistusta koskevia huomautuksia

- Liikkeentunnistus ei ehkä poista kohteen liikkumisen tai kameran tärinän vaikutusta kaikissa tilanteissa.
- Liikkeentunnistusta ei ehkä voida käyttää, jos kohde liikkuu paljon tai on liian tumma.
- Liikkeentunnistustoiminnolla otetut kuvat saattavat näyttää hieman rakeisilta.

### Tarkennusapu

#### MENU-painike $\rightarrow$ $\Upsilon$ -valikkokuvake $\rightarrow$ Tarkennusapu $\rightarrow$ W-painike

Ota automaattitarkennusta helpottava tarkennusapuvalo käyttöön tai poista se käytöstä.

| Asetus                                      | Kuvaus                                                                                                    |
|---------------------------------------------|----------------------------------------------------------------------------------------------------|
| <b>AUTO</b> Automaattinen<br>(oletusasetus) | Tarkennusapuvalo syttyy automaattisesti heikoissa valaistusolosuhteissa. Valaisin<br>ulottuu laajakulman ääriasennossa noin 2,0 metriin ja telekuvauksen ääriasennossa<br>noin 1,1 metriin.<br>• Huomaa, että tarkennusapuvalo ei ehkä syty kaikissa kuvausohjelmissa. |
| Pois                                        | Tarkennusapuvalo ei syty.                                                                                                    |

#### Digitaalizoomaus

MENU-painike → Y-valikkokuvake → Digitaalizoomaus → @-painike

| Asetus                | Kuvaus                            |
|-----------------------|-----------------------------------|
| Päällä (oletusasetus) | Digitaalizoomaus on käytössä.     |
| Pois                  | Digitaalizoomaus ei ole käytössä. |

#### Digitaalizoomaus-asetusta koskevia huomautuksia

- Digitaalizoomausta ei voi käyttää seuraavissa tilanteissa:
  - Kuvausohjelmaksi on valittu Muotokuva, Yömuotokuva, Yömaisema, Helppo panoraama tai Lemmikkikuva.
  - Älymuotokuvatila on valittuna.
  - Kun Sarjakuvaus-asetuksena on Monikuva 16

### Ääniasetukset

#### MENU-painike $\rightarrow$ Y-valikkokuvake $\rightarrow$ Ääniasetukset $\rightarrow$ $\bigcirc$ -painike

| Asetus        | Kuvaus                                                                                                    |
|---------------|----------------------------------------------------------------------------------------------------|
| Painikeääni   | Kun valittuna on <b>Päällä</b> (oletusasetus), kamera antaa yhden äänimerkin, kun<br>toiminto suoritetaan, kaksi äänimerkkiä, kun se on tarkentanut kohteeseen ja kolme<br>äänimerkkiä, jos tapahtuu virhe. Kamera antaa myös käynnistysäänen.<br>• Äänet ovat pois käytöstä, kun kuvausohjelmana on <b>Lemmikkikuva</b> . |
| Sulkimen ääni | <ul> <li>Kun valittuna on Päällä (oletusasetus), suljinääni kuuluu, kun suljin laukaistaan.</li> <li>Suljinääntä ei anneta sarjakuvaustilassa, tallennettaessa elokuvia eikä</li> <li>Lemmikkikuva-kuvausohjelmassa.</li> </ul>                                                                                            |

#### Autom, sammutus

MENU-painike  $\rightarrow$   $\Upsilon$ -valikkokuvake  $\rightarrow$  Autom. sammutus  $\rightarrow \Re$ -painike

Määritä aika, ionka kuluttua kamera siirtyy valmiustilaan (DD 19).

Vaihtoehdot ovat 30 s, 1 min (oletusasetus), 5 min ja 30 min.

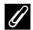

#### Automaattista virrankatkaisua koskevia huomautuksia

- Kameran valmiustilaan siirtymisen viive on seuraavissa tilanteissa kiinteä:
  - Kuvattaessa Automaattinen laukaisu -asetuksella: 5 minuuttia (kun automaattisen virrankatkaisun asetuksena on 30 s tai 1 min)
  - Kuvattaessa Hymylaukaisin-asetuksella: 5 minuuttia (kun automaattisen virrankatkaisun asetuksena on 30 s tai 1 min)
  - Valikon ollessa näkyvissä: 3 minuuttia (kun automaattisen virrankatkaisun asetus on 30 s tai 1 min)
  - kun AV-kaapeli on kytketty: 30 minuuttia
  - kun HDMI-kaapeli on kytketty: 30 minuuttia

### Alusta muisti/Alusta kortti

 $\texttt{MENU-painike} \twoheadrightarrow \texttt{Y-valikkokuvake} \twoheadrightarrow \texttt{Alusta muisti / Alusta kortti} \twoheadrightarrow \textcircled{B}-painike$ 

Tällä toiminnolla voit alustaa sisäisen muistin tai muistikortin.

Sisäisen muistin tai muistikorttien alustaminen poistaa pysyvästi kaikki tiedot. Poistettuja tietoja ei voi palauttaa. Muista siirtää tärkeät kuvat tietokoneeseen ennen alustamista.

• Älä katkaise kamerasta virtaa tai avaa akkutilan/muistikorttipaikan kantta alustuksen aikana.

#### Sisäisen muistin alustaminen

Poista muistikortti kamerasta. Asetusvalikkoon tulee näkyviin vaihtoehto **Alusta muisti**.

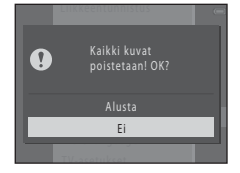

#### Muistikorttien alustaminen

Aseta muistikortti paikalleen kameraan. Asetusvalikkoon tulee näkyviin vaihtoehto **Alusta kortti**.

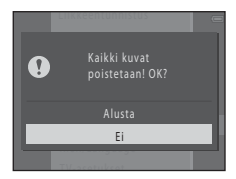

### Kieli/Language

#### MENU-painike → ¥-valikkokuvake → Kieli/Language → @-painike

Valitse kameran valikkojen ja ilmoitusten kieli.

#### **TV-asetukset**

MENU-painike → ¥-valikkokuvake → TV-asetukset → ®-painike

#### Säädä televisiokytkennän asetukset.

| Asetus             | Kuvaus                                                                                                    |
|--------------------|----------------------------------------------------------------------------------------------------|
| Videotila          | <ul> <li>Valitse NTSC tai PAL.</li> <li>NTSC ja PAL ovat analogisten väritelevisiolähetysten standardeja.</li> <li>Elokuvavaihtoehdot-asetuksissa (↔ 58) käytettävät<br/>kuvataajuusasetukset vaihtelevat Videotila-asetusten mukaan.</li> </ul> |
| HDMI               | Valitse HDMI-lähdön tarkkuus. Kun <b>Automaattinen</b> (oletusasetus) on valittuna, kamera valitsee automaattisesti televisiota parhaiten vastaavan asetuksen, joka voi olla <b>480p, 720p</b> tai <b>1080i</b> .                                |
| HDMI-laitehallinta | Kun Päällä (oletusasetus) on valittuna, HDMI-CEC-yhteensopivan television kauko-ohjaimella voidaan ohjata kameraa toiston aikana (🗪 23).                                                                                                    |

### 🖉 HDMI ja HDMI-CEC

HDMI (High-Definition Multimedia Interface) on multimedialiitäntä. HDMI-CEC:n (HDMI-Consumer Electronics Control) avulla yhteensopivia laitteita voidaan käyttää yhdessä.

### Silmänräpäysvaroitus

#### $\texttt{MENU-painike} \Rightarrow \texttt{Y}-valikkokuvake} \Rightarrow Silmänräpäysvaroitus \Rightarrow \textcircled{M}-painike$

Valitse, havaitseeko kamera kuvaushetkellä silmänsä sulkeneet henkilöt kasvojentunnistuksen (D 54) avulla, kun kuvataan seuraavissa tiloissa:

- 🗳 (nopea kuva) -tila
- Muotokuva- tai Yömuotokuva-kuvausohjelma (🛄 30)

| Asetus              | Kuvaus                                                                                                    |
|---------------------|----------------------------------------------------------------------------------------------------|
| Päällä              | Jos ainakin yksi henkilö on ehkä räpäyttänyt silmiään, kun kasvojentunnistus on<br>käytössä kuvauksen aikana, <b>Räpäyttikö joku silmiään?</b> -näyttö tulee esiin.<br>Tarkista kuva ja ota tarvittaessa uusi kuva. |
| Pois (oletusasetus) | Silmänräpäysvaroitus ei ole käytössä.                                                                                                    |

#### Silmänräpäysvaroitus-näyttö

Silmänräpäysvaroituksen havaitsemat kasvot näytetään reunustettuina.

Seuraavat toiminnot ovat käytettävissä:

- Kasvojen suurennus: liikuta zoomaussäädintä suuntaan T (Q). Jos toiminto havaitsi useammat kuin yhdet kasvot, valitse haluamasi kasvot ◀▶ -monivalitsimella.
- Paluu täyskuvatoistoon: liikuta zoomaussäädintä suuntaan W (<sup>E</sup>).

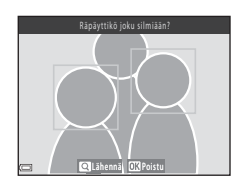

Jos painat 🛞-painiketta tai mitään toimintoa ei käytetä muutamaan sekuntiin, kamera palaa kuvaustilaan.

### V Silmänräpäysvaroitusta koskevia huomautuksia

Silmänräpäysvaroitus ei ehkä toimi oikein joissakin kuvausolosuhteissa.

### **Eye-Fi-lataus**

#### MENU-painike → ¥-valikkokuvake → Eye-Fi-lataus → @-painike

Valitse, lähettääkö kameran Eye-Fi-kortti (saatavana erikseen kolmannen osapuolen toimittajilta) kuvat tietokoneeseen.

| Asetus                    | Kuvaus                                       |
|---------------------------|----------------------------------------------|
| 🛜 Käytössä (oletusasetus) | Lataa kameran kuvat määritettyyn kohteeseen. |
| 🖹 Ei käytössä             | Kuvia ei ladata.                             |

#### Y Eye-Fi-kortteja koskevia huomautuksia

- Jos signaali on liian heikko, kuvia ei ladata, vaikka Käytössä olisi valittuna.
- Poista Eye-Fi-kortti kamerasta paikoissa, joissa langattomien laitteiden käyttö on kielletty. Laitteet voivat lähettää signaaleja, vaikka Ei käytössä olisi valittuna.
- Lisätietoja on Eye-Fi-kortin käyttöoppaassa. Jos toiminnassa on häiriöitä, ota yhteys kortin valmistajaan.
- Kameralla voi ottaa Eye-Fi-kortin käyttöön ja poistaa sen käytöstä, mutta kamera ei välttämättä tue muita Eye-Fi-toimintoja.
- Kamera ei ole yhteensopiva Endless Memory -toiminnon kanssa. Jos se on asetettu tietokoneella, poista toiminto käytöstä. Jos Endless Memory -toiminto on otettu käyttöön, otettujen kuvien määrä ei ehkä näy oikein.
- Eye-Fi-kortti on tarkoitettu käytettäväksi vain ostomaassa. Noudata langattomia laitteita koskevia paikallisia lakeja.
- Jos Käytössä-asetusta ei poisteta käytöstä, paristot/akut tyhjenevät nopeammin.

### Eye-Fi-yhteysilmaisin

Kamerassa olevan Eye-Fi-kortin yhteystila näkyy näytössä (🛄 6, 8).

- S: Eye-Fi-lataus-asetuksena on Ei käytössä.
- 🛜 (syttyy): Eye-Fi lataus on käytössä ja latauksen alkamista odotetaan.
- 🛜 (vilkkuu): Eye-Fi-lataus on käytössä ja tietoja ladataan.
- 🛜: Eye-Fi-lataus on käytössä, mutta ladattavia kuvia ei ole saatavana.
- 🗟: Tapahtui virhe. Kamera ei kykene ohjaamaan Eye-Fi-korttia.

### Palauta perusas.

#### MENU-painike $\rightarrow$ $\Upsilon$ -valikkokuvake $\rightarrow$ Palauta perusas. $\rightarrow$ @-painike

Kameran oletusasetukset palautuvat, kun Perusas. palautus valitaan.

• Joitakin asetuksia (kuten Aikavyöhyke ja päiväys ja Kieli/Language) ei palauteta.

#### Iiedostonumeroinnin palautus

Voit palauttaa tiedoston numeroinnin alkamaan numerosta "0001" poistamalla kaikki sisäisessä muistissa tai muistikortilla olevat kuvat (🛄 27), ennen kuin valitset **Palauta perusas.** 

### Paristotyyppi

#### $\texttt{MENU-painike} \rightarrow \texttt{Y-valikkokuvake} \rightarrow \texttt{Paristotyyppi} \rightarrow \textcircled{B}-painike$

Varmista, että kamera näyttää paristojen/akkujen varaustason (CC 18) oikein, valitsemalla kamerassa käytettäviä paristoja/akkuja vastaava tyyppi.

| Asetus                  | Kuvaus                                           |
|-------------------------|--------------------------------------------------|
| 🖫 Alkali (oletusasetus) | LR6/L40-alkaliparistot (AA-koko)                 |
| COOLPIX (Ni-MH)         | Nikon EN-MH2 Ni-MH (nikkelimetallihydridi) -akut |
| 🛱 Litium                | FR6/L91-litiumparistot (AA-koko)                 |

### Laiteohjelmaversio

MENU-painike  $\rightarrow$   $\Upsilon$ -valikkokuvake  $\rightarrow$  Laiteohjelmaversio  $\rightarrow$  @-painike

Voit katsoa kameran laiteohjelman version.

# Virheilmoitukset

| Näyttö                                                           | Syy/ratkaisu                                                                                                    | Ш.             |
|------------------------------------------------------------------|----------------------------------------------------------------------------------------------------|----------------|
| Kameran virta katkaistaan<br>ylikuumentumisen<br>ehkäisemiseksi. | Kamera on sisältä kuuma.<br>Kameran virta katkeaa automaattisesti. Odota, että kamera jäähtyy,<br>ennen kuin jatkat sen käyttämistä.                                                                                                    | -              |
| Muistikortissa kirjoituksen<br>esto.                             | Muistikortin kirjoitussuojauskytkin on lukitusasennossa.<br>Siirrä kirjoitussuojauskytkin kirjoitusasentoon.                                                                                                    | -              |
| Korttia ei voida käyttää                                         | Muistikorttia luettaessa tapahtui virhe.                                                                                                    |                |
| Korttia ei voida lukea.                                          | <ul> <li>Käytä hyväksyttyä korttia.</li> <li>Tarkista, että liittimet ovat puhtaat.</li> <li>Tarkista, että muistikortti on asetettu oikein.</li> </ul>                                                                                                    | 12,<br>₿<br>20 |
| Korttia ei ole alustettu.<br>Alusta kortti?                      | Muistikorttia ei ole alustettu kamerassa käytettäväksi.<br>Alustaminen poistaa kaikki tiedot muistikortilta. Jos haluat tehdä<br>kuvista kopioita, muista valita <b>Ei</b> ja tallentaa kuvat tietokoneelle tai<br>muuhun tallennusvälineeseen ennen muistikortin alustamista.<br>Alusta muistikortti valitsemalla <b>Kyllä</b> ja painamalla <b>@</b> -painiketta. | <b>ö</b> :5    |
| Ei käytössä, jos<br>Eye-Fi-kortti on lukittu.                    | Eye-Fi-kortin kirjoitussuojauskytkin on lukitusasennossa.                                                                                                    | -              |
|                                                                  | Eye-Fi-korttia luettaessa tapahtui virhe.<br>• Tarkista, että liittimet ovat puhtaat.<br>• Tarkista, että Eye-Fi-kortti on asetettu oikein.                                                                                                    | 12             |
| Muisti lopussa                                                   | Aseta kameraan uusi muistikortti tai poista kamerasta kuvia.                                                                                                    | 12, 27,<br>68  |

Jos näkyviin tulee virheilmoitus, katso tiedot seuraavasta taulukosta.

| Näyttö                                         | Syy/ratkaisu                                                                                                    | m                              |
|------------------------------------------------|----------------------------------------------------------------------------------------------------|--------------------------------|
| Kuvaa ei voi tallentaa.                        | Kuvaa tallennettaessa tapahtui virhe.<br>Aseta kameraan uusi muistikortti tai alusta sisäinen muisti tai<br>muistikortti.          | <b>6</b> 72                    |
|                                                | Kamera on käyttänyt kaikki tiedostonumerot.<br>Aseta kameraan uusi muistikortti tai alusta sisäinen muisti tai<br>muistikortti.    | <b>6</b> 72                    |
|                                                | Kuvaa ei voi käyttää aloitusnäytössä.                                                                                              | <b>6</b> 62                    |
|                                                | Kopion tallentamiseen ei ole riittävästi tilaa.<br>Poista kohteesta kuvia.                                                         | 27                             |
| Albumi on täynnä. Kuvia<br>ei voi enää lisätä. | Albumiin on jo lisätty 200 kuvaa.<br>• Poista albumista kuvia.<br>• Lisää muihin albumeihin.                                       | œ8<br>œ6                       |
| Äänitiedostoa ei voi<br>tallentaa.             | Tähän kuvaan ei voi liittää äänimuistiota.<br>• Elokuviin ei voi liittää äänimuistioita.<br>• Valitse tällä kameralla otettu kuva. | -                              |
| Kuvaa ei voi muokata.                          | Valitse muokkaustoimintoa tukevia kuvia.                                                                                           | <b>0−0</b> 14,<br><b>0</b> +14 |
| Ei voi tallentaa elokuvaa.                     | Elokuvaa muistikortille tallennettaessa tapahtui aikakatkaisuvirhe.<br>Käytä muistikorttia, jonka kirjoitusnopeus on suurempi.     | 64,<br><b>Ö</b> =20            |

| Näyttö                            | Syy/ratkaisu                                                                                                    |                             |
|-----------------------------------|----------------------------------------------------------------------------------------------------|-----------------------------|
| Muistissa ei kuvia                | <ul> <li>Kameran sisäisessä muistissa tai muistikortissa ei ole kuvia.</li> <li>Poista muistikortti kamerasta, jos haluat tarkastella kameran sisäisessä muistissa olevia kuvia.</li> <li>Valitse toistovalikossa Kopioi painamalla MENU-painiketta, niin voit kopioida kameran sisäiseen muistiin tallennetut kuvat muistikortille.</li> </ul> | 13<br>🏞 55                  |
|                                   | Valittuun albumiin ei ole lisätty yhtään kuvaa.                                                                                                    | <b>6€</b> 6,<br><b>6€</b> 7 |
|                                   | Automaattisessa lajittelussa valitussa luokassa ei ole yhtään kuvaa.                                                                                                    | <b>60</b> 10                |
| Tiedostossa ei kuvatietoja        | Tiedostoa ei ole luotu tai muokattu tällä kameralla.                                                                                                    |                             |
| Tätä tiedostoa ei voi<br>toistaa. | Tiedostoa ei voi katsella talla kameralla.<br>Katsele tiedostoa tietokoneella tai laitteella, jolla tiedosto on luotu<br>tai jolla sitä on muokattu.                                                                                                    | -                           |
| Kaikki kuvat piilossa             | Diaesitystä varten ei ole kuvia.                                                                                                    | <b>60</b> 50                |
| Kuvaa ei voida poistaa.           | Kuva on suojattu.<br>Poista suojaus.                                                                                                    | <b>6</b> 51                 |
| Nosta salama.                     | Salama on laskettu.<br>Nosta salama, kun kuvaat <b>Yömuotokuva</b> - tai<br><b>Vastavalo</b> -kuvausohjelmalla.                                                                                                    | 31, 33,<br>41               |
| Objektiivivirhe                   | Objektiivissa tapahtui virhe.<br>Katkaise kamerasta virta ja kytke se takaisin. Jos virhe toistuu, ota<br>yhteys jälleenmyyjään tai valtuutettuun Nikon-huoltoon.                                                                                                    | 18                          |
| Viestintävirhe                    | Tulostinyhteydessä tapahtui virhe.<br>Katkaise kamerasta virta ja kytke USB-kaapeli uudelleen.                                                                                                    | <b>6</b> 25                 |

| Näyttö                                      | Syy/ratkaisu                                                                                                    |        |
|---------------------------------------------|----------------------------------------------------------------------------------------------------|--------|
| Järjestelmävirhe                            | Kameran virtapiireissä tapahtui virhe.<br>Katkaise kamerasta virta, poista paristot/akut, aseta ne takaisin ja<br>kytke virta. Jos virhe toistuu, ota yhteys jälleenmyyjään tai<br>valtuutettuun Nikon-huoltoon. | 10, 18 |
| Tulostusvirhe: tarkista<br>tulostimen tila. | Kun olet ratkaissut ongelman, jatka tulostusta valitsemalla <b>Jatka</b><br>ja painamalla 🛞-painiketta.*                                                                                                    | -      |
| Tulostinvirhe: tarkista<br>paperi.          | Aseta tulostimeen tarvittavan kokoista paperia ja jatka tulostusta<br>valitsemalla <b>Jatka</b> ja painamalla <b>®</b> -painiketta.*                                                                             | -      |
| Tulostinvirhe: paperitukos.                 | Poista juuttunut paperi ja jatka tulostusta valitsemalla <b>Jatka</b> ja<br>painamalla <b>®</b> -painiketta.*                                                                                                    | -      |
| Tulostinvirhe: ei paperia.                  | Aseta tulostimeen tarvittavan kokoista paperia ja jatka tulostusta<br>valitsemalla <b>Jatka</b> ja painamalla <b>®</b> -painiketta.*                                                                             | -      |
| Tulostinvirhe: tarkista<br>muste.           | Tulostimen mustekasetissa on ongelma.<br>Tarkista muste ja jatka tulostusta valitsemalla <b>Jatka</b> ja<br>painamalla <b>®</b> -painiketta.*                                                                    | _      |
| Tulostinvirhe: muste<br>loppu.              | Vaihda mustekasetti ja jatka tulostusta valitsemalla <b>Jatka</b> ja<br>painamalla <b>®</b> -painiketta.*                                                                                                    | -      |
| Tulostinvirhe: virheellinen tiedosto.       | Tulostettavassa kuvatiedostossa on ongelma.<br>Peruuta tulostus valitsemalla <b>Peruuta</b> ja painamalla <b>®</b> -painiketta.                                                                                  | -      |

\* Katso lisätietoja tulostimen käyttöohjeista.

# **Tiedostojen nimet**

Kamera nimeää kuvat, elokuvat ja äänimuistiot seuraavasti:

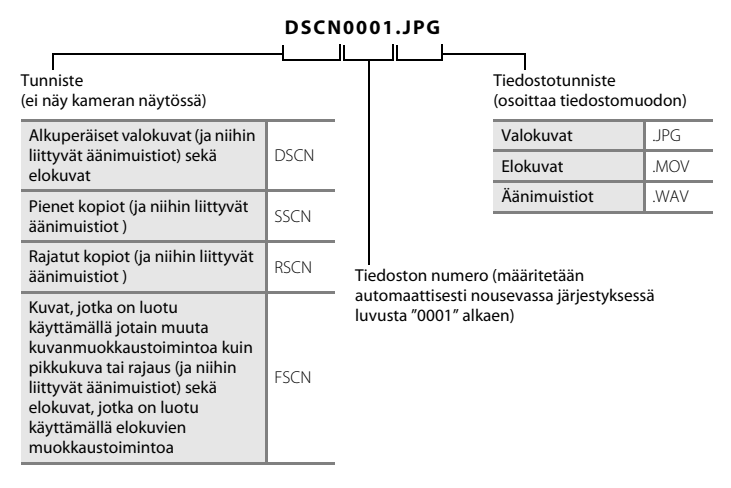

- Viiteosa
- Äänimuistiotiedostojen nimissä on sama tunniste ja niiden tiedostonumero on sama kuin kuvalla, johon äänimuistio on liitetty.

# Lisävarusteet

| Akku          | Ni-MH-akut EN-MH2-B2 (kahden EN-MH2-akun sarja)*<br>Ni-MH-akut EN-MH2-B4 (neljän EN-MH2-akun sarja)*                                                                                                    |
|---------------|----------------------------------------------------------------------------------------------------|
| Akkulaturi    | akkulaturi MH-72 (sisältää kaksi EN-MH2-Ni-MH-akkua)*<br>akkulaturi MH-73 (sisältää neljä EN-MH2-Ni-MH-akkua)*                                                                                           |
|               | Verkkolaite EH-65A (kytke kuvan mukaisesti)                                                                                                    |
| Verkkolaite   | Varmista ennen akkutilan/muistikorttipaikan kannen sulkemista, että virtajohto on oikein sille tarkoitetussa urassa. Jos johto ei ole oikein urassa, kansi tai johto voi vaurioitua kantta suljettaessa. |
| AV-kaapeli    | AV-kaapeli EG-CP16                                                                                                    |
| Kameran hihna | Hihna AN-CP23<br>Katso lisätietoja kohdasta "Kameran hihnan AN-CP23 kiinnittäminen" (🍽 84).                                                                                                    |

\* Käytä EN-MH2-akkujen lataamiseen vain akkulaturia MH-72 tai MH-73. Älä käytä näitä akkulatureita muuntyyppisten akkujen lataamiseen.

Saatavuus voi vaihdella alueittain tai maittain.

Katso uusimmat tiedot verkkosivustostamme tai esitteistämme.

### Kameran hihnan AN-CP23 kiinnittäminen

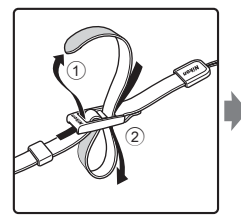

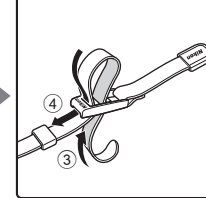

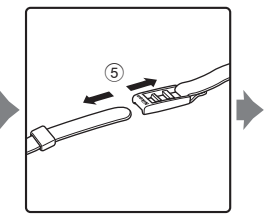

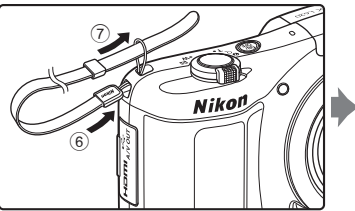

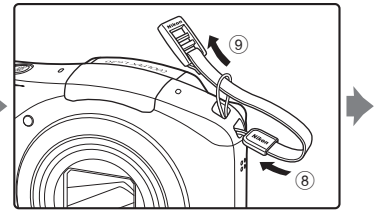

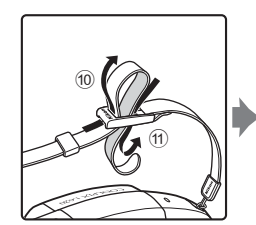

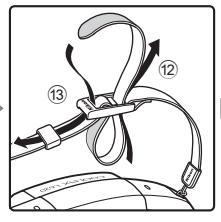

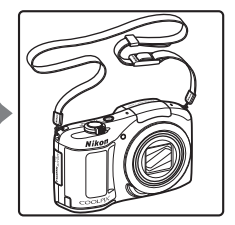
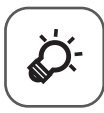

# Tekniset tiedot ja hakemisto

| Tuotteen hoito          | ò 2               |
|-------------------------|-------------------|
| Kamera                  | Č¢-2              |
| Paristot/akut           |                   |
| Muistikortit            |                   |
| Puhdistus ja säilytys   | Ò6                |
| Puhdistus               |                   |
| Säilytys                |                   |
| Vianmääritys            | Ò.8               |
| Tekniset tiedot         |                   |
| Hyväksytyt muistikortit |                   |
| Hakemisto               | Ų <sup>-</sup> 23 |

# **Tuotteen hoito**

### Kamera

Jotta Nikon-tuote toimisi pitkään ja turvallisesti, noudata laitteen käytössä ja säilytyksessä kohdan "Turvallisuusohieita" (CC viii–xii) varoitusten lisäksi seuraavia ohieita.

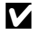

#### Älä pudota tuotetta

Laite saattaa mennä epäkuntoon, jos siihen kohdistuu voimakas isku tai se tärisee rajusti.

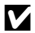

#### Käsittele objektiivia ja liikkuvia osia varovasti

Älä käytä voimaa objektiivia, objektiivin suojusta, näyttöä, muistikorttipaikkaa tai paristo-/akkutilaa käsitellessä. Kyseiset osat vaurioituvat herkästi. Voimankäyttö obiektiivin suojuksen käsittelyssä voi aiheuttaa kamerassa toimintahäiriöitä tai vahingoittaa obiektiivia. Jos näyttö rikkoutuu, varo, ettet saa haavoia lasinsiruista ja etteivät näytön sisältämät nestekiteet kosketa ihoa tai pääse silmiin tai suuhun.

### V Suojaa laite kosteudelta

Laite vahingoittuu, jos se upotetaan veteen tai sitä käsitellään hyvin kosteissa olosuhteissa.

#### Vältä äkillisiä lämpötilan muutoksia

Äkilliset lämpötilan muutokset, esimerkiksi siirryttäessä kylmänä päivänä lämpimään rakennukseen tai sieltä ulos, voivat saada kosteuden tiivistymään laitteen sisään. Kosteuden tiivistymisen välttämiseksi pidä laitetta kameralaukussa tai muovipussissa, ennen kuin altistat sen äkilliselle lämpötilan muutokselle.

#### Vältä voimakkaita magneettikenttiä

Älä käytä tai säilytä tätä laitetta lähellä laitteita, jotka tuottavat voimakasta sähkömagneettista säteilyä tai voimakkaita magneettikenttiä. Radiolähettimien ja muiden laitteiden tuottama voimakas staattinen sähkövaraus tai magneettikentät voivat häiritä näyttöä ja vahingoittaa muistikortille tallennettuja tietoja tai laitteen virtapiirejä.

### 🚺 Älä pidä objektiivia kauan kohdistettuna voimakkaaseen valonlähteeseen

Älä kohdista objektiivia pitkiksi ajoiksi aurinkoon tai muihin voimakkaisiin valonlähteisiin, kun käytät tai säilytät kameraa. Voimakas valo saattaa heikentää kuvakennoa ja aiheuttaa valokuviin valkoisen hunnun.

#### Katkaise laitteesta virta ennen virtalähteen irrottamista

Älä irrota pattereita/akkuja, jos laitteessa on vielä virta tai kun kuvia tallennetaan tai poistetaan. Jos virta katkaistaan väkisin tällaisissa tilanteissa, tietoja saattaa kadota tai laitteen muisti tai virtapiirit saattavat vahingoittua.

#### 🖌 Näyttöä koskevia huomautuksia

- Näytöt ja elektroniset etsimet rakennetaan erittäin huolellisesti; vähintään 99,99% kuvapisteistä on tehollisia, korkeintaan 0,01%:n puuttuessa tai ollessa viallisia. Näytöissä saattaa olla joitakin kuvapisteitä, jotka ovat aina valaistuina (valkoinen, punainen, sininen tai vihreä) tai aina pimeinä (musta). Ilmiö ei ole toimintahäiriö eikä vaikuta tallennettaviin kuviin.
- Näytön kuvaa voi olla vaikea nähdä kirkkaassa valaistuksessa.
- Näytössä on LED-taustavalo. Jos näyttö alkaa himmetä tai välkkyä, ota yhteys valtuutettuun Nikon-huoltoon.

### Paristot/akut

Muista lukea ja ottaa huomioon kohdassa "Turvallisuusohjeita" (💭 viii–xii) esitetyt varoitukset ennen käyttöä.

#### 🔽 🛛 Paristoja/akkuja koskevia huomautuksia

- Käytetyt paristot/akut voivat kuumentua. Käsittele niitä varovasti.
- Älä käytä paristoja/akkuja niiden suositellun viimeisen käyttöpäivän jälkeen.
- Älä käynnistä ja sammuta kameraa toistuvasti, jos kamerassa olevat paristot/akut ovat tyhjentyneet.

### Varaparistot/-akut

Varaparistoja/-akkuja on hyvä pitää mukana kuvauspaikasta riippuen. Paristoja/akkuja ei välttämättä saa kaupoista tietyillä alueilla.

### 🖌 Akkujen lataaminen

Jos kamerassa käytetään erikseen hankittavia akkuja, lataa akut ennen kuvien ottamista. Akut eivät ole ladattuja ostohetkellä.

Muista lukea ja ottaa huomioon akkulaturin mukana toimitetun käyttöohjeen varoitukset.

# 🚺 Akkujen lataaminen

- Älä käytä sekaisin erimallisia tai eri valmistajien akkuja tai akkuja, joissa on erisuuruinen varaus.
- Kun käytät kamerassa EN-MH2-akkuja, lataa akut kaksi kerrallaan MH-72-akkulaturila. Kun käytät akkulaturia MH-73, lataa kaksi tai neljä akkua kerrallaan. Käytä EN-MH2-akkujen lataamiseen vain akkulaturia MH-72 tai MH-73.
- Kun käytät akkulaturia MH-72 tai MH-73, lataa vain EN-MH2-akkuja.

#### 🚺 EN-MH1-akkuja ja MH-70/71-akkulaturia koskevia huomautuksia

- Voit käyttää tässä kamerassa myös EN-MH1-Ni-MH-akkuja.
- Käytä EN-MH1-akkujen lataamiseen vain akkulaturia MH-70 tai MH-71.
- Kun käytät akkulaturia MH-70 tai MH-71, lataa vain EN-MH1-akkuja.
- Aseta Paristotyyppi (🛄 70, 🏍 77) -asetukseksi COOLPIX (Ni-MH).

#### 🔽 Ni-MH-akkuja koskevia huomautuksia

- Jos Ni-MH-akkuja ladataan toistuvasti, vaikka niissä on vielä varausta jäljellä, viesti Akku lopussa. voi tulla
  esiin ennenaikaisesti akkuja käytettäessä. Tämä johtuu "muistivaikutuksesta", jossa akkujen sisältämän
  enimmäisvarauksen määrä vähenee väliaikaisesti. Käytä akkuja, kunnes niissä ei ole enää varausta jäljellä,
  minkä jälkeen ne palautuvat normaalitoimintaan.
- Ni-MH-akkujen varaus purkautuu, vaikka niitä ei käytettäisi. Akut on suositeltavaa ladata juuri ennen käyttöä.

### Käyttö kylmissä olosuhteissa

Paristojen/akkujen teho heikkenee kylmässä. Kun käytät kameraa kylmissä olosuhteissa, älä päästä kameraa ja paristoja/akkuja kylmenemään liikaa. Kamera ei ehkä toimi, jos tyhjentyneitä paristoja/akkuja käytetään kylmässä. Pidä varaparistot/-akut lämpiminä ja käytä niitä vuorotellen varsinaisten paristojen/akkujen kanssa. Jos paristot/akut ovat lakanneet toimimasta kylmenemisen seurauksena, niitä voidaan yleensä käyttää uudelleen, kun ne ovat lämmenneet.

### V Paristojen/akkujen navat

Paristojen/akkujen napoihin tarttunut lika voi haitata kameran toimintaa. Puhdista lika navoista kuivalla liinalla.

### Paristojen/akkujen jäljellä oleva varaus

Jos kameraan asetetaan paristot/akut, joissa ei ole varausta jäljellä, kamera saattaa ilmoittaa, että niissä on riittävästi varausta jäljellä. Tämä johtuu paristojen/akkujen ominaisuuksista.

# Kierrätys

Käytetyt paristot/akut ovat arvokasta raaka-ainetta. Kierrätä käytetyt paristot/akut paikallisten jätehuolto-ohjeiden mukaisesti. Peitä kierrätettävien paristojen/akkujen navat muoviteipillä.

# Muistikortit

- Käytä vain Secure Digital -muistikortteja. Katso suositellut muistikortit kohdasta "Hyväksytyt muistikortit" (20).
- Noudata muistikortin mukana toimitettujen tietojen varoituksia.
- Älä liimaa muistikorttiin tarroja.
- Älä alusta muistikorttia tietokoneella.
- Muista alustaa aikaisemmin muissa laitteissa käytetyt muistikortit kamerassa, ennen kuin käytät niitä ensimmäisen kerran. Suosittelemme uusien muistikorttien alustamista tässä kamerassa ennen niiden käyttöä.
- Huomaa, että alustaminen poistaa pysyvästi kaikki kuvat ja muut tiedot muistikortista. Jos muistikortissa on tietoja, jotka halutaan säilyttää, ne on kopioitava talteen tietokoneeseen ennen kortin alustamista.
- Jos viesti Korttia ei ole alustettu. Alusta kortti? tulee näyttöön, kun kameraan kytketään virta, muistikortti on alustettava. Jos muistikortilla on tietoja, jotka haluat säilyttää, valitse Ei ja paina
   Ppainiketta. Kopioi tiedot tietokoneeseen ennen kortin alustamista. Alusta muistikortti valitsemalla Kyllä.
- Noudata seuraavia huomautuksia, kun alustat muistikorttia, tallennat tai poistat kuvia tai kopioit kuvia tietokoneeseen. Muutoin tiedot tai itse muistikortti saattavat vaurioitua.
  - Älä avaa akkutilan/muistikorttipaikan kantta tai poista muistikorttia tai paristoja/akkuja.
  - Älä katkaise kamerasta virtaa.
  - Älä irrota verkkolaitetta.

# Puhdistus ja säilytys

### Puhdistus

Älä käytä alkoholia, ohenteita tai muita haihtuvia kemikaaleja.

| Objektiivi | Vältä koskemasta lasiosiin sormin. Poista pöly tai nukka puhaltimella (yleensä pieni väline,<br>joka puhaltaa ilmaa, kun toisessa päässä olevaa kumista palloa puristetaan). Jos objektiivissa<br>on sormenjälkiä, rasvaa tai muita tahroja, jotka eivät irtoa puhaltimella, pyyhi objektiivi<br>varovasti pehmeällä liinalla pyörivin liikkein, jotka suuntautuvat keskeltä reunoja kohti. Jos<br>tahrat eivät edelleenkään lähde, puhdista objektiivi linssinpuhdistusaineella kevyesti<br>kostutetulla liinalla. |
|------------|----------------------------------------------------------------------------------------------------|
| Näyttö     | Poista pöly tai nukka puhaltimella. Poista sormenjäljet ja muut tahrat näytöstä pyyhkimällä<br>se pehmeällä, kuivalla liinalla. Varo painamasta näyttöä.                                                                                                    |
| Runko      | Poista rungosta pöly, lika ja hiekka puhaltimella ja pyyhi se sitten kevyesti pehmeällä,<br>kuivalla liinalla.<br>Kun olet käyttänyt kameraa rannalla tai hiekkaisessa tai pölyisessä paikassa, pyyhi hiekka,<br>pöly tai suola pois liinalla, jota olet hieman kostuttanut puhtaalla vedellä, ja kuivaa<br>huolellisesti. <b>Huomaa, että kameran sisään päässyt lika voi aiheuttaa vaurioita, joita<br/>takuu ei korvaa.</b>                                                                                      |

# Säilytys

Katkaise kamerasta virta, kun sitä ei käytetä. Varmista, että virran merkkivalo on sammunut, ennen kuin laitat sen säilytyspaikkaan. Poista paristot/akut, jos kameraa ei aiota käyttää pitkään aikaan. Älä säilytä kameraa koimyrkyn lähellä tai seuraavanlaisissa paikoissa:

- Lähellä voimakkaita sähkömagneettisia kenttiä tuottavia laitteita, kuten televisioita tai radioita
- Alle –10°C:n tai yli 50°C:n lämpötiloissa
- Paikoissa, joissa ilmanvaihto on huono tai kosteus on yli 60%

Estä kameran homehtuminen ottamalla se esiin säilytyspaikasta vähintään kerran kuukaudessa. Kytke kameraan virta ja laukaise suljin muutamia kertoja, ennen kuin laitat kameran takaisin säilytyspaikkaan.

Noudata akkujen ja paristojen säilytyksessä luvun "Tuotteen hoito" (22) kohdan "Paristot/akut" (23) ohjeita.

# Vianmääritys

Jos kamera ei toimi odotetulla tavalla, tutki seuraavaa tavanomaisten ongelmien luetteloa, ennen kuin otat yhteyden jälleenmyyjään tai valtuutettuun Nikon-huoltoon.

#### Virransaantiin, näyttöön ja asetuksiin liittyvät ongelmat

| Ongelma                                   | Syy/ratkaisu                                                                                                    |                                                                         |
|-------------------------------------------|----------------------------------------------------------------------------------------------------|-------------------------------------------------------------------------|
| Kamera on päällä, mutta ei<br>reagoi.     | Odota tallennuksen päättymistä.<br>Jos ongelma ei katoa, kytke kamera pois päältä.<br>Jos kamera ei kytkeydy pois päältä, irrota akku tai paristot<br>ja aseta takaisin paikalleen tai, jos käytät verkkolaitetta,<br>irrota ja kytke verkkolaite uudelleen.<br>Huomaa, että tieto jota oltiin tallentamassa menetetään,<br>mutta virtalähteen irrottaminen ja uudelleen kytkeminen<br>ei vaikuta jo tallennettuun tietoon.                                                                                                    | 10, 18,<br>🍽 83                                                         |
| Kamerasta katkeaa virta<br>varoittamatta. | <ul> <li>Kamera säästää virtaa katkaisemalla virran<br/>automaattisesti (automaattinen<br/>virrankatkaisutoiminto).</li> <li>Kamera tai paristot/akut ovat liian kylmiä, mikä haittaa<br/>toimintaa.</li> <li>Kamera on sisältä kuuma. Älä kytke kameraan virtaa,<br/>ennen kuin sen sisäosat ovat jäähtyneet. Yritä sitten<br/>kytkeä virta uudelleen.</li> </ul>                                                                                                    | 19<br><b>&amp;</b> :4<br>-                                              |
| Näyttö on pimeä.                          | <ul> <li>Kameraan ei ole kytketty virtaa.</li> <li>Paristot/akut ovat tyhjentyneet.</li> <li>Kamera on siirtynyt valmiustilaan säästääkseen virtaa.<br/>Paina virtakytkintä, laukaisinta, □-painiketta,</li> <li>□-painiketta tai ● (〒 elokuvan<br/>tallennus) - painiketta.</li> <li>Salaman merkkivalo vilkkuu, kun salama latautuu.<br/>Odota, että salama on latautunut.</li> <li>Kamera ja televisio on liitetty toisiinsa USB-kaapeliila.</li> <li>Kamera ja televisio on liitetty toisiinsa AV- tai<br/>HDMI-kaapeliila.</li> </ul> | 18<br>18<br>1, 19<br>43<br>71, 76<br>71, <b>6</b><br>71, <b>6</b><br>22 |

| Ongelma                                                                                       | Syy/ratkaisu                                                                                                    |                                     |
|-----------------------------------------------------------------------------------------------|----------------------------------------------------------------------------------------------------|-------------------------------------|
| Näyttöä on vaikea lukea.                                                                      | <ul><li>Säädä näytön kirkkautta.</li><li>Näyttö on likainen. Puhdista näyttö.</li></ul>                                                                                                    | 69, <b>6</b> 65<br>Ö <sup>6</sup> 6 |
| Tallennuksen päivämäärä ja<br>kellonaika eivät ole oikeat.                                    | <ul> <li>Jos kameran kelloa ei ole asetettu, i vilkuu kuvauksen<br/>ja videoiden tallennuksen aikana. Ennen kellon<br/>asettamista tallennettujen kuvien päiväyksenä on "00/<br/>00/0000 00:00" ja elokuvien päiväyksenä "10/10/1/<br/>2013 00:00". Valitse oikea kellonaika ja päivämäärä<br/>asetusvalikon Aikavyöhyke ja päiväys -asetuksista.</li> <li>Kameran kello ei ole yhtä tarkka kuin rannekellot tai<br/>tavalliset kellot. Vertaa ajoittain kameran kelloa<br/>tarkempaan kelloon ja aseta se tarvittaessa uudelleen<br/>aikaan.</li> </ul> | 14, 69,<br>☎ 63                     |
| Näytössä ei näy ilmaisimia.                                                                   | Asetusvalikon kohdan <b>Näytön asetukset</b><br>Kuvainfo-asetukseksi on valittu Piilota info.                                                                                                    | 69, <b>🏍</b> 65                     |
| <b>Tulosta päiväys</b> ei ole<br>käytettävissä.                                               | Aikavyöhyke ja päiväys -asetusta ei ole määritetty<br>asetusvalikossa.                                                                                                    | 14, 69,<br><b>6</b> 3               |
| Päiväystä ei merkitä kuviin,<br>vaikka <b>Tulosta päiväys</b> on<br>käytössä.                 | <ul> <li>Käytössä oleva kuvaustila ei tue <b>Tulosta</b></li> <li>päiväys -toimintoa.</li> <li>Päivämäärää ei voi merkitä elokuviin.</li> </ul>                                                                                                    | 69, <b>🏍</b> 67                     |
| Aikavyöhykkeen ja päiväyksen<br>asetusnäyttö tulee näkyviin,<br>kun kameraan kytketään virta. | Kellon akku on tyhjä. Kaikki asetukset on palautettu<br>oletusarvoihin.                                                                                                    | 14, 17                              |
| Kameran asetukset palautuvat oletusarvoihin.                                                  |                                                                                                    |                                     |
| Kamera kuumentuu.                                                                             | Kamera saattaa kuumentua, jos elokuvien kuvaaminen tai<br>kuvien lataaminen Eye-Fi-kortilta jatkuu pitkään tai jos<br>kameraa käytetään kuumissa olosuhteissa. Tämä on<br>normaalia.                                                                                                    | _                                   |
| Kamerasta kuuluu ääni.                                                                        | Kun Autom. tarkennustila -asetuksena on<br>Kokoaikainen AF tai jos käytössä ovat tietyt kuvaustilat,<br>kamerasta saattaa kuulua tarkennusääni.                                                                                                    | 66, <b>🏍</b> 61                     |

### Kuvaukseen liittyvät ongelmat

| Ongelma                                            | Syy/ratkaisu                                                                                                    |                                                                                       |
|----------------------------------------------------|----------------------------------------------------------------------------------------------------|---------------------------------------------------------------------------------------|
| Kuvaustilaan siirtyminen ei<br>onnistu.            | Irrota HDMI-kaapeli tai USB-kaapeli.                                                                                                    | 71, 76,<br>•••22,<br>•••25                                                            |
| Kamera ei ota kuvaa, kun<br>laukaisinta painetaan. | <ul> <li>Paina D-painiketta tai laukaisinta, kun kamera on toistotilassa.</li> <li>Kun valikot ovat näkyvissä, paina MENU-painiketta.</li> <li>Paristot/akut ovat tyhjentyneet.</li> <li>Salama latautuu, kun lamppu vilkkuu.</li> </ul>                                                                                               | 1, 26<br>2<br>18<br>43                                                                |
| Kamera ei pysty tarkentamaan.                      | <ul> <li>Kohde on liian lähellä. Yritä kuvata käyttämällä Nopea<br/>kuva -tilaa, Lähikuva-kuvausohjelmaa tai makrotilaa.</li> <li>Kohteeseen on vaikeaa tarkentaa.</li> <li>Aseta asetusvalikossa Tarkennusapu-asetukseksi<br/>Automaattinen.</li> <li>Katkaise kamerasta virta ja kytke se takaisin.</li> </ul>                       | 29, 32, 46<br>57<br>69, <b>~</b> 70<br>18                                             |
| Kuvat ovat epätarkkoja.                            | <ul> <li>Käytä salamaa.</li> <li>Käytä suurempaa ISO-herkkyyden arvoa.</li> <li>Käytä tärinänvaimennusta tai liikkeentunnistusta.</li> <li>Käytä BSS-toimintoa (Parhaan kuvan valitsin).</li> <li>Käytä kuvauksessa jalustaa, jotta kamera pysyy<br/>paikallaan (itselaukaisimen käyttö samaan aikaan on<br/>tehokkaampaa).</li> </ul> | 41<br>51, <b>**</b> 40<br>69, <b>**</b> 68,<br><b>**</b> 69<br>33, <b>**</b> 38<br>44 |

| Ongelma                                               | Syy/ratkaisu                                                                                                    |                                                          |
|-------------------------------------------------------|----------------------------------------------------------------------------------------------------|----------------------------------------------------------|
| Salamalla otetuissa kuvissa on<br>kirkkaita pisteitä. | Salama heijastuu ilmassa leijuvista hiukkasista. Laske<br>salama.                                                                                                    | 3                                                        |
| Salama ei välähdä.                                    | <ul> <li>Salama on laskettu.</li> <li>Valittuna on salaman käyttöä rajoittava kuvausohjelma.</li> <li>Hymylaukaisin-asetukseksi on valittu<br/>älymuotokuvavalikossa Päällä (BSS).</li> <li>Silmänräpäystunnistus-asetukseksi on valittu<br/>älymuotokuvavalikossa Päällä.</li> <li>Käytössä on toiminto, joka rajoittaa salaman käyttöä.</li> </ul>                                                                  | 3,41<br>48<br>51, <b>0</b> 044<br>51, <b>0</b> 045<br>52 |
| Digitaalizoomaus ei toimi.                            | <ul> <li>Digitaalizoomaus-asetukseksi on valittu<br/>asetusvalikossa Pois.</li> <li>Digitaalizoomausta ei voi käyttää seuraavissa tilanteissa:         <ul> <li>Kuvausohjelmaksi on valittu Muotokuva,<br/>Yömuotokuva, Yömaisema, Helppo panoraama<br/>tai Lemmikkikuva.</li> <li>Älymuotokuvatila on valittuna.</li> <li>Sarjakuvaus-asetukseksi on valittu kuvausvalikossa<br/>Monikuva 16.</li> </ul> </li> </ul> | 69,                                                      |
| Kuvatila ei ole käytettävissä.                        | Käytössä on toiminto, joka rajoittaa <b>Kuvatila</b> -asetuksen<br>käyttöä.                                                                                                    | 52                                                       |
| Suljinääntä ei kuulu kuvaa<br>otettaessa.             | <ul> <li>Asetusvalikon kohdan Ääniasetukset &gt; Sulkimen<br/>ääni asetukseksi on valittu Pois. Joissakin kuvaustiloissa<br/>tai toiminnoissa ei kuulu ääntä, vaikka asetukseksi on<br/>valittu Päällä.</li> <li>Älä peitä kaiutinta.</li> </ul>                                                                                                    | 70, <b>6-0</b> 71<br>2                                   |
| Tarkennusapuvalo ei syty.                             | Asetusvalikon kohdan <b>Tarkennusapu</b> asetukseksi on<br>valittu <b>Pois</b> . Valitusta kuvausohjelmasta riippuen<br>tarkennusapuvalo ei ehkä syty, vaikka <b>Automaattinen</b> on<br>valittuna.                                                                                                    | 69, <b>6</b> 70                                          |

| Ongelma                                                                                                    | Syy/ratkaisu                                                                                                    |                                                                       |
|----------------------------------------------------------------------------------------------------|----------------------------------------------------------------------------------------------------|-----------------------------------------------------------------------|
| Kuvissa näkyy tahroja.                                                                                           | Objektiivi on likainen. Puhdista objektiivi.                                                                                                    | <b>Ö</b> 6                                                            |
| Värit eivät ole luonnollisia.                                                                                    | Valkotasapainoa tai värisävyä ei ole säädetty oikein.                                                                                                    | 32, 51,<br>🍽 35                                                       |
| Kuvassa esiintyy satunnaisia<br>kirkkaita kuvapisteitä<br>(kohinaa).                                             | Kohde on tumma, ja suljinaika on liian pitkä tai<br>ISO-herkkyys on liian korkea. Kohinaa voi vähentää<br>seuraavilla tavoilla:<br>käyttämällä salamaa<br>• valitsemalla pienemmän ISO-herkkyysasetuksen.                                                                                                    | 41<br>51, <b>50</b> 40                                                |
| Kuvat ovat liian tummia<br>(alivalottuneita).                                                                    | <ul> <li>Salama on laskettu tai valittuna on kuvaustila, jossa salaman käyttöä on rajoitettu.</li> <li>Jokin peittää salaman.</li> <li>Kohde on salaman käyttöetäisyyden ulkopuolella.</li> <li>Säädä valotuksen korjausta.</li> <li>Käyttä suurempaa ISO-herkkyyttä.</li> <li>Kohde on vastavalossa. Valitse</li> <li>Vastavalo-kuvausohjelma tai nosta salama ja aseta salamatilaksi \$ (täytesalama).</li> </ul>                                                                                                    | 3, 41, 48<br>22<br><b>3</b> : 18<br>47<br>51, <b>5</b> : 40<br>33, 41 |
| Kuvat ovat liian vaaleita<br>(ylivalottuneita).                                                                  | Säädä valotuksen korjausta.                                                                                                    | 47                                                                    |
| Odottamattomia tuloksia, kun<br>salaman asetuksena on<br>\$@ (automaattisalama ja<br>punasilmäisyyden vähennys). | Jos tilassa 10 (automaattisalama ja punasilmäisyyden<br>vähennys) tai valinnalla Yömuotokuva (nopea<br>kuva -tilassa tai kuvausohjelmassa) kuvattaessa käytetään<br>täytesalamaa sekä täsmäystä pitkiin suljinaikoihin ja<br>punasilmäisyyden vähennystä, kamera saattaa joskus<br>harvoin korjata punasilmäisyyttä myös alueilla, joilla<br>virhettä ei esiinny. Valitse automaattinen tila tai jokin muu<br>kuvausohjelma kuin Yömuotokuva, vaihda salamatilaksi<br>muu kuin 10 (automaattisalama ja punasilmäisyyden<br>vähennys) ja ota kuva uudelleen. | 31, 41                                                                |
| lhonvärit eivät ole tasaiset.                                                                                    | <ul> <li>Joissakin kuvausolosuhteissa kasvojen ihonväriä ei<br/>tasoiteta.</li> <li>Jos kuvassa on vähintään neljät kasvot, käytä<br/>toistovalikon <b>Ihon tasoitus</b> -toimintoa.</li> </ul>                                                                                                    | 55<br>61, 🏍 17                                                        |

| Ongelma                         | Syy/ratkaisu                                                                                                    |                                             |
|---------------------------------|----------------------------------------------------------------------------------------------------|---------------------------------------------|
| Kuvien tallentaminen vie aikaa. | <ul> <li>Seuraavissa tilanteissa kuvien tallentaminen voi viedä<br/>tavallista enemmän aikaa:</li> <li>Kohinan vähennys on käytössä esimerkiksi kuvattaessa<br/>vähäisessä valossa</li> <li>Salamatilana on 🐨 (automaattisalama ja<br/>punasilmäisyyden vähennys)</li> <li>Käytössä on Yömuotokuva- tai<br/>Yömaisema-kuvausohjelma</li> <li>Kuvattaessa käytetään ihon tasoitus -toimintoa</li> <li>Käytettäessä sarjakuvaustilaa</li> </ul> | -<br>43<br>31, 32<br>55<br>51, <b>**</b> 38 |

### Toistoon liittyvät ongelmat

| Ongelma                                  | Syy/ratkaisu                                                                                                    | Ш             |
|------------------------------------------|----------------------------------------------------------------------------------------------------|---------------|
| Tiedostoa ei voi toistaa.                | <ul> <li>Tällä kameralla ei ehkä voi toistaa kuvia, jotka on<br/>tallennettu toisenmerkkisellä tai -mallisella<br/>digitaalikameralla.</li> <li>Tällä kameralla ei voi toistaa elokuvia, jotka on<br/>tallennettu toisenmerkkisellä tai -mallisella<br/>digitaalikameralla.</li> <li>Tällä kameralla ei ehkä voi toistaa tietoja, joita on<br/>muokattu tietokoneella.</li> </ul> | -             |
| Kuvaa ei voi zoomata.                    | <ul> <li>Toiston zoomausta ei voi käyttää, kun katsellaan<br/>elokuvaa, pikkukuvia tai kuvia, joka on rajattu kokoon<br/>320 × 240 tai sitä pienemmäksi.</li> <li>Tällä kameralla ei ehkä voi zoomata kuvia, jotka on<br/>otettu toisenmerkkisellä tai -mallisella<br/>digitaalikameralla.</li> </ul>                                                                             | -             |
| Äänimuistioiden tallennus ei<br>onnistu. | <ul> <li>Elokuviin ei voi liittää äänimuistioita.</li> <li>Äänimuistioita ei voi liittää kuviin, jotka on otettu toisen<br/>merkkisillä tai mallisilla kameroilla. Kuviin toisella<br/>kameralla liitettyjä äänimuistioita ei voi toistaa tällä<br/>kameralla.</li> </ul>                                                                                                    | -<br>61, 🍽 54 |

| Ongelma                                                                   | Syy/ratkaisu                                                                                                    |                                                                 |
|---------------------------------------------------------------------------|----------------------------------------------------------------------------------------------------|-----------------------------------------------------------------|
| Kuvaa ei voi muokata.                                                     | <ul> <li>Joitakin kuvia ei voi muokata. Kertaalleen muokattuja<br/>kuvia ei voida muokata uudelleen.</li> <li>Kameran sisäisessä muistissa tai muistikortissa ei ole<br/>riittävästi vapaata tilaa.</li> <li>Kameralla ei voi muokata toisilla kameroilla otettuja<br/>kuvia.</li> <li>Kuvissa käytettäviä muokkaustoimintoja ei voi käyttää<br/>elokuvissa.</li> </ul>                                  | 33, <b>6-0</b> 14<br>-<br>-                                     |
| Kuvaa ei voi kiertää.                                                     | Kameralla ei voi kiertää kuvia, jotka on otettu<br>toisenmerkkisellä tai -mallisella digitaalikameralla.                                                                                                    | -                                                               |
| Kuvat eivät näy televisiossa.                                             | <ul> <li>Videotila tai HDMI ei ole asetettu oikein asetusvalikon<br/>kohdassa TV-asetukset.</li> <li>Kaapelit on kytketty samanaikaisesti<br/>HDMI-mikroliitäntään (tyyppi D) ja USB- tai<br/>AV-lähtöliitäntään.</li> <li>Muistikortilla ei ole kuvia. Vaihda muistikortti. Poista<br/>muistikortti, jos haluat tarkastella kameran sisäisessä<br/>muistissa olevia kuvia.</li> </ul>                   | 70, <b>6</b> 73<br>71, 76,<br><b>6</b> 22,<br><b>6</b> 25<br>12 |
| Nikon Transfer 2 ei käynnisty,<br>kun kamera kytketään<br>tietokoneeseen. | <ul> <li>Kameraan ei ole kytketty virtaa.</li> <li>Paristot/akut ovat tyhjentyneet.</li> <li>USB-kaapelia ei ole kytketty oikein.</li> <li>Tietokone ei tunnista kameraa.</li> <li>Tarkista järjestelmävaatimukset.</li> <li>Tietokonetta ei ole asetettu käynnistämään Nikon<br/>Transfer 2:ta automaattisesti. Lisätietoja Nikon Transfer<br/>2 -ohjelmasta on ViewNX 2 -ohjelman ohjeissa.</li> </ul> | 18<br>18<br>71,76<br>-<br>73<br>78                              |
| Tulostettavia kuvia ei näy.                                               | <ul> <li>Muistikortilla ei ole kuvia. Vaihda muistikortti.</li> <li>Poista muistikortti, jotta voit tulostaa kameran sisäisessä<br/>muistissa olevia kuvia.</li> </ul>                                                                                                    | 12<br>13                                                        |

| Ongelma                                          | Syy/ratkaisu                                                                                                    | Ш<br>Ш                                 |
|--------------------------------------------------|----------------------------------------------------------------------------------------------------|----------------------------------------|
| Paperikoon valitseminen<br>kamerasta ei onnistu. | Seuraavissa tilanteissa paperikokoa ei voi valita kamerasta,<br>vaikka tulostamiseen käytettäisiin<br>PictBridge-yhteensopivaa tulostinta. Valitse paperikoko<br>tulostimesta.<br>• Tulostin ei tue kameran määrittämiä paperikokoja.<br>• Tulostin valitsee paperikoon automaattisesti. | 71, <b>50</b> 26,<br><b>60</b> 28<br>- |

# **Tekniset tiedot**

Nikon COOLPIX L620 -digitaalikamera

| Ту       | уррі                               | Pienikokoinen digitaalikamera                                                                                                    |
|----------|------------------------------------|----------------------------------------------------------------------------------------------------|
| Te<br>lu | hollisten kuvapisteiden<br>kumäärä | 18,1 miljoonaa                                                                                                    |
| Kι       | ivakenno                           | <sup>1</sup> /2,3 tuuman CMOS-kenno, yhteensä noin 18,91 miljoonaa kuvapistettä                                                                                                    |
| 0        | ojektiivi                          | NIKKOR-objektiivi, 14× optinen zoomaus                                                                                                    |
|          | Polttoväli                         | 4.5–63.0 mm (kuvakulma vastaa 25–350 mm:n objektiivia 35mm:n<br>kinokoossa [135])                                                                                                    |
|          | Aukkoarvo                          | f/3.3–5.9                                                                                                    |
|          | Rakenne                            | 11 elementtiä 10 ryhmässä (2 ED-linssielementtiä)                                                                                                    |
| Di<br>su | gitaalizoomauksen<br>urennus       | Enintään 2× (kuvakulma vastaa noin 700 mm:n objektiivia 35mm:n [135] kinokoossa)                                                                                                    |
| Τä       | rinänvaimennus                     | Objektiivin siirto                                                                                                    |
| Li<br>vä | ke-epäterävyyden<br>hennys         | Liikkeentunnistus (valokuvat)                                                                                                    |
| A        | utomaattitarkennus                 | Kontrastin havaitseva automaattinen tarkennus                                                                                                    |
|          | Objektiivin tarkennusalue          | <ul> <li>[W]: Noin 50 cm -∞,</li> <li>[T]: Noin 1,0 m -∞</li> <li>Makrotila: Noin 1 cm (laajakulma-asento suhteessa merkkiin △)-∞</li> <li>(Etäisyydet mitattu objektiivin etupinnan keskipisteestä)</li> </ul> |
|          | Tarkennusalueen valinta            | Keskusta, kasvojentunnistus, kohteen hakeva AF                                                                                                    |
| Näyttö   |                                    | 7,5 cm (3 tuumaa), noin 460 000 pistettä, TFT-nestekidenäyttö, jossa<br>heijastamaton pinnoite ja viisi kirkkausvaihtoehtoa                                                                                     |
|          | Kuva-ala (kuvaustila)              | Noin 96% vaakasuunnassa ja 96% pystysuunnassa (lopulliseen kuvaan verrattuna)                                                                                                    |
|          | Kuva-ala (toistotila)              | Noin 96% vaakasuunnassa ja 96% pystysuunnassa (lopulliseen kuvaan<br>verrattuna)                                                                                                    |

| Tallennus                       |                     |                                                                                                    |
|---------------------------------|---------------------|----------------------------------------------------------------------------------------------------|
|                                 | Tallennusväline     | Sisäinen muisti (noin 83 Mt), SD-/SDHC-/SDXC-muistikortti                                                                                                    |
|                                 | Tiedostojärjestelmä | DCF-, Exif 2.3- ja DPOF-yhteensopiva                                                                                                    |
|                                 | Tiedostomuodot      | Valokuvat: JPEG<br>Äänitiedostot (äänimuistio): WAV<br>Elokuvat: MOV (video: H.264/MPEG-4 AVC, ääni: LPCM stereo)                                                                                                    |
| Kuvakoko<br>(kuvapisteet)       |                     | <ul> <li>18M (suuri) [4 896 × 3 672★]</li> <li>18M [4 896 × 3 672]</li> <li>8M [3 264 × 2 448]</li> <li>4M [2 272 × 1 704]</li> <li>2M [1 600 × 1 200]</li> <li>VGA [640 × 480]</li> <li>16:9 [4 896 × 2 754]</li> <li>1:1 [3 672 × 3 672]</li> </ul> |
| ISO-herkkyys<br>(vakioherkkyys) |                     | <ul> <li>ISO 125-1 600</li> <li>ISO 3 200 (käytettävissä automaattisessa tilassa)</li> </ul>                                                                                                    |
| Valotus                         |                     |                                                                                                    |
|                                 | Mittaustila         | Matriisi, keskustapainotteinen (digitaalizoomaus alle 2×), piste<br>(digitaalizoomaus 2×)                                                                                                    |
|                                 | Valotussäätö        | Ohjelmoitu automaattivalotus ja valotuksen korjaus<br>(–2,0 – +2,0 EV <sup>1</sup> /3 EV:n välein)                                                                                                    |
| Suljin                          |                     | Mekaaninen ja elektroninen CMOS-suljin                                                                                                    |
|                                 | Nopeus              | <ul> <li><sup>1</sup>/1600-1 s</li> <li><sup>1</sup>/4000 s (nopeutetun sarjakuvauksen enimmäisnopeus)</li> <li>4 s (<b>Ilotulitus</b>-kuvausohjelma)</li> </ul>                                                                                      |
| Aukko                           |                     | Elektronisesti ohjattu harmaasuotimen (-2 AV) valinta                                                                                                    |
|                                 | Etäisyys            | 2 aukkoasetusta (f/3.3 ja f/6.6 [W])                                                                                                    |
| Itselaukaisin                   |                     | Noin 10 s                                                                                                    |

| Salama                          |                                                            |                                                                                                    |
|---------------------------------|------------------------------------------------------------|----------------------------------------------------------------------------------------------------|
|                                 | Etäisyys (noin)<br>(Herkkyys:<br>Automaattinen)            | [W]: 0,5–5,0m<br>[T]: 1,0–3,0m                                                                                                    |
|                                 | Salaman ohjaus                                             | Automaattinen TTL-salama ja esisalamapeilaus                                                                                                    |
| Li                              | itäntä                                                     | Hi-Speed USB                                                                                                    |
|                                 | Tiedonsiirtoprotokolla                                     | MTP, PTP                                                                                                    |
| Vi                              | deolähtö                                                   | Vaihtoehdot: NTSC ja PAL                                                                                                    |
| Н                               | DMI-lähtö                                                  | Vaihtoehdot: Automaattinen, 480p, 720p ja 1080i                                                                                                    |
| Liitännät                       |                                                            | ääni/video (A/V) -lähtö, digitaalinen tulo/lähtö (USB)<br>HDMI-mikroliitäntä (tyyppi D) (HDMI-lähtö)                                                                                                    |
| Tuetut kielet                   |                                                            | Arabia, bengali, bulgaria, englanti, espanja, hindi, hollanti, indonesia,<br>italia, japani, kiina (yksinkertaistettu ja perinteinen), korea, kreikka,<br>marathi, norja, persia, portugali (Euroopan ja Brasilian), puola, ranska,<br>romania, ruotsi, saksa, serbia, suomi, tamil, tanska, telugu, thai, tšekki,<br>turkki, ukraina, unkari, venäjä, vietnam |
| Virtalähteet                    |                                                            | <ul> <li>Kaksi LR6/L40-alkaliparistoa (AA-kokoista)</li> <li>Kaksi FR6/L91-litiumparistoa (AA-kokoista)</li> <li>Kaksi EN-MH2-Ni-MH-akkua (saatavana erikseen)</li> <li>Verkkolaite EH-65A (saatavana erikseen)</li> </ul>                                                                                                    |
| Akun kesto <sup>1</sup>         |                                                            |                                                                                                    |
|                                 | Valokuvat                                                  | <ul> <li>Noin 150 kuvaa alkaliparistoja käytettäessä</li> <li>Noin 660 kuvaa litiumparistoja käytettäessä</li> <li>Noin 410 kuvaa EN-MH2-akkuja käytettäessä</li> </ul>                                                                                                    |
|                                 | Elokuvat (todellinen kesto<br>tallennuksessa) <sup>2</sup> | <ul> <li>Noin 10 min alkaliparistoja käytettäessä</li> <li>Noin 1 h 25 min litiumparistoja käytettäessä</li> <li>Noin 55 min EN-MH2-akkuja käytettäessä</li> </ul>                                                                                                    |
| Ja                              | lustakierre                                                | 1/4 (ISO 1222)                                                                                                    |
| Mitat ( $L \times K \times S$ ) |                                                            | Noin 108,3 $\times$ 68,7 $\times$ 34,1 mm (ei sisällä ulkonevia osia)                                                                                                    |
| Pa                              | aino                                                       | Noin 237 g (paristot/akut ja SD-muistikortti mukaan lukien)                                                                                                    |

| K | iyttöympäristö |                                     |
|---|----------------|-------------------------------------|
|   | Lämpötila      | 0-40°C                              |
|   | Kosteus        | 85% tai vähemmän (ei tiivistymistä) |
|   |                |                                     |

- Ellei toisin ole ilmoitettu, kaikki luvut perustuvat uusiin LR6/L40-alkaliparistoihin (AA-kokoisiin) ja 23 ±3 °C:n ympäristön lämpötilaan CIPA (Camera and Imaging Products Association, Kamera- ja kuvalaitealan järjestö) -standardin mukaisesti.
- Paristojen/akkujen kesto saattaa vaihdella mm. käyttöolosuhteiden kuten kuvausvälin sekä valikkojen ja kuvien näyttöajan mukaan. Mukana toimitetut paristot on tarkoitettu vain koekäyttöön. Litiumparistoien luvut mitattiin käyttämällä

Mukana toimitetut paristot on tarkoitettu vain koekäyttöön. Litiumparistojen luvut mitattiin käyttämällä kaupoista saatavia FR6/L91 Energizer(R) Ultimate -litiumparistoja (AA-koko).

<sup>2</sup> Yksittäisten elokuvatiedostojen koko voi olla enintään 4 Gt tai niiden pituus voi olla enintään 29 minuuttia. Tallentaminen voi päättyä ennen näiden rajojen saavuttamista, jos lämpötila on korkea.

### Tekniset tiedot

- Nikon ei ota vastuuta tässä käyttöoppaassa mahdollisesti olevista virheistä.
- Tuotteen ulkoasuun ja teknisiin tietoihin voidaan tehdä muutoksia ilmoittamatta.

### Hyväksytyt muistikortit

Seuraavat Secure Digital (SD) -muistikortit on testattu ja hyväksytty tätä kameraa varten.

 Suosittelemme elokuvien tallennukseen muistikortteia, ioiden SD-nopeusluokka on vähintään 6. Elokuvan tallennus voi keskeytyä odottamatta, jos käytetyn muistikortin nopeusluokka on tätä pienempi.

|           | SD-muistikortti   | SDHC-muistikortti <sup>2</sup> | SDXC-muistikortti <sup>3</sup> |
|-----------|-------------------|--------------------------------|--------------------------------|
| SanDisk   | 2 Gt <sup>1</sup> | 4 Gt, 8 Gt, 16 Gt, 32 Gt       | 64 Gt, 128 Gt                  |
| TOSHIBA   | -                 | 4 Gt, 8 Gt, 16 Gt, 32 Gt       | 64 Gt                          |
| Panasonic | 2 Gt <sup>1</sup> | 4 Gt, 8 Gt, 16 Gt, 32 Gt       | 64 Gt                          |
| Lexar     | -                 | 4 Gt, 8 Gt, 16 Gt, 32 Gt       | 64 Gt, 128 Gt                  |

Jos muistikorttia käytetään kortinlukijan tai vastaavan laitteen kanssa, laitteen on tuettava 2 Gt:n kortteja.

<sup>2</sup> SDHC-vhteensopiva. Jos muistikorttia käytetään kortinlukijan tai vastaavan laitteen kanssa, laitteen on tuettava SDHC tä

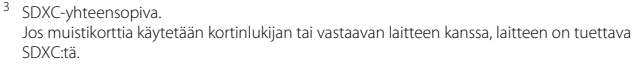

 Lisätietoja edellä mainituista korteista saat niiden valmistajalta. Kameran toimintaa muiden valmistajien muistikorttien kanssa ei taata.

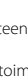

#### **AVC Patent Portfolio License**

Tämä tuote on lisensoitu AVC Patent Portfolio License alaisena kuluttajan henkilökohtaiseen ja ei-kaupalliseen käyttöön. Tuotetta voi käyttää (i) AVC-standardin mukaisen videokuvan ("AVC-video") koodaukseen ja/tai (ii) AVC-videon koodauksen purkuun, jos videon on koodannut kuluttaja henkilökohtaiseen ja ei-kaupalliseen käyttöön ja/tai se on hankittu videoiden toimittajalta, jolla on lupa AVC-videoiden levittämiseen. Muita käyttötarkoituksia varten ei myönnetä suoraa tai epäsuoraa lupaa.

Lisätietoja saa MPEG LA, L.L.C:ltä.

Katso http://www.mpegla.com.

#### Tietoja tavaramerkeistä

- Microsoft, Windows ja Windows Vista ovat Microsoft Corporationin rekisteröimiä tavaramerkkejä Yhdysvalloissa ja/tai muissa maissa.
- Macintosh ja Mac OS ovat Apple Inc:n tavaramerkkejä, jotka on rekisteröity Yhdysvalloissa ja muissa maissa. iFrame-logo ja iFrame-symboli ovat Apple Inc:n tavaramerkkejä.
- Adobe ja Acrobat ovat Adobe Systems Inc:n rekisteröityjä tavaramerkkejä.
- SDXC-, SDHC- ja SD-logot ovat SD-3C, LLC:n tavaramerkkejä.
- PictBridge on tavaramerkki.
- HDMI, HDMI-logo ja High-Definition Multimedia Interface ovat HDMI Licensing LLC:n tavaramerkkejä tai rekisteröityjä tavaramerkkejä.

### HOMI

 Kaikki muut tässä käyttöohjeessa ja muissa Nikon-tuotteen mukana toimitetuissa dokumenteissa mainitut kauppanimet ovat omistajiensa tavaramerkkejä tai rekisteröityjä tavaramerkkejä.

#### FreeType -Lisenssi (FreeType2)

Osia tästä ohjelmistosta on suojattu FreeType Project (http://www.freetype.org) tekijänoikeuksilla © 2013. Kaikki oikeudet pidätetään.

#### MIT Lisenssi (HarfBuzz)

Osia tästä ohjelmistosta on suojattu HarfBuzz Project (http://www.freedesktop.org/wiki/Software/HarfBuzz) tekijänoikeuksilla © 2013. Kaikki oikeudet pidätetään.

# Hakemisto

### <u>Symbolit</u>

| ♀ Asetusvalikko                | . 69, 🏍 62 |
|--------------------------------|------------|
| Automaattinen lajittelu -tila  |            |
| Automaattinen tila             |            |
| ● H Elokuvan tallennuspainike. |            |
| 🖽 Erikoistehostetila           |            |
| 👏 Itselaukaisin                |            |
| 💈 Kuvausohjelma                |            |
| Kuvaustila-painike             |            |
| W Laajakulma                   |            |
| 😰 Listaa päiväjärjesttila      | 🏍 11       |
| 💥 Makrotila                    |            |
| 🖸 Nopea kuva -tila             |            |
| Ohje                           |            |
| MENU -painike 2, 4, 50,        | 61, 66, 69 |
| Pienoiskuvien toisto           |            |
| 🛍 Poistopainike                |            |
| ₲ Salaman ponnautusvipu        | 2, 3, 41   |
| 🕏 Salamatila                   | 41         |
| 🗴 Suosikkikuvat-tila           | 🍋 6        |
| Telekuvaus                     |            |
| <b>Q</b> Toiston zoomaus       |            |
| ▶ Toisto-painike               |            |
| ▶ Toistotila                   |            |
| 🛞 Vahvista valinta -painike    |            |
| Z Valotuksen korjaus           | 47         |
| 速 Älymuotokuvatila             |            |
|                                |            |

### Α

| Aiheenmukainen kuvausohjelma         | 30            |
|--------------------------------------|---------------|
| Aikaero                              | <b>6</b> 63   |
| Aikavyöhyke 15,                      | <b>6</b> 63   |
| Aikavyöhyke ja päiväys 14, 69,       | <b>6</b> 63   |
| Akku                                 | ð <b>ð</b> 83 |
| Akkulaturi                           | ð <b>ð</b> 83 |
| Akkutilan/muistikorttipaikan kansi   | 2, 12         |
| Albumi                               | 🍋 9           |
| Alkaliparistot                       | 10            |
| Aloitusnäyttö                        | <b>6</b> 62   |
| Alusta muistikortit 13, 70,          | <b>6-</b> 072 |
| Alustaminen 13, 70,                  | <b>6-0</b> 72 |
| Asetusvalikko                        | <b>6</b> 62   |
| Audio-/videotuloliitäntä             | <b>6-0</b> 22 |
| Aukon arvo                           | 25            |
| Auringonlasku 🚔                      |               |
| Automaattinen lajittelu -tila        | <b>6</b> 10   |
| Automaattinen lajittelu -valikko 61, | <b>6</b> 10   |
| Automaattinen laukaisu               |               |
| Automaattinen tarkennus 57, 66,      |               |
| Automaattinen tarkennustila          | . 0-061       |
| Automaattinen tila                   |               |
| Automaattinen virrankatkaisu         |               |
|                                      | , 8071        |
| Automaattisalama                     | 42            |
| AV-kaapeli 72. 😷 22.                 | <b>6</b> 83   |

### R

| <u>B</u> |          |
|----------|----------|
| BSS      | 33, 🍽 38 |
|          |          |

### D

| Diaesitys        | 61, 🏍 50    |
|------------------|-------------|
| Digitaalizoomaus |             |
| Direct Print     |             |
| D-Lighting       | 61, 🏍 15    |
| DPOF-tulostus    |             |
| DSCN             | <b>~</b> 82 |

### E

| -                         |           |
|---------------------------|-----------|
| Elokuvan pituus           | 63        |
| Elokuvan tallennus        | 63        |
| Elokuvan tallennuspainike | 2         |
| Elokuvan toistaminen      |           |
| Elokuvavaihtoehdot        | 66, 🍽 58  |
| Elokuvavalikko            | 66, 🍽 58  |
| Elokuvien muokkaus        |           |
| Elokuvien tallennus       |           |
| Elävä väri                |           |
| EN-MH1                    |           |
| EN-MH2                    | 🏍 83, 🏹 3 |
| Erikoistehostetila        |           |
| Esiasetus käsin           |           |
| Eye-Fi-lataus             |           |
| F                         |           |
| FSCN                      |           |
| Н                         |           |
| HDMI                      |           |
| HDMI-kaapeli              |           |
|                           |           |

| HDMI-laitehallinta                | 🍋73                |
|-----------------------------------|--------------------|
| HDMI-mikroliitäntä                |                    |
| Helppo panoraama 🗖 39             | 0, 33, 🍋2          |
| Helppo panoraama -toisto          | 33, 🏍 5            |
| Hidastettujen elokuvien tallentar | ninen              |
|                                   | 59, 🏍 60           |
| Hihna                             | 3, 🏍84             |
| HS-elokuva 66, 🗲                  | 59, 🏍 60           |
| Hymylaukaisin                     | 51, 🍽 44           |
|                                   |                    |
| hon tasoitus 51, 61, 🗲            | 017, <b>0-0</b> 43 |
| lotulitus 🛞                       |                    |
| lta-/aamuhämärä 📥                 |                    |
| SO-herkkyys                       | 51, 🍽 40           |
| tselaukaisimen merkkivalo         | 1, 45              |
| tselaukaisin                      |                    |
| <u>l</u>                          |                    |
| Jalustakierre                     | 2, 🍎 18            |
| IPG                               | 🏍82                |
| luhlat/sisätila 💥                 | 30, 31             |
| läljellä olevien kuvien lukumäärä |                    |
|                                   | 18, 🍽 34           |
| <u>×</u>                          |                    |
| Kaiutin                           |                    |
| Kalenterinäyttö                   |                    |
| Kameran hihnan kiinnikkeet        |                    |
| Kasvojentunnistus                 |                    |
| Kertatarkennus                    | 66, 🕶 61           |
| Kesäaika                          | 15, 🍽 64           |
| Kieli/Language                    | 70, 🗝73            |

-

| Kierrä kuvaa      | 61, 🍽 53   |
|-------------------|------------|
| Kirkkaus          | 🏍 65       |
| Kokoaikainen AF   | 66, 🍽61    |
| Коріоі            | 61, 🏍 55   |
| Kuvainfo          | 🏍 65       |
| Kuvan tarkastelu  | 🏍65        |
| Kuvatila          | 51, 🍽 33   |
| Kuvaus            | 18, 22, 24 |
| Kuvaustilapainike |            |
| Kuvausvalikko     | 50, 🍽 33   |

### L

| Laiteohjelmaversio               | 70, 🍽 77 |
|----------------------------------|----------|
| Laukaisin                        | 1, 24    |
| Lemmikkikuva 🦋                   | 30, 34   |
| Liikkeentunnistus                | 69, 🏍 69 |
| Liitännän suojus                 | 1        |
| Listaa päiväjärjestvalikko       | 61, 🍽 11 |
| Listaa päiväjärjestyksessä -tila | 🏍 11     |
| Lisävarusteet                    | 🏍83      |
| Litiumparistot                   | 10       |
| Loitontaa kuvaa                  |          |
| Lumi 🕒                           | 30       |
| Lähentää kuvaa                   | 23       |
| Lähikuva 🎇                       |          |
| M                                |          |
| Maisema 🖌                        | 30       |
| Makrotila                        | 46       |
| Mikrofoni (stereo)               | 1        |
| Monikuva 16                      | 🏍 38     |
| Monivalitsin                     |          |
|                                  |          |

| MOV                            |                              |
|--------------------------------|------------------------------|
| Muistikortti                   | 12, 🍎 20                     |
| Muistikorttipaikka             |                              |
| Muotokuva 💈                    |                              |
| Museo 🏛                        |                              |
| Mustavalkoinen                 | 🍽 41                         |
| Mustavalkoinen kopio 🗖         |                              |
| <u>N</u>                       |                              |
| Nikkelimetallihydridiakut      | 10                           |
| Nikon Transfer 2               |                              |
| Nopea kuva -tila               |                              |
| Nostalginen seepia SE          |                              |
| Näyttö                         |                              |
| Näytön asetukset               | 69, 🍽 65                     |
| 0                              |                              |
| Objektiivi                     | 1, 🏷 16                      |
| Objektiivin suojus             |                              |
| Ohje                           |                              |
| Optinen zoomaus                |                              |
| <u>P</u>                       |                              |
| Painetaan puoliväliin          |                              |
| Painikeääni                    |                              |
| Pakkaussuhde                   |                              |
| Palauta perusasetukset         |                              |
| Panorama Maker                 |                              |
| Paperikoko                     | <b>0-0</b> 26, <b>0-0</b> 28 |
| Parhaan kuvan valitsin         |                              |
| Paristo/akku                   |                              |
| Paristojen/akkujen varaustila. |                              |
| Paristotyyppi                  |                              |

| Pehmeä <b>SO</b>            |              |
|-----------------------------|--------------|
| PictBridge                  |              |
| Pienoiskuvien toisto        |              |
| Pikamuokkaus                | 61, 🏍 15     |
| Pikkukuva                   | 61, 🏍20      |
| Poista                      |              |
| Poista suosikeista          | 62, 🏍8       |
| Punasilmäisyyden korjaus    | 61, 🏍 16     |
| Punasilmäisyyden vähennys   | 42, 43       |
| Päiväyksen ja ajan merkintä | 17, 🍽 67     |
| Päiväys ja aika             | 14, 69, 🍽 63 |
| Päiväysmuoto                | 15, 🍽63      |
| D                           |              |

# <u>R</u>

| Rajaus  | 59, 🗢 21 |
|---------|----------|
| Ranta 😤 |          |
| RSCN    |          |
| Ruoka 📲 |          |

### <u>S</u>

| Salaman merkkivalo                 | 2, 43        |
|------------------------------------|--------------|
| Salaman ponnautusvipu 2,           | 3, 41        |
| Salamatila                         | 41           |
| Salamavalo1,                       | 3, 41        |
| Sarjakuvaus 51, 6                  | <b>5</b> 038 |
| Sarjan näyttöasetukset 62, 🖚 12, 6 | <b>5</b> 057 |
| Seepia                             | 5041         |
| Silmänräpäystunnistus 51, 6        | • 45         |
| Silmänräpäysvaroitus               | <b>5</b> 74  |
| Sinikopio                          | <b>5</b> 041 |
| Sisäinen muisti                    | 13           |
| Sisäisen muistin alustaminen       | <b>5</b> 072 |

| SSCN                      | 🍽 82                            |
|---------------------------|---------------------------------|
| Suljinaika                |                                 |
| Sulkimen ääni             | 🏞71                             |
| Suodatintehosteet         | 61, 🍽 18                        |
| Suojaa                    | 61, 🍽 51                        |
| Suosikkikuvat             | 62, 🍽 6                         |
| Suosikkikuvat-tila        | 🍽 6                             |
| Suosikkikuvat-valikko     | 61, 🏞 7                         |
| Suurikontr. yksivärinen 🔲 |                                 |
| Ι                         |                                 |
| Tarkennuksen ilmaisin     | 7                               |
| Tarkennuksen lukitus      |                                 |
| Tarkennus                 | 24, 54, 🍽 42                    |
| Tarkennusalue             |                                 |
| Tarkennusaluetila         | 51, 🍽 42                        |
| Tarkennusapuvalo          | 1, 69, 🍽 70                     |
| Tiedoston nimi            | 🏍 82                            |
| Tiedostotunniste          | 🏍82                             |
| Tietokone                 |                                 |
| Toisto                    |                                 |
| Toistopainike             |                                 |
| Toistotila                |                                 |
| Toistovalikko             | 61, 🍽 46                        |
| Tulosta päiväys           | 17, 69, 🍽 67                    |
| Tulostin                  |                                 |
| Tulostus 61, 72, 🍋 26     | 5, <b>0-0</b> 28, <b>0-0</b> 46 |
| Tulostustilaus            | 61, 🍽 46                        |
| Tulostustilaus-asetus 17  | <b>7, 8-0</b> 47, <b>8-0</b> 49 |
| Tumma 🌆                   |                                 |
| Tunniste                  | 🍽 82                            |

| Tuuliäänen vaimennus<br>TV<br>TV-asetukset<br>Tärinän vaimennus<br>Tärmärs pitkiin suliinaikoihin | 66, <b>0</b> 61<br>72, <b>0</b> 22<br>70, <b>0</b> 73<br>69, <b>0</b> 68 |
|---------------------------------------------------------------------------------------------------|--------------------------------------------------------------------------|
| Täyskuvatoistotila                                                                                |                                                                          |
| Täyskuvatoistotiia                                                                                |                                                                          |
|                                                                                                   | 42                                                                       |
| <u>U</u>                                                                                          | ~ ~ ~                                                                    |
| Urheilu 🌂                                                                                         |                                                                          |
| USB-/AV-lähtöliitäntä                                                                             |                                                                          |
|                                                                                                   | 022, 0 024                                                               |
| USB-kaapeli7                                                                                      | 2, 76, 0-025                                                             |
| V                                                                                                 |                                                                          |
| Vakioväri                                                                                         | 🍽 41                                                                     |
| Valikoiva väri 🖋                                                                                  |                                                                          |
| Valitse avainkuva 62, 6                                                                           | <b>→</b> 12, <b>→</b> 57                                                 |
| Valkotasapaino                                                                                    | 51, 🍽 35                                                                 |
| Valoisa 🚻                                                                                         |                                                                          |
| Valotuksen korjaus                                                                                | 47                                                                       |
| Vastavalo                                                                                         |                                                                          |
| Verkkolaite                                                                                       |                                                                          |
| Videotila                                                                                         |                                                                          |
| ViewNX 2                                                                                          | 73.74                                                                    |
| Virta                                                                                             |                                                                          |
| Virtakytkin / virran merkkivalo                                                                   | 1, 18                                                                    |
| Värivaihtoehdot                                                                                   | 51 6641                                                                  |
| W                                                                                                 | 5 ., 5 6 11                                                              |
| <u>vv</u>                                                                                         | <b>~</b> 82                                                              |
| VV/~V                                                                                             |                                                                          |
| <u>Y</u>                                                                                          |                                                                          |
| Yksittäiskuvan kuvaaminen                                                                         | 51, 0–038                                                                |

| Yömaisema 🖬           |          |
|-----------------------|----------|
| Yömuotokuva 🗹         |          |
| <u>Z</u>              |          |
| Zoomaa toiston aikana | 59       |
| Zoomaus               |          |
| Zoomaussäädin         | 1, 23    |
| Ä                     |          |
| Älymuotokuvatila      |          |
| Älymuotokuvavalikko   | 50, 🍽 43 |
| Äänenvoimakkuus       | 67, 🍽 54 |
| Ääniasetukset         |          |
| Äänimuistio           | 61, 🍽 54 |
|                       |          |

| <br> |
|------|
| <br> |
|      |
| <br> |
| <br> |
| <br> |
| <br> |
| <br> |
| <br> |
| <br> |

| e e |
|-----|
|     |
|     |
|     |
|     |
|     |
|     |
|     |
|     |
|     |
|     |

| e    |
|------|
| <br> |
| <br> |
| <br> |
| <br> |
| <br> |
| <br> |
| <br> |
| <br> |
| <br> |
| <br> |

Tätä käyttöohjetta ei saa jäljentää kokonaan tai osittain (lukuun ottamatta lyhyitä lainauksia arvosteluihin tai esittelyihin) missään muodossa ilman NIKON CORPORATIONin antamaa kirjallista lupaa.

> CT3G01(1C) 6MN2841C-01

( F

NIKON CORPORATION

© 2013 Nikon Corporation